คู่มือสำหรับงานอาชีวศึกษา **ระบบทวิภาคี** 

1

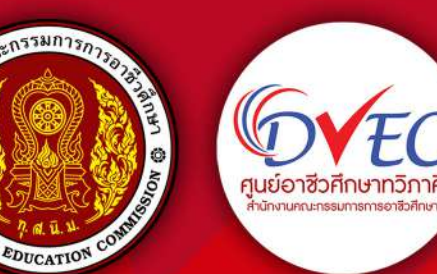

C

<u>1</u>4

0

# 

ศูนย์อาชีวศึกษาทวิภาคี สำนักงานคณะกธรมการการอาชีวศึกษา

ตามที่ สำนักงานคณะกรรมการการอาชีวศึกษา มอบหมายให้ศูนย์อาชีวศึกษาทวิภาคี ดำเนินการพัฒนาระบบฐานข้อมูล การจัดอาชีวศึกษาระบบทวิภาคี (DVE DATA)

ภายใต้โครงการยกระดับการจัดการอาชีวศึกษาระบบทวิภาคิโดยใช้พื้นที่เป็นฐาน ประจำปีงบประมาณ พ.ศ. 2567 สอดคล้อง กับนโยบายการพัฒนาอาชีวศึกษาของสำนักงานคณะกรรมการการอาชีวศึกษา ประจำปีงบประมาณ พ.ศ. 2567 วาระงานพัฒนาที่ 3 ยกระดับคุณภาพการจัดการอาชีวศึกษาสมรรถนะสูง ข้อ 3.1 ขยายและยกระดับอาชีวศึกษาระบบทวิภาคี (DVE for All) กำหนด เป้าหมายให้การจัดการอาชีวศึกษาระบบทวิภาคีคุณภาพทั้งในเชิงปริมาณและเชิงคุณภาพ และเป็นไปตามมาตรฐานการจัดการศึกษา ระบบทวิภาคี พ.ศ. 2563 โดยมีวัตถุประสงค์จะช่วยสนับสนุนการจัดระบบอาชีวศึกษาระบบทวิภาคีของสถานศึกษา ในรูปแบบ ออนไลน์ผ่าน https://dve.vec.go.th ลดขั้นตอนต่าง ๆ อำนวยความสะดวก เพิ่มขีดความสามารถในการจัดการอาชีวศึกษาทวิภาคี ให้มีประสิทธิภาพสูงสุด เชื่อมโยงการเรียนการสอนระบบทวิภาคี สามารถนำข้อมูลไปใช้งานได้ถูกต้อง มีการจัดการฐานข้อมูลผู้เรียน สถานประกอบการ การนิเทศก์ และสรุปรายงานต่างๆ

ศูนย์อาชีวศึกษาทวิภาคี สำนักงานคณะกรรมการการอาชีวศึกษา มุ่งมั่นที่จะพัฒนา ส่งเสริม สนับสนุนการจัดการศึกษา ระบบทวิภาคีในสถานศึกษาทุกแห่ง ให้ดำเนินไปอย่างมีประสิทธิภาพและประสิทธิผล โปรแกรมบริหารจัดการฐานข้อมูลการจัดการอาชีวศึกษาระบบทวิภาคี

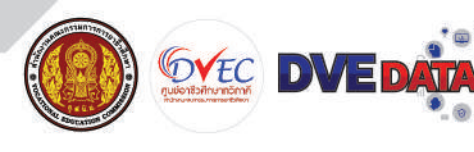

สารบัญ

0.0

| เรื่อง                                                                 | หน้า |
|------------------------------------------------------------------------|------|
| ขั้นตอนการใช้งานระบบ DVE Data สำหรับงานอาชีวศึกษาระบบทวิภาคี           |      |
| - คู่มือการใช้งานโปรแกรม                                               | 4    |
| - ขั้นตอนการดำเนินการ                                                  | 5    |
| - การเริ่มต้นการใช้งานโปรแกรม                                          | 6    |
| - การล็อกอินเข้าสู่ระบบ                                                | 6    |
| - ตรวจสอบความถูกต้องของข้อมูลสถานศึกษา                                 | 8    |
| - ตรวจสอบความถูกต้องและความซำซ้อนของสถานประกอบการ                      | 14   |
| - การปรับปรุงข้อมูลจาก ศธ.02 ออนไลน์                                   | 18   |
| - ตั้งค่าปฏิทินการฝึกงาน/ฝึกอาชีพ                                      | 20   |
| - การรับคำขอฝึกงาน                                                     | 24   |
| - การจัดทำหนังสือขอความอนุเคราะห์และการตอบรับยืนยันรับนักศึกษาฝึกอาชีพ | 26   |
| - วิธีการยืนยันการรับนักศึกษาฝึกอาชีพ                                  | 30   |
| - การจัดทำหนังสือส่งตัว                                                | 33   |
| - หัวหน้างานอาชีวศึกษาระบบทวิภาคี                                      | 37   |

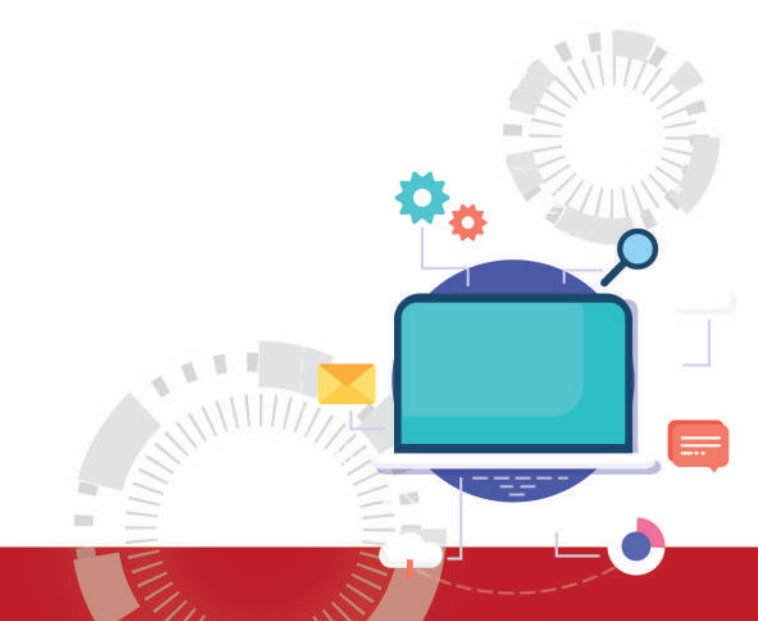

3

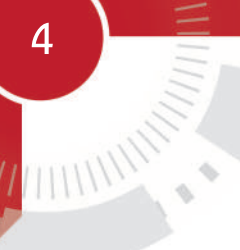

# คู่มือการใช้งานโปรแกรม

#### 1. คุณสมบัติเครื่องคอมพิวเตอร์สำหรับใช้งานโปรแกรม

- 1.1 มีหน่วยประมวลผลกลาง (CPU) Core i3 มีความเร็วสัญญาณนาฬิกาอย่างต่ำ 2.3 GHz
- 1.2 มีหน่วยความจำหลัก (RAM) มีขนาดไม่น้อยกว่า 4 GB
- 1.3 มีช่องเชื่อมต่อระบบเครือข่าย (Network Interface) แบบ 10/100

#### 2. ระบบปฏิบัติการที่ใช้งาน

- 2.1 ระบบปฏิบัติการ Windows10
- 2.2 ระบบปฏิบัติการ IOS
- 2.3 ระบบปฏิบัติการ Android

#### 3. Browser ที่ใช้งาน

- 3.1 Google Chrome
- 3.2 Firefox
- 3.3 Opera
- 3.4 Safari
- 3.5 Microsoft Edge

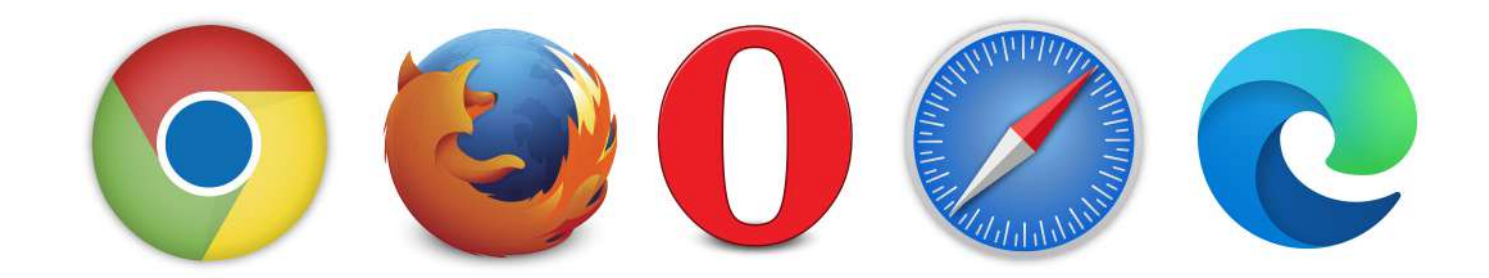

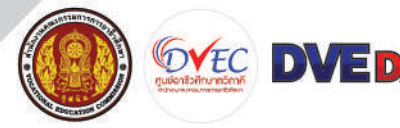

โปรแกรมบริหารจัดการฐานข้อมูลการจัดการอาชีวศึกษาระบบทวิภาคี

# ขั้นตอนการดำเนินการ

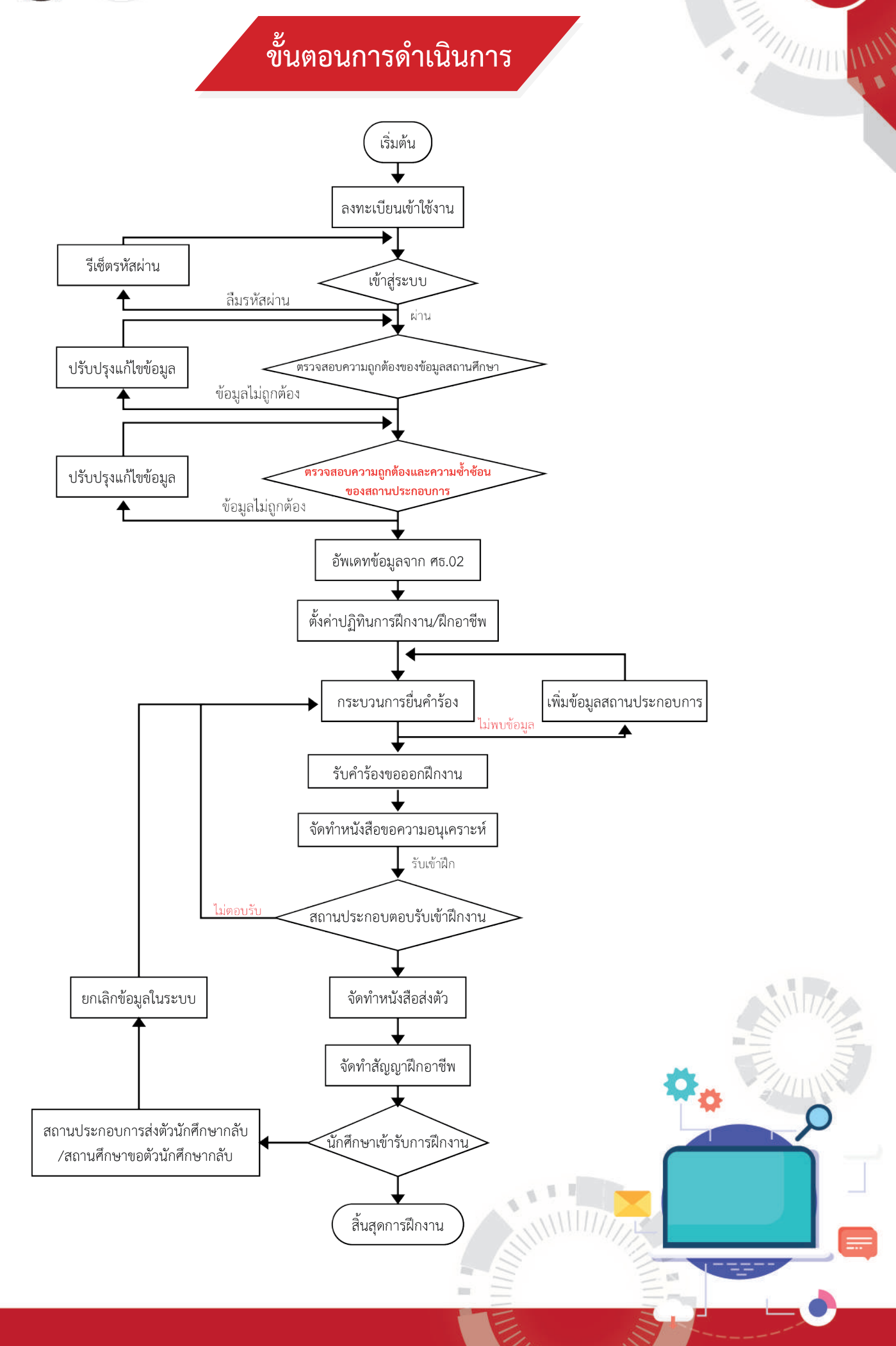

## การเริ่มต้นการใช้งานโปรแกรม

เริ่มต้นใช้งานโปรแกรม DVE DATA สำหรับงานทวิภาคีของสถานศึกษา หัวหน้างานทวิภาคีและเจ้าหน้าที่ทวิภาคี ให้พิมพ์ URL ของระบบ โดยพิมพ์ dve.vec.go.th จากนั้นจะพบหน้าจอต้อนรับ เป็นหน้าจอสรุปจำนวนนักเรียนอาชีวศึกษา ทั้งหมดและผู้เรียนทวิภาคี จากนั้นให้กดเข้าสู่ระบบ

| OPEDMAgudostanovice: X +                                                                                                    |          |          |             | :+: 73           | a ×   |
|----------------------------------------------------------------------------------------------------|----------|----------|-------------|------------------|-------|
| € > 0 年 drevec.goth/?                                                                                                    |          |          | . 4         |                  | 8 :   |
| DVE-DATA                                                                                                    | *        | *)       | -           |                  | 0     |
| Guest Online 💽 Student Online 💽 . Office Drifter Drifter Dr    |          |          |             |                  |       |
| Ühnskinur 2566           Bigelskulgeliködinf zirlinenu zon centioroons u           89,555           Immediatorinis           annulefundinen                                                                                                    |          |          |             |                  |       |
| 630,930                                                                                                    |          |          |             |                  |       |
| aligner and an aligner and aligner and aligner aligner |          |          |             |                  |       |
|                                                                                                    | 🮯 30°C i | พิพล์เ 🦯 | × ∰ /€ 40 1 | 11:15<br>27/1/25 | 567 💭 |

# การล็อกอินเข้าสู่ระบบ

ให้ผู้ใช้เลือกเมนูสถานศึกษา สำหรับ ท่านที่ยังไม่ได้ลงทะเบียนให้กด Register เพื่อ ลงทะเบียนก่อนใช้งานก่อนเข้าใช้งาน

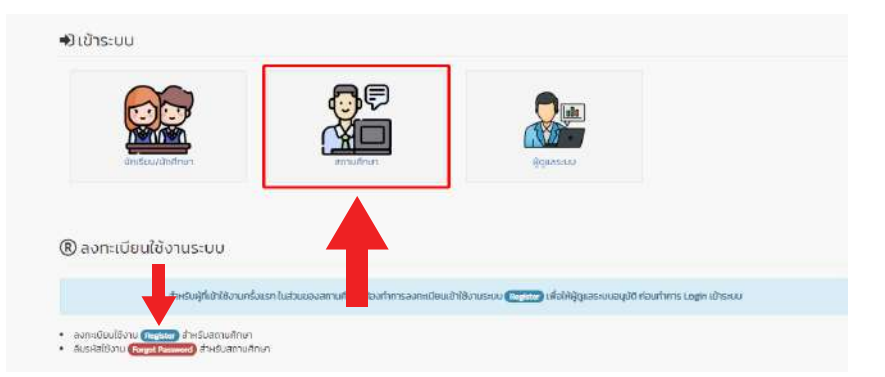

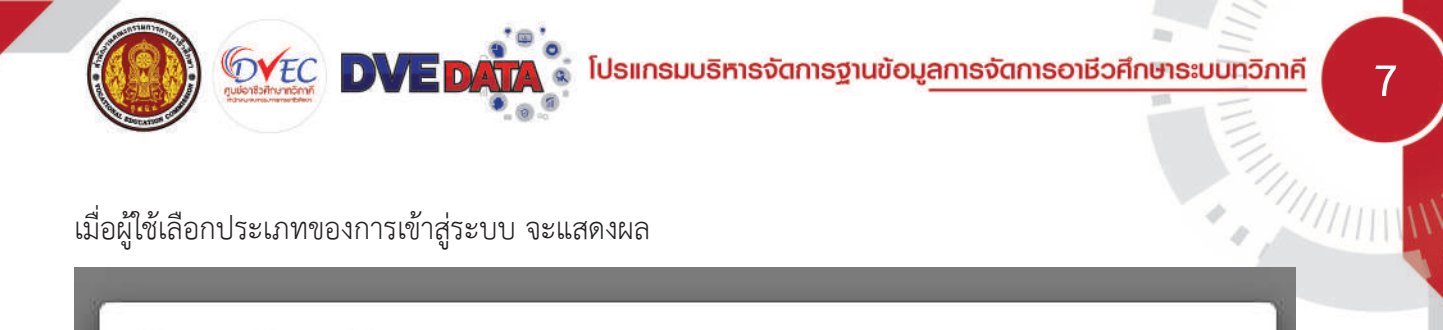

เมื่อผู้ใช้เลือกประเภทของการเข้าสู่ระบบ จะแสดงผล

| อีเมล์ผู้ใช้งาน                                                                           |  |
|-------------------------------------------------------------------------------------------|--|
| รหัสใช้งาน                                                                                |  |
| ฉันไม่ใช่โปรแกรมอัตโนมัติ<br>reCAPTCHA<br>ช่อยุลสวนบุคคล - ม่อกำหนด                       |  |
| ลงทะเบียนใช้งาน Register สำหรับสถานศึกษา<br>ลืมรหัสใช้งาน Forgot Password สำหรับสถานศึกษา |  |

เมื่อผู้ใช้กรอกข้อมูลครบถ้วนแล้ว ให้ผู้ใช้คลิกที่ปุ่มเมนู "เข้าระบบ"

| 🕩 สถานศึกษาเข้าระบบ                                                                                                 | ×                 |
|----------------------------------------------------------------------------------------------------|-------------------|
| NovamanenalToraganationen                                                                                           |                   |
|                                                                                                    |                   |
| นั้นไม่ใช่โปรแกรมอัตโนมัติ<br>reCAPTCHA<br>มัมมูลสังหมุดคล - มัอกำหาด                                               |                   |
| <ul> <li>ลงทะเบียนใช้งาน Register สำหรับสถานศึกษา</li> <li>ลืมรหัสใช้งาน Forgot Password สำหรับสถานศึกษา</li> </ul> |                   |
|                                                                                                    | -າ)ເຫັາຣະບບ × ປັດ |
|                                                                                                    |                   |
|                                                                                                    |                   |

# ตรวจสอบความถูกต้อง ของข้อมูลสถานศึกษา

## กดที่เมนู "ข้อมูลสถานศึกษา"

| 👻 🔮 DVE DATA gudindofinerationi - ×        | +                                                     |             |              |             | - o ×                    |   |
|--------------------------------------------|-------------------------------------------------------|-------------|--------------|-------------|--------------------------|---|
| ← → Ø ﷺ dve.vec.go.th/?                    |                                                       |             |              |             | 🔹 🛛 🔹 i                  |   |
| DVE [วิทยาลับปริหารธุรศิลและการท่องเที่ยวก | qouw)                                                 |             | ø            | 205         |                          | × |
| สม กาพรวมส                                 | aure totion 🖨 trucker tot                             |             |              | Con control |                          | l |
| สีรางงานชื่อ                               |                                                       |             | Ce Cristie 😈 | rear sector | an sopra a second        | l |
| 🧰 dayaa                                    | วิทยาลัยบริหารธุรกิจและการท่องเที่ยวกรุงเทพ           |             |              |             |                          | l |
| 🔒 สาขาวิเทกิจ การเรียบการสอบ               |                                                       |             |              |             |                          | I |
| 🖾 gafaanungsuanuu                          | ปีการศึกษา 2566                                       |             |              |             |                          | l |
| 👼 ຊັດທີ່ແມ່ນເອີ້າລາກ                       | daubijooqyaucour, 25 ummu 2557 cm 105-4136 u          |             |              |             |                          | I |
| 📰 ຣະບຸດສິດບານ ເປດຕິເ                       | 1,284 🥨 914 💭 370                                     |             | -            |             | 28.82                    | I |
| 🖬 ระบบมีตอาชีพ (กวีกาศี)                   | ອ້ານວະຊຸຣັນແກ້ຫາດ ອ້ານວະຊູຣັນແກ່ກາ                    |             | 20.          | ł           | ໂດຍອອດອອູເຈັດບາວການ      | î |
| C แต่มนรุงชื่อมูลจาก คร. 02 ของเสน<br>อ.   |                                                       | -           |              |             | area 17                  |   |
| <ol> <li>ສາມັນຖະຊຸມແຂງຊາກ (rob)</li> </ol> |                                                       | Q.          |              |             | 0/0                      |   |
| · operation                                | อยามประกอบการเห็น อาการกลุ่มริมานี้การห               | A.C.        |              | (Dua)       | ເຊີເຣີມບສິດລາມເລີກວາທີ່ພ |   |
|                                            | 🖨 dinabulgitsuntimitéteuntemisisunter seductes au con | ba was shot |              |             |                          |   |
|                                            | WITÜBUNSSU/USHISQSTO<br>252                           | Da.<br>137  |              |             | 1100                     |   |
| - V - S S                                  | R R                                                   | 1           | JPY/IHB -01  | 5255 × 4    | n ∧≲ 40) ≫e 27/V2567 ↓   |   |

#### ตรวจสอบแก้ไขข้อมูลของสถานศึกษา โดยการกดที่เมนู "ปรับปรุงข้อมูลสถานศึกษา"

| DVE (วิทยาลัยบริหารธุรกิจขละการท่องเทียว | ingouny]                                                                         |                                              | *                                       |                                                                                                    | 😗 แหละ           |
|------------------------------------------|----------------------------------------------------------------------------------|----------------------------------------------|-----------------------------------------|----------------------------------------------------------------------------------------------------|------------------|
| 🕫 กาพรวมชองสถานกิดษา                     |                                                                                  |                                              | Guard Dallans 💭 Student Callon 🙃 Office | Column O Vous coreign u                                                                                                    | at review in i   |
| 🗟 ตายงานชีอมูล                           | 20                                                                               |                                              |                                         | CONTRACTOR OF THE OWNER OF THE OWNER OWNER OWNER | in a part of the |
| 🟛 ข้อมูลสถานศึกษา                        | Hubush                                                                           |                                              |                                         |                                                                                                    |                  |
| 🛢 สาขาวิทาที่ต่อกกรเรียบการสอบ           |                                                                                  |                                              |                                         |                                                                                                    |                  |
| 🛛 dogeensuds:nooms                       |                                                                                  |                                              |                                         |                                                                                                    |                  |
| 🖀 (orhundreijizan                        | ข้อมลสถานศึกษา วิทยาลัยบริหาร                                                    | ธรกิจและการท่องเที่ยวกรุงเทพ                 |                                         |                                                                                                    |                  |
| 🖬 ระบบสิกลาย (ปกติ)                      |                                                                                  | _                                            |                                         |                                                                                                    |                  |
| 🗱 ระบบสิทธาชีพ (กวิภาคิ)                 | ข้อมูลปรับปรุงเมื่อ วัน <b>ศุกรี ที่</b> 26 มาราคม พ.ศ.2567 ( เวลา 1130,52 น ) เ | ast update about Mour ago (                  |                                         | Contract of the second                                                                                                    |                  |
| 🗅 มีไม่มีรุงชื่อมูลจาก คร.ดว ของไลน์     |                                                                                  |                                              |                                         | EA 115                                                                                                    | บปรุงชิตบุลล     |
| D dagashi Shrinildaru (Log)              | นส์สสภายศึกษา-                                                                   | 1310466201                                   |                                         |                                                                                                    |                  |
| 🖶 aanoniskuu                             | ชื่อสถามสึกษา                                                                    | วิทยาล์ยนรีหารธุรที่อนสะการท่องเที่ยวกรุงเทพ |                                         |                                                                                                    |                  |
|                                          | ประเภทของสถามศึกษา                                                               | วิทยาลัยบริหารธุรกิจและการก่องเทียว          |                                         |                                                                                                    |                  |
|                                          | สมกัดสถามีน                                                                      | สถานับการอาชีวศึกษากรุงเทพมหานคร             |                                         |                                                                                                    |                  |
|                                          |                                                                                  | 11 (AUD/AD0400 19)                           |                                         |                                                                                                    |                  |
|                                          | chua                                                                             | สามวาณะวันอาก                                |                                         |                                                                                                    |                  |
|                                          | duno                                                                             | เมืองสามวา                                   |                                         |                                                                                                    |                  |
|                                          | бандо                                                                            | กรุณาพมหานคร                                 |                                         |                                                                                                    |                  |
|                                          | รหัสใบรษณีซี                                                                     | 10510                                        |                                         |                                                                                                    |                  |
|                                          | Instwill                                                                         | 025174223 do 112                             |                                         |                                                                                                    |                  |
|                                          | Insets                                                                           | dø                                           |                                         |                                                                                                    |                  |
|                                          | ðuð:                                                                             | sarabangbobat.ac.th                          |                                         |                                                                                                    |                  |
|                                          | nie.                                                                             | ตะวันออกและกรุงเทพมะคนกร                     |                                         |                                                                                                    |                  |
|                                          |                                                                                  |                                              |                                         | 730°C මාසෝ ^ කා                                                                                                    | ,∉ 40 ‰          |
|                                          |                                                                                  |                                              |                                         |                                                                                                    |                  |

8

#### ศูนย์อาชีวศึกษาทวิภาคี สำนักงานคณะกรรมการการอาชีวศึกษา

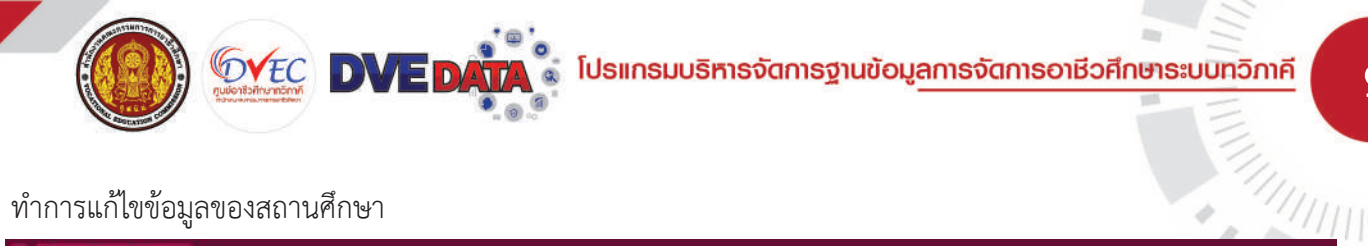

9

## ทำการแก้ไขข้อมูลของสถานศึกษา

|                                          |                                                    |                                                   |                                   |                                 | -             |                                      |  |  |  |
|------------------------------------------|----------------------------------------------------|---------------------------------------------------|-----------------------------------|---------------------------------|---------------|--------------------------------------|--|--|--|
| IVE [วิทยาลัยปริหารธุรศิจและการท่องเทียว | nşorrw]                                            |                                                   |                                   | *                               | 🌣 😤           | ≓ 🧑 มางสาวทานปัฐ สู่ว่า•             |  |  |  |
| ສ ກາທະວັນຄວັດການຄືກນາ                    |                                                    |                                                   |                                   | Great Online Col Student Online | Office Colors | Your session will avoire in same min |  |  |  |
| 1 ตายงานชื่อมูล                          |                                                    |                                                   |                                   |                                 |               |                                      |  |  |  |
| 🕻 dagaansudaw                            | แก้ไขข้อมูลสถานศึกษา                               | วิทยาลัยบริหารธุรกิจและการท่อง                    | แที่ยวกรุงเทพ                     |                                 |               |                                      |  |  |  |
| 🕽 สาขาวิเทที่ต้อกกรเรียบการสอบ           | ດ້ວຍເວລາເຈົ້າພຣະແມ່້ວ ວ່າ ແລະສຳດີີ່ 27 ແຕ່ຮາດນະພະຫ | 67 ( 133 1152 /2 u ) Last undate about a bour and |                                   |                                 |               |                                      |  |  |  |
| 1 ชื่อมูลสถามประกอบการ                   |                                                    |                                                   |                                   |                                 |               | O Sagaamannun                        |  |  |  |
| 🖡 ຕູດທີ່ພາຍິເໜັກ                         | ะผัวสถานเรื่องเก                                   |                                                   |                                   |                                 |               | Contraction of the second            |  |  |  |
| 8 ระบงฝึกงาม (ปกติ)                      | diversion on the                                   | 1310466201                                        |                                   |                                 |               |                                      |  |  |  |
| 🖩 ระบบพิทยาชีพ (กวีกาศี)                 | ชีอสถานศึกษา:                                      | วิทยาลัยบริหารธุรกิจและการก่องเกี่ยวกรุง กพ       | 8                                 |                                 |               |                                      |  |  |  |
| ຍເປັນເຮັດຮອດຈາກຄະດວ ອອນໃສ່ນັ             | ประเภทของสถานศึกษา:                                | วิทยาลัยประกรกุรกิจและการก่อนที่ยว                | วิทยาลัยประชุรสิจของการก่องเกี่ยว |                                 |               |                                      |  |  |  |
| 🕽 Rogoului Somsläinu (Log)               | สังทัดสถามัน:                                      | สถาบันการอาชีวศึกษากรุงเทพมหามกร                  | สภานับการอากับสีกษากรุงเทพมหามกร  |                                 |               |                                      |  |  |  |
| • cononescu                              | riaę                                               | 111/2/00/02020319                                 |                                   |                                 |               |                                      |  |  |  |
|                                          | กมน                                                | - Menoral States                                  |                                   |                                 |               |                                      |  |  |  |
|                                          | diwdo.                                             |                                                   |                                   |                                 |               |                                      |  |  |  |
|                                          | 00100                                              | 05081M31030815                                    |                                   |                                 |               |                                      |  |  |  |
|                                          | สำเภอ                                              | แขตลออสามวา                                       | ~                                 |                                 |               |                                      |  |  |  |
|                                          | diva                                               | สามวายะวันตก                                      |                                   |                                 |               |                                      |  |  |  |
|                                          | รศิสโปรษณีข้                                       | 10510                                             | ÷                                 |                                 |               |                                      |  |  |  |
|                                          | ໂກຣເກັນກຳ ໃຜ່ຕ້ອຍໃສ່ມິດ (-)                        | 025174223                                         | ต่อ (งานกวิจ)                     | 112                             |               |                                      |  |  |  |
|                                          | โกรสาร ไม่ต้องใส่ขีด (-):                          |                                                   | ຕ່ລ (ທານກວ້າາ)                    | งาาในมีสิวางชีว                 |               |                                      |  |  |  |
|                                          | E-mail:                                            | sarahan@bchat.ac.th                               |                                   |                                 |               |                                      |  |  |  |
|                                          | me                                                 | ตะวันสะคนสะกระกายและนอร                           | (i)                               |                                 |               |                                      |  |  |  |

## ทำการเพิ่มชื่อผู้บริหาร เลขที่หนังสือส่ง ศธ. (เลขอารบิกไม่ต้องใส่ ศธ.)

| E[วายาสัยปริหารธุรกิจระละการท่องที่ยวกรุงเทพ]<br>ทางกรรรรจสานกิญา<br>ทองานอิญล                                                                                                    |                                                        |                                  |                      |              |               |   |          |      | + -               |                |
|----------------------------------------------------------------------------------------------------|--------------------------------------------------------|----------------------------------|----------------------|--------------|---------------|---|----------|------|-------------------|----------------|
| กาพรวมของอยานศึกษา เกร<br>ายงานต้อยูง                                                                                                    |                                                        |                                  |                      |              |               | * | •        |      | 😗 unaz            | ກວກແໜ່ງ ຢູໄວ = |
| างงานชื่อมูล<br>                                                                                                    | aue managana (-):                                      |                                  |                      | פיימזטרט) סס | <br>uolainets |   |          |      |                   |                |
| Annual States of States of | at                                                     | sarahan@bdbat.ac.th              |                      |              |               |   |          |      |                   |                |
| ด้อมูลสถามศึกษา                                                                                                    | r                                                      | ดะวันอยาและกรุงเทพมหามคร         |                      | v            |               |   |          |      |                   |                |
| สาขาวิยาที่ต่อการเรียบการสอบ การ                                                                                                    | จัดการศึกษากวิภาคิ                                     | ด้อกวิกาศ์                       |                      | ~            |               |   |          |      |                   |                |
| agaamuus:naums daa                                                                                                    | jahuaems.                                              | ว่าที่ร้อยเอกเขาวอิต ยกรมาวา     |                      |              |               |   |          |      |                   |                |
| ayangu@suu das                                                                                                    | ລບາ ທຳຍວັດາກາຣ.                                        |                                  | _                    |              |               |   |          |      |                   |                |
| ະບຸບສິດລາຍ ເປດຕົງ                                                                                                    |                                                        | moleast disser                   |                      |              |               |   |          |      |                   |                |
| Bes<br>เมลิกอาชีพ (กวีอาคิ)                                                                                                    | องฯ ฝ่ายพัฒนาที่จุการฯ.                                | unomoasyn genoud                 |                      |              |               |   |          |      |                   |                |
| ชื่อร                                                                                                    | องฯ ฝ่ายบริหารกรัพฯ.                                   | นางกุลิสรา สุวรรณ                |                      |              |               |   |          |      |                   |                |
| Bagaulus Schmaldianu (Log) Bas                                                                                                    | องฯ ฝ่ายแผบฯ                                           | นางสาวกักธาวรรณวรรณะบ่าเพ็ญ      |                      |              |               |   |          |      |                   |                |
| เอกสากระบบ เลย                                                                                                    | ที่หมังสือส่ง คร. (เลขอารมิกไม่ต้องใส่ คร.)            | 0670.06/                         |                      |              |               |   |          |      |                   |                |
|                                                                                                    | vaายมือชื่อผู้ลงบามในหนังสือส่ง                        | ยังไม่มีการเสวรณ์ไอชีอ           | _                    |              |               |   |          |      |                   |                |
| 001                                                                                                    | ດນອຈສາຍມົວອື່ອ 320 x 280 ເປັນໄຟລ໌ prg ໃນມີ Background) | 12                               |                      |              |               |   |          |      |                   |                |
|                                                                                                    |                                                        | ขนาดของสายมือชื่อ 320 × 200 เป็น | ulwā prie            |              |               |   |          |      |                   |                |
|                                                                                                    |                                                        | ภาพลายมือชื่อผู้องนามใ.          | ะหนังสือส่ง          |              |               |   |          |      |                   |                |
| Bog                                                                                                    | ู้สอบทมขั้นหนังสือส่อ                                  | ว่าที่ร้อยเขาวสัง ยุทธนาวา       |                      |              |               |   |          |      |                   |                |
| dhu                                                                                                    | หน่งของผู้สอนทมในหนังสือส่ง                            | ลอำเมษการวิทยาลัยบริหารรรทิจแล   | ะการก่องเกี่ยวกระเทพ |              |               |   |          |      |                   |                |
| nik                                                                                                    | ประกำณหนังอื่อ (Slogan)                                | Subject (Control on antiothers   |                      |              |               |   |          |      |                   |                |
| លាក                                                                                                    | อที่อ้ะ                                                |                                  |                      |              |               |   |          |      |                   |                |
| Dec                                                                                                    | 10                                                     | Istesset ind Abadie              |                      | *            |               |   |          |      |                   |                |
|                                                                                                    | nfor.                                                  | ana ang                          | Google               |              | Ω.            |   |          |      |                   |                |
| 0 1 2 4 4 5                                                                                                    |                                                        | den etter                        |                      |              |               | 1 | 😚 30°C 🕬 | ൺ രദ | <b>in</b> (6 40 % | 11:07 C        |

## กดอัพโหลดภาพลายมือชื่อผู้ลงนามในหนังสือส่ง

| DVE DATA eutoridation wien 4 ×            | 12                                                                                          |                                                                                                    |              |            |   |               | - 0 X                |
|-------------------------------------------|---------------------------------------------------------------------------------------------|----------------------------------------------------------------------------------------------------|--------------|------------|---|---------------|----------------------|
| ← → C ﷺ dve.vec.go.th/?pi                 |                                                                                             |                                                                                                    |              |            |   |               | 🔹 🕹 🛛 🛎 i            |
| DVE (วิทยาลัยบริหารธุรกิจและการท่องเทียวก | njorm)                                                                                      |                                                                                                    |              |            | * | <b>\$</b> **  | 🕐 ມາລສາວສະໜີສູ ຢູ່ລະ |
| 🙊 ການຮວນຄວາອການຄືຄນ)                      | มารสาระ เมติสองสมัด (+):                                                                    |                                                                                                    | ca (Jilanay) | ensildense |   |               |                      |
| 🗟 ราชงานชีอมูง                            | E-mail:                                                                                     | saraban@bdbat.ac.th                                                                                          |              |            |   |               |                      |
| 👖 ข้อมูลสถานค้อมา                         | me                                                                                          | จะวันอยานสะกรุงเทพมหานกร                                                                                     | ~            |            |   |               |                      |
| 🔒 สาขาวิหาที่ส่งกละเรียบการสอบ            | การจัดการศึกษากวิภาคิ                                                                       | ด้อกวิกาศี                                                                                                   | w.           |            |   |               |                      |
| 🗒 ช้อยูลสภาษประกอบการ                     | ซื่อผู้อำนวยการ.                                                                            | ว่าที่ร้อยเอกเขาวลัก ยกระบาา                                                                                 |              |            |   |               |                      |
| 🗛 gafaudnijizan                           | ชื่อรองฯ ฝ่ายวิชาการ.                                                                       |                                                                                                    |              |            |   |               |                      |
| 🛤 ຣະບຸດສິດລາມ (UnDi                       | ชื่อเราะเน ป้ายเสียง เหมือดอย                                                               | เปลาการา สุรรรณ                                                                                              |              |            |   |               |                      |
| 📾 ระบบมีกลายิพ (กวิกาศิ)                  | Deserve Antewoounneinser.                                                                   | นางสาวอรมุข อุกายนา                                                                                          |              |            |   |               |                      |
| 🕰 มีมีมมีรุงชีอมูลสาค คร.ชว ออนไลม์       | ชื่อรองฯ ฝ่ายบริหารกรัพฯ                                                                    | นางกุลัสรา สุวรรณ                                                                                            |              |            |   |               |                      |
| 🕲 ສັດຜູ້ແປນເວັດການໃຫ້ລາມ (Log)            | ชื่อรองฯ ฝ่ายแผนฯ                                                                           | นางสาวก็กลาวรรณ                                                                                              |              |            |   |               |                      |
| 🗢 aanmins-ou                              | เลยที่หนังสือส่ง คร. (เลขอารนิกไม่ต้องใส่ คร.)                                              | 0670.06/                                                                                                    |              |            |   |               |                      |
|                                           | ภาพสายมือชื่อสู้องมายในหน้อซิอส่ง<br>ขนาดของสายมือซื่อ 320 x 280 เป็นไฟล์ png ไม่มี Backgro | ยังไปมักาพลายอังชัง<br>พทสา<br>มาตรของเลาะชมิงชัง 320 x 280 เป็นไฟล์ proj<br>ภาพลายยังชังสูงมาแก้มาจังสังสุง |              |            |   |               |                      |
|                                           | ชื่อผู้สงมามในหนังสือส่ง                                                                    | ວ່າທີ່ຮ້ອຍພາວສັດ ທຸກສບາວາ                                                                                    |              |            |   |               |                      |
|                                           | ต่านหน่งของผู้ลงนามในหนังสือส่ง                                                             | ผู้อำนวยการวิทยาลัยนรีหารธุรทั่งและการก่องเที่ยว                                                             | aşaraw       |            |   |               |                      |
|                                           | ค่าไปรมก้ายหนังสือ (Slogan)                                                                 | ວັດລັກນານີ/(ລາລັກບັບຈຸດສາການໃກທາ                                                                             |              |            |   |               |                      |
|                                           | พิศัตภ์ตั้ง:                                                                                | 13863782, 100.709016.                                                                                        | 9            |            |   |               |                      |
|                                           | Diniujo:                                                                                    | Google                                                                                                    |              | 0          |   |               |                      |
| # O 🗖 😤 🕷                                 |                                                                                             |                                                                                                    |              |            | 9 | 30°C ଶିଖାରୀ 🧳 | s 📾 ﷺ 40 ‰ 11:47 💭   |

## เลือกภาพและทำการอัพโหลดภาพลายมือชื่อผู้ลงนามในหนังสือส่ง และกด Open

| an exercise dorme, by d               | a=achool-adilMing-sign                                                                                                    |                                                  |                                  |                                               |                                                        |                                                        |                                                        | * *                                                    |
|---------------------------------------|----------------------------------------------------------------------------------------------------|--------------------------------------------------|----------------------------------|-----------------------------------------------|--------------------------------------------------------|--------------------------------------------------------|--------------------------------------------------------|--------------------------------------------------------|
| ริหารธุรศิสะอะการท่องเพียวกรุ         | ourw]                                                                                                    |                                                  |                                  |                                               |                                                        | ø                                                      | 105                                                    |                                                        |
| າລາາມຕຳແນ                             | เกรสาร เมดองสขด (-):                                                                                                    |                                                  | נויינרוטרט) סס                   | ennludikinalis                                |                                                        |                                                        |                                                        |                                                        |
| a a a a a a a a a a a a a a a a a a a | E-mail                                                                                                    | G Open                                           |                                  |                                               | ×                                                      | 1                                                      |                                                        |                                                        |
| den es                                | กาคะ                                                                                                    | 든 🧁 ~ 🕆 📒 > This PC > Desktop > DVE DATA > anuðu |                                  | v 🖏 Search roselu                             | P                                                      |                                                        |                                                        |                                                        |
| HING'S                                | การอัดการศึกษากวิภาพี                                                                                                    | Organize - New folder                            |                                  |                                               | • 💷 😡                                                  |                                                        |                                                        |                                                        |
| ON ISLEMANTISHED                      | 1993)<br>1793)                                                                                                    | Quick access     Durktee                         |                                  |                                               |                                                        |                                                        |                                                        |                                                        |
| USCIENCIA IN                          | ต้องรู้ต่านอยการ:                                                                                                    | Downloads #                                      |                                  |                                               |                                                        |                                                        |                                                        |                                                        |
| 1990                                  | ชื่อรองฯ ฝ่ายวิชาการ                                                                                                    | Documents     Pictures                           |                                  |                                               |                                                        |                                                        |                                                        |                                                        |
| 10100                                 | ชื่อรองฯ ฝ่ายพัฒนากิจการฯ                                                                                                    | DCIM MN                                          |                                  |                                               |                                                        |                                                        |                                                        |                                                        |
| w (n5enR)                             | ชื่อรองฯ ฝ่ายบริหารกรัพฯเ                                                                                                    | OVE DATA                                         |                                  |                                               |                                                        |                                                        |                                                        |                                                        |
| yaann es oz zaulad.                   |                                                                                                    | APG                                              |                                  |                                               |                                                        |                                                        |                                                        |                                                        |
| mslitanu (Log)                        | DOSDON MIERANN                                                                                                    | สามพัน การพันสามคร                               | -                                |                                               |                                                        |                                                        |                                                        |                                                        |
| e.                                    | เลขที่หนังสือส่ง คร. (เลขอารปิกไม่ต้องใส่ คร.)                                                                                                    | DisDrive                                         |                                  |                                               |                                                        |                                                        |                                                        |                                                        |
|                                       | กาพลายมือชื่อผู้คงมามในหนังสือส่ง                                                                                                    | 3D Clejneta                                      |                                  |                                               |                                                        |                                                        |                                                        |                                                        |
|                                       | 00100898100808320 x 280 t00188.phg t00188                                                                                                    | e Desitep                                        |                                  |                                               |                                                        |                                                        |                                                        |                                                        |
|                                       |                                                                                                    |                                                  |                                  | -                                             |                                                        |                                                        |                                                        |                                                        |
|                                       |                                                                                                    | Pictures                                         |                                  |                                               |                                                        |                                                        |                                                        |                                                        |
|                                       | ชื่อผู้ลงนามขับหนังสือส่ง :                                                                                                    | Vidans                                           |                                  |                                               |                                                        |                                                        |                                                        |                                                        |
|                                       | ต่าแหน่งของผู้ลงนามในหนังสือส่ง                                                                                                    | File name:                                       |                                  | - Institu                                     | ý.                                                     |                                                        |                                                        |                                                        |
|                                       | ต่าไประเท้าการในรัก (Steam)                                                                                                    |                                                  |                                  | Open                                          | Cancel                                                 |                                                        |                                                        |                                                        |
|                                       | A near the near the second second s | L                                                |                                  |                                               |                                                        | ŧ.                                                     |                                                        |                                                        |
|                                       | Wionsz                                                                                                    | 13863782,100.709016                              | 9                                |                                               |                                                        |                                                        |                                                        |                                                        |
|                                       | Dлицо:                                                                                                    | Grandle                                          |                                  |                                               |                                                        |                                                        |                                                        |                                                        |
|                                       |                                                                                                    | and the second second                            |                                  |                                               |                                                        |                                                        |                                                        |                                                        |
|                                       |                                                                                                    |                                                  |                                  |                                               |                                                        | 30°C Aw                                                | ഷ് ^്                                                  | <b>m</b> (6 40) v                                      |
|                                       |                                                                                                    |                                                  |                                  |                                               |                                                        |                                                        |                                                        |                                                        |
|                                       |                                                                                                    |                                                  |                                  |                                               |                                                        |                                                        |                                                        |                                                        |
|                                       |                                                                                                    |                                                  |                                  |                                               |                                                        |                                                        |                                                        |                                                        |
|                                       |                                                                                                    |                                                  |                                  |                                               |                                                        |                                                        |                                                        |                                                        |
|                                       |                                                                                                    |                                                  |                                  |                                               |                                                        |                                                        |                                                        |                                                        |
|                                       |                                                                                                    | H                                                |                                  |                                               |                                                        |                                                        |                                                        |                                                        |
|                                       | A STULLD                                                                                                    |                                                  |                                  |                                               |                                                        |                                                        |                                                        |                                                        |
|                                       |                                                                                                    | 11.                                              |                                  |                                               |                                                        |                                                        |                                                        |                                                        |
|                                       | She a                                                                                                    |                                                  |                                  |                                               |                                                        |                                                        |                                                        |                                                        |
|                                       |                                                                                                    | 2                                                |                                  |                                               |                                                        |                                                        |                                                        |                                                        |
|                                       | The state                                                                                                    |                                                  |                                  |                                               |                                                        |                                                        |                                                        |                                                        |
|                                       |                                                                                                    |                                                  |                                  |                                               |                                                        |                                                        |                                                        |                                                        |
|                                       |                                                                                                    |                                                  |                                  |                                               | 1                                                      |                                                        |                                                        |                                                        |
|                                       |                                                                                                    | GutionB                                          | ศูนย์อาชีวศึกษาทวิภาคี สำนักงานค | ศูนย์อาชีวศึกษาทวิกาคี สำนักงานคณะกรรมการการอ | คูนย์อาชีวศึกษาทวิภาคี สำนักงานคณะกรรมการการอาชีวศึกษา | คูนย์อาชีวศึกษาทวิกาคี สำนักงานคณะกรรมการการอาชีวศึกษา | คูนย์อาชีวศึกษาทวิภาคี สำนักงานคณะกรรมการการอาชีวศึกษา | ดูนย์อาชีวศึกษาทวิภาคี สำนักงานคณะกรรมการการอาชีวศึกษา |

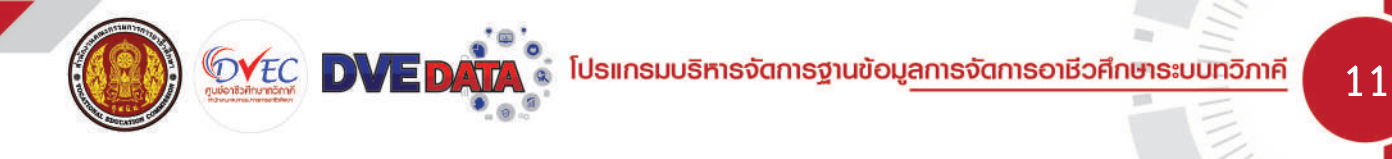

## เมื่ออัพโหลดเสร็จแล้วให้กดบันทึกข้อมูล

| C *** dww.wc.got// page=zdool dolfwing-sign  Efster-Routinzgates.emailooifloongeanw0   Ffster-Routinzgates.emailooifloongeanw0   mwareloofloojaaurulum036ods  unoueeerreoofloo 320 x 280 thulw6 prg (luid Background)  aluid mwarelooflo  build marrulooflo  build marrulooflo  bu      | * *       | 🛓 🔲 🛔          |
|----------------------------------------------------------------------------------------------------|-----------|----------------|
| Elizarial de la construction de la construction                        | A 🔅 🛎 🕳 🗤 | ನುಗಾಗುವು ಕೃನಿ⇒ |
| Immosubaseruuftur)         mwanalödögasuruluudaslaa         dalufinnuereadodo           (sopaanuuftur)         dalufinnuereadodo         dalufinnuereadodo           (sopaanuuftur)         dalufinnuereadodo         dalufinnuereadodo           (sopaanuuftur)         dalufinnuereadodo         dalufinnuereadodo           (sopaanuuftur)         dalufinnuereadodo         dalufinnuereadodo           (sopaanuuftur)         dalufinnuereadodo         dalufinnuereadodo           (sopaanuuftur)         dalufinnuereadodo         dalufinnuereadodo           (sopaanuuftur)         dalufinnuereadodo         dalufinnuereadodo                                                                                                    |           |                |
| crubulada     unindovare dude 320 x 280 (blikk prg (bli Background)       daugenruinfrus     daugenruinfrus       idugenruinfrus     unindovare dude 320 x 280 (blikk prg (bli Background)       idugenruinfrus     unindovare dude 310 x 280 (blikk prg (bli Background)       idugenruinfrus     unindovare dude 310 x 280 (blikk prg (bli Background)       idugenruinfrus     unindovare dude 310 x 280 (blikk prg (blikk prg (blikk                                                                                                    |           |                |
| t degeomulation  a autorinfolomisticumisatu  d degeomulasionum  d degeomulasionum  d dege |           |                |
| La anzhan/domosisoumsaou<br>li dogean uusinoums<br>dogen jusi dogean uusinosan audulio 120 x 200 illulwis pre<br>mwasistostogeourulusitostado<br>Sisus Brown (UrD)                                                                                                    |           |                |
| อันสูงสามประกอบการ<br>อันสูงสามประกอบการ<br>ภาพสายไปรริญระมานในช่วงสิงสูงมานในช่วงสิงสูง                                                                                                    |           |                |
| Adjumjistoriu ministratiologijourulustototoo                                                                                                    |           |                |
| sustanov (lot) federavelue Telefo                                                                                                    |           |                |
|                                                                                                    |           |                |
| ระเมสิกภาษ (กับหยัง                                                                                                    |           |                |
| มู้สามอากรายอายุศารรุงอาสสารของเพรารรุงอาสสารของเพรารรุงอาสสารของเพรารรุงอาสสารของเพรารรุงอาสสารของเพรารรุงอาส<br>เม่น และ เป็นแรง เป็นแรง เป็นเป็น เป็นเป็น เป็นเป็น เป็นเป็น เป็นเป็น เป็นเป็น เป็นเป็น เป็นเป็น เป็นเป็น เป็นเป                                                                                                    |           |                |
| ทางระการแหน่งอยู่ (sogan) 1 สินโทมร์นี้เลกใหม่องสถานใหมา<br>สินโทมร์มีรักรใช้อน (Log)                                                                                                    |           |                |
| و دەنەن دەن 1985-1988 دەنە دەن 1985-1988 دەنە دەن 1985-1988 دەنە دەن 1985-1988 دەنە دەنە دەنە دەنە دەنە دەنە دەنە دە                                                                                                    |           |                |
|                                                                                                    | Try For t |                |

## เมื่อบันทึกข้อมูลแล้วให้กด OK

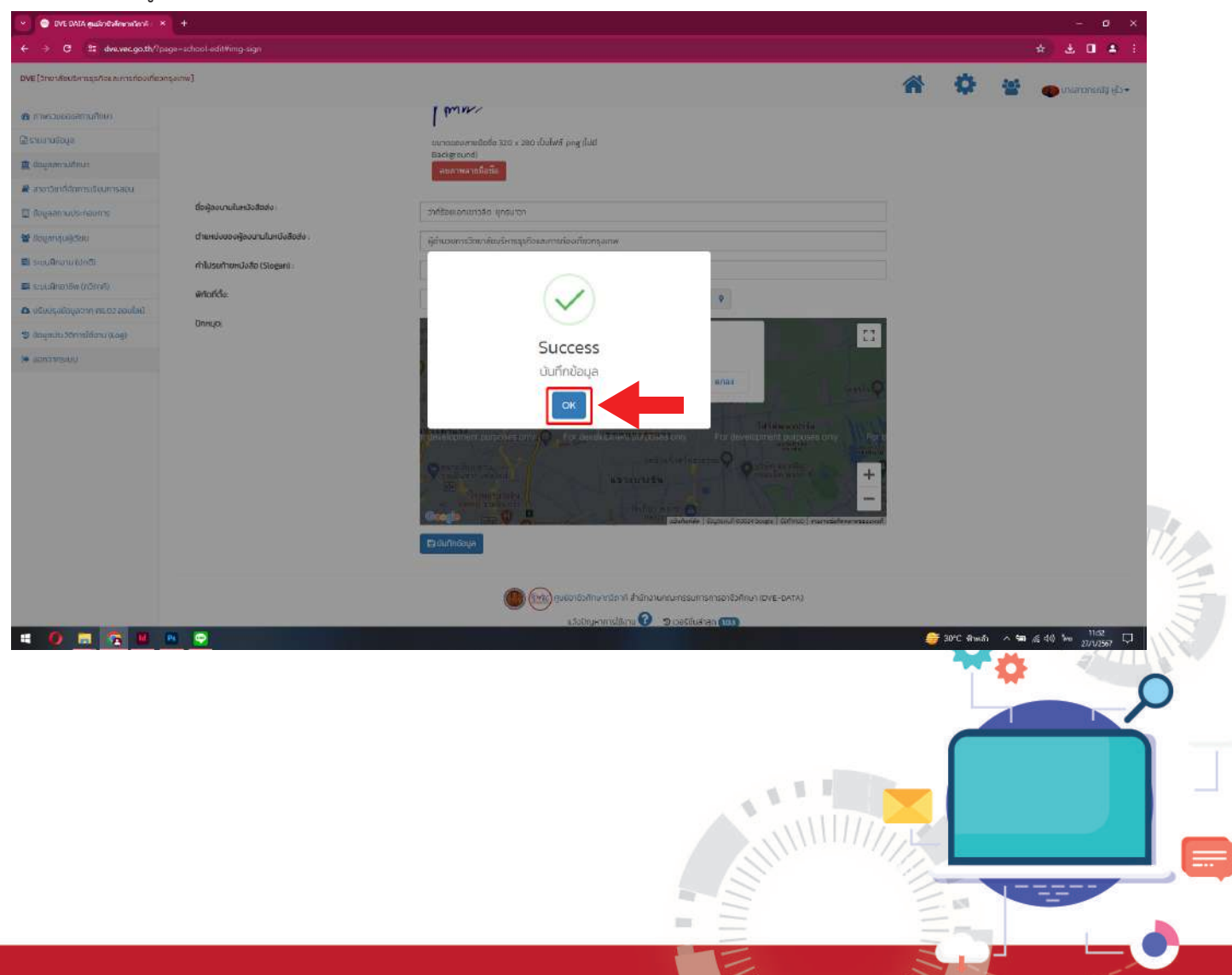

# 🛯 จากนั้นกดที่ตั้งค่าระบบ เพื่อที่จะตรวจสอบภาพลายเซ็นที่อัพโหลด

| 👻 😑 DVE DATA mulkodalinensilen A 🛛 🛪      |                                                                                  |                                             |            |                                    |
|-------------------------------------------|----------------------------------------------------------------------------------|---------------------------------------------|------------|------------------------------------|
| ← → Ø 1= dve.vec.go.th//p                 | aga-school                                                                       |                                             |            | 🔹 🕹 🛛 🛎 i                          |
| DVE [วิทยาลัยปริหารธุรกิจและการท่องเที่ยว | ngourw]                                                                          |                                             |            | -ະປະຊາການແມ່ຊ                      |
| 🙆 กาพรอบของอยามศึกษา                      |                                                                                  |                                             | ຕັ້ງຄຳຮູບບ |                                    |
| 🗟 ตายงานชีอนุล                            |                                                                                  |                                             |            |                                    |
| 🏛 ข้อมูลสถานคือเก                         | <b>สา</b> ยน้ำแรก                                                                |                                             |            |                                    |
| 🔒 สาขาวิทย์ได้ตกระริยมการสอบ              |                                                                                  |                                             |            |                                    |
| 🔄 dagaansudsinaums                        |                                                                                  |                                             |            |                                    |
| 🖉 (kalikau dang Sara                      | ข้อมลสถามศึกษา วิทยาลัยบริหาร                                                    | ธรกิจและการท่องเที่ยวกรุงเทพ                |            |                                    |
| 🖬 ຣະບຸດຊີດວາມ ໃນຄຸດັງ                     |                                                                                  | _                                           |            |                                    |
| 📰 ระบบพิทอาชีพ (เวิกาศี)                  | ข้อมูลปรับปรุงเนื้อ วัน <b>เสาร์ ที่</b> 27 มกราคม พ.ศ.2567 ( เวลา 1153 12 น.) เ | ast update about a minute ago               |            |                                    |
| 🗅 ปริมปรุงชื่อมูลสาค คร. b2 ของไลม์       |                                                                                  |                                             |            | Ca tisousjaddijatamumun            |
| 🤨 ສັດຮູດປະເວັດການໃຫ້ລາມ (Log)             | รคิสสถานศึกษา                                                                    | 1310466201                                  |            |                                    |
| 😕 aanamsidu                               | ชื่อสถานปีกษา                                                                    | วัทยาร์ยบริหารธุรกิจและการก่องเที่ยวกรุงเทพ |            |                                    |
|                                           | ประเภทของสถามศึกษา                                                               | วิทยาสัยบริหารธุรกิจและการท่องเทียว         |            |                                    |
|                                           | สืบที่ตลถามัน                                                                    | สถามันการอาชีวศึกษาครุมเทพมหานคร            |            |                                    |
|                                           | ពីស្ម                                                                            | 11 เสียมกลองสอง 19                          |            |                                    |
|                                           | nu                                                                               | เชียบกลองของ                                |            |                                    |
|                                           | chua                                                                             | สามวายสมาย                                  |            |                                    |
|                                           | dane.                                                                            | เป็นของสำนวา                                |            |                                    |
|                                           | จังหวัด                                                                          | ngorwunnuns                                 |            |                                    |
|                                           | shriuserue                                                                       | 10510                                       |            |                                    |
|                                           | Inserve                                                                          | VERIMEES TO BE                              |            |                                    |
|                                           | 0.05                                                                             | sarahangehirhat anth                        |            |                                    |
|                                           | nie                                                                              | ตะวันออกและกรุงเทพมะคมคร                    |            |                                    |
|                                           | · • •                                                                            |                                             | 90°C 41w8  | h ∧ \$aa ∡≦ 40, \$m <u>11:05</u> ↓ |

# สามารถกดแสดงตัวอย่างหัวหนังสือ และตำแหน่งลายมือชื่อผู้อำนวยการ เพื่อดูภาพว่าตรงหรือไหม

| A CONTRACTOR OF A CONTRACTOR OF A CONTRACTOR O |                                      |                                                                                                    |       |           |       |           |
|----------------------------------------------------------------------------------------------------|--------------------------------------|----------------------------------------------------------------------------------------------------|-------|-----------|-------|-----------|
| ← → Ø <sup>1</sup> dve.vec.go.th/                                                                                                    | 'paga=config                         |                                                                                                    |       |           |       | * 4       |
| DVE (วิทยาลัยบริหารธุรกิจขละการท่องเพีย                                                                                                    | [wmopne:                             |                                                                                                    |       | 4         | 101   |           |
|                                                                                                    |                                      |                                                                                                    | 1.000 |           |       | and the   |
| B nivesaucioetturnu)                                                                                                    | บรรกัดส์ 1                           | รายให้เรตาสะทรัตรสุราหรือสุราหรือสุราหรือสุราหรือสุราหรือสุราหรือสุราหรือสุราหรือสุราหรือสุราหรือสุราหรือสุรา  |       |           |       |           |
| lat e ann unandia                                                                                                    | บรรกัดที่ 2                          | กรุณาพ                                                                                                    |       |           |       |           |
|                                                                                                    |                                      | 🖋 arīla                                                                                                    |       |           |       |           |
| <ul> <li>สายกวยากออกกระธอบการสอบ</li> </ul>                                                                                                    | T] ตั้งก่าตำแหน่งที่อยู่ของสตามศึก   | ษาในหนังสือราชการ                                                                                              |       |           |       |           |
| D rodeen nosteron une                                                                                                    | บรรทัตที่ 1:                         | จ.ช. เพียนกลองสอง จ.ช. เททาเพียนกลองสอง                                                                        |       |           |       |           |
| a colkudnézon                                                                                                    | บรรกัดที่ 2                          | ดเสามวาดเว็บตก อเมอกลองสามว่า                                                                                  |       |           |       |           |
|                                                                                                    | บรรกัดที่ 3 :                        | ລັກງຸຈາກພັບການກົຣ ໑໐ຬ໑໐                                                                                        |       |           |       |           |
|                                                                                                    | ussion                               |                                                                                                    |       |           |       |           |
| <ul> <li>muluspoparie es oz caulad</li> </ul>                                                                                                    | 0550014.                             | กรรณีที่ ก็อยู่ของสถานศึกษามีความมาวไม้สามารถระบุใน 3 มระทำให้ได้ 14พื้นเป็นในบระทำที่ 4                       |       |           |       |           |
| อ ขอด้อกทาวอยมอกของก่องชื่อ                                                                                                    |                                      | Bane                                                                                                    |       |           |       |           |
| e anarasan                                                                                                    | TI ตั้งค่าตำแหน่งลายมือชื่อของพิอ่าน | วยการ สงนานในหนังสือขอความอนเคราะห์/สังตัว                                                                     |       |           |       |           |
|                                                                                                    |                                      |                                                                                                    |       |           |       |           |
|                                                                                                    | ลายมอชอผูอานวยการ :                  | bonne                                                                                                    |       |           |       |           |
|                                                                                                    |                                      | A. M. S.                                                                                                    |       |           |       |           |
|                                                                                                    |                                      | ขนาดของลายน้อชื่อ 320 x 200 เป็นไฟล์ png ไม่มี Background)                                                     |       |           |       |           |
|                                                                                                    | 1 ล้านข้าย - /ส้านขวา +              | 0                                                                                                    |       |           |       |           |
|                                                                                                    | Tl ด้านบน - /ด้านล่าง +:             | 0                                                                                                    |       |           |       |           |
|                                                                                                    | Tt เอิกลง - /ไหญ่ชื่น + :            | 0                                                                                                    |       |           |       |           |
|                                                                                                    |                                      | 8440                                                                                                    |       |           |       |           |
|                                                                                                    |                                      | Tê ji şev şehişet yûzînî, A tota û şerên ta kaşendeyê bû şevenine                                              |       |           |       |           |
|                                                                                                    | Q. Sugaran dalaran Lina              | Пактиски се на при селини на на на на на на на на на на на на на                                               |       |           |       |           |
| = 🧕 🚍 🙆 😐                                                                                                    | 😬 😒 👩                                |                                                                                                    |       | 🎯 30°C Ah | ർ ^ ട | ∎ ,≲ 40 ‰ |
|                                                                                                    |                                      |                                                                                                    |       |           |       |           |
|                                                                                                    |                                      |                                                                                                    |       |           |       |           |
|                                                                                                    |                                      |                                                                                                    |       |           |       |           |
|                                                                                                    |                                      |                                                                                                    |       |           |       |           |
|                                                                                                    |                                      | 1.1.1                                                                                                    |       |           |       |           |
|                                                                                                    | 12 A. A. A. 111                      | the second second second second second second second second second second second second second second second s |       |           |       |           |
|                                                                                                    |                                      |                                                                                                    |       |           |       |           |
|                                                                                                    |                                      |                                                                                                    |       |           |       |           |
|                                                                                                    | ( ) (United                          |                                                                                                    |       |           |       |           |
|                                                                                                    |                                      |                                                                                                    |       |           |       |           |
|                                                                                                    |                                      |                                                                                                    |       |           |       |           |

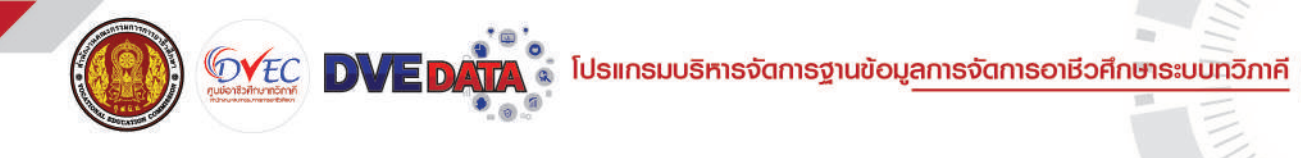

| pdf-BookTest.php                                                                                                    | 1 / 1 | 68%                                                                                                    | + 1 🖽                                    | め                                                                                                    | ŧ                                                                                                    | ē                                 |  |
|----------------------------------------------------------------------------------------------------|-------|----------------------------------------------------------------------------------------------------|------------------------------------------|----------------------------------------------------------------------------------------------------|----------------------------------------------------------------------------------------------------|-----------------------------------|--|
| Provide the second second sec |       | อันริสาม รังกา<br>รับเป็น<br>มีการให้รับประกั<br>เกิดชื่อมูลเป็น<br>เป็นการการการการ<br>อันรี่ ชาว<br>เป็นการการการการ<br>อันรี่ ชาว<br>เป็นการการการการ<br>อันรี่ ชาว<br>เป็นการการการการ<br>อันรี่ ชาว<br>เป็นการการการการ<br>อันรี่ ชาว<br>เป็นการการการการการ<br>อันรี่ ชาว<br>เป็นการการการการการการ<br>เป็นการการการการการการการ<br>เป็นการการการการการการการการการการการการการก | สารสารสารสารสารสารสารสารสารสารสารสารสารส | налого противности противности<br>на при при противности противности<br>противности противности<br>противности<br>пр | n<br>Ardidaerostanorra d<br>Ardidaerosta ortes<br>Artendetadaesoirenteta<br>Artendetadaesoirenteta<br>Artendetadaesoirenteta<br>Artendetadaesoirenteta<br>Artendetadaesoirenteta<br>Artendetadaesoirenteta<br>Artendetadaesoirenteta<br>Artendetadaesoirenteta<br>Artendetadaesoirentetadaesoirenteta<br>Artendetadaesoirentetadaesoirenteta<br>Artendetadaesoirentetadaesoirente | ណ៍ប៊ិក<br>ទីកទ<br>ទៅ18<br>កា<br>ក |  |

ตรวจสอบระยะของภาพลายเซ็นถ้าไม่ตรงให้ กดปิดและไปตั้งค่าที่ตำแหน่งลายมือชื่อของผู้อำนวยการ ลงนามในหนังสือขอความอนุเคราะห์/ส่งตัว

้ตั้งค่าตำแหน่งลายมือชื่อของผู้อำนวยการ ลงนามในหนังสือขอความอนุเคราะห์/ส่งตัว เพื่อให้ตรงกับตำแหน่งที่ต้องการ

| 👻 💿 DVE DATA gulionBalancentervá        | × .                                                   |                                                                                                    |            |               |                      | - a x                        |
|-----------------------------------------|-------------------------------------------------------|----------------------------------------------------------------------------------------------------|------------|---------------|----------------------|------------------------------|
| ← → O 11 dre.vec.go.th/?                | page-config                                           |                                                                                                    |            |               |                      | 🕹 🔲 🌲 i                      |
| DVE (วิทยาลัยปริหารธุรกิจะสะการท่องเกีย | (wrisene)                                             |                                                                                                    | *          | •             | <b>11</b>            | ತನಾಣಗುತ್ತ ಸ್ಥೆತ <del>.</del> |
| 🗿 กาพรวมของสถานศึกษา                    | บรรกัดที่ 1                                           | วิทยาลัยบริหารธุรภิจุปละการก่องเกี่ยว                                                                      |            |               |                      |                              |
| 🗟 ទាប់តាមចិតម្តីត                       | บรรกัดที่ 2 :                                         | ngornw                                                                                                    |            |               |                      |                              |
| 🧰 ช่อมูลสถานศึกษา                       |                                                       | - m                                                                                                    |            |               |                      | 2                            |
| 🛢 สาขาวิเทที่จัดการเรียนการสอบ          | TI ตั้งส่วตำเหน่งที่อย่อองสถานสึกเ                    | าในหมังสีอราชการ                                                                                           |            |               |                      |                              |
| 🗒 ข้อมูลสถานประกอบการ                   | มระกัดที่ 1:                                          | (1) เมือง (1) (1) (1) (1) (1) (1) (1) (1) (1) (1)                                                          |            |               |                      |                              |
| 🜉 (piñauđne) කා                         | supported to                                          |                                                                                                    |            |               |                      |                              |
| 🗱 ຣະບຸດຊີກຜ່ານ (ປກກັ)                   | ussnor 2                                              | CIR (D) KI-SACA) STACHARON (D) (                                                                           |            |               |                      |                              |
| 🖀 ระบบสิทยาชิพ (กวิกาศี)                | นธรกัดที่ 3 :                                         | a ngainiilumuntes qolego                                                                                   |            |               |                      |                              |
| 🛆 ปริมปรุงชื่อมูลสาค คร. b2 ออบไลป์     | บรรกัดที่ 4 :                                         |                                                                                                    |            |               |                      |                              |
| 🕲 dagadsi Sõnnslidaru (Log)             |                                                       | estun Togossanu Privalan hurotaanunkosutu 3 usunnon sevenduluu sunnin 4                                    |            |               |                      |                              |
| 🛤 aanamisoo                             |                                                       | Barra                                                                                                    |            |               |                      |                              |
|                                         | Ti ถึงค่าตำเลขององผู้อ่าน:<br>ลายชื่อรัดผู้อ่านอยากร: | erns ลงนามในหนังสือขอกวามอนุเคราะห์/สังตัว<br>มีมากของลายนิงชื่อ 220 x 200 เป็นไฟล์ grg (ไม่มี Beolground) |            |               |                      |                              |
|                                         | ⊥ດ້ານອ້າຍ - /ດ້ານຍວາ +                                | 0                                                                                                    |            |               |                      |                              |
|                                         | Tl ต้านบน – /ต้านล่าง + :                             | o                                                                                                    |            |               |                      |                              |
|                                         | Tt เอิกลง - /ไหกได้น + :                              | •                                                                                                    |            |               |                      |                              |
|                                         | A distance to be used in a                            | තියන්.<br>ලිම්පොරොරෝරෝරෝ මෙරෝම මෙරෝම මෙරෝම                                                                 | ຊຸຮຳມວຍກຳຮ |               | - <b>10</b> - 5 - 63 | 11.50 m                      |
| - V - K                                 |                                                       |                                                                                                    |            | 🥶 30°C କାଳଶ୍ୟ | ^ <b>98</b> ∧≦ 40    | WE 27/1/2567                 |

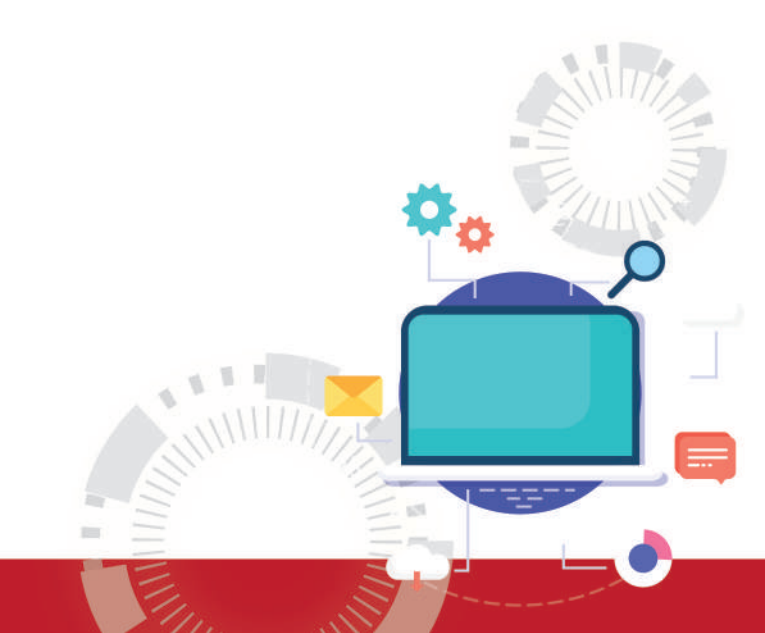

## ตรวจสอบความถูกต้องและความซ้ำซ้อน ของสถานประกอบการ

การตรวจสอบความซ้ำซ้อนของสถานประกอบการ เป็นขั้นตอนสำคัญอีกขั้นตอนหนึ่ง โดยเจ้าหน้าที่และหัวหน้า งานอาชีวศึกษาระบบทวิภาคี ต้องตรวจสอบข้อมูลสถานประกอบการ ที่สถานศึกษาตนเองเป็นผู้ดำเนินการเพิ่มข้อมูลไว้ ซึ่ง อาจเกิดขึ้นจากเนื่องจากมีข้อมูลสถานประกอบการในระบบ แต่การค้นหาข้อมูลไม่พบ ทำให้มีการแจ้งเพิ่มข้อมูลเข้าไปใหม่ จำนวนสถานประกอบการในระบบจึงมีจำนวนมากกว่าความเป็นจริง ทำให้ปัญหาในการรายงานผลข้อมูลสถานประกอบการ เนื่องจากจำนวนของสถานประกอบไม่เป็นจริงและเกิดความซ้ำซ้อนขึ้น และอาจมีปัญหาอื่น ๆ ตามมาภายหลังได้

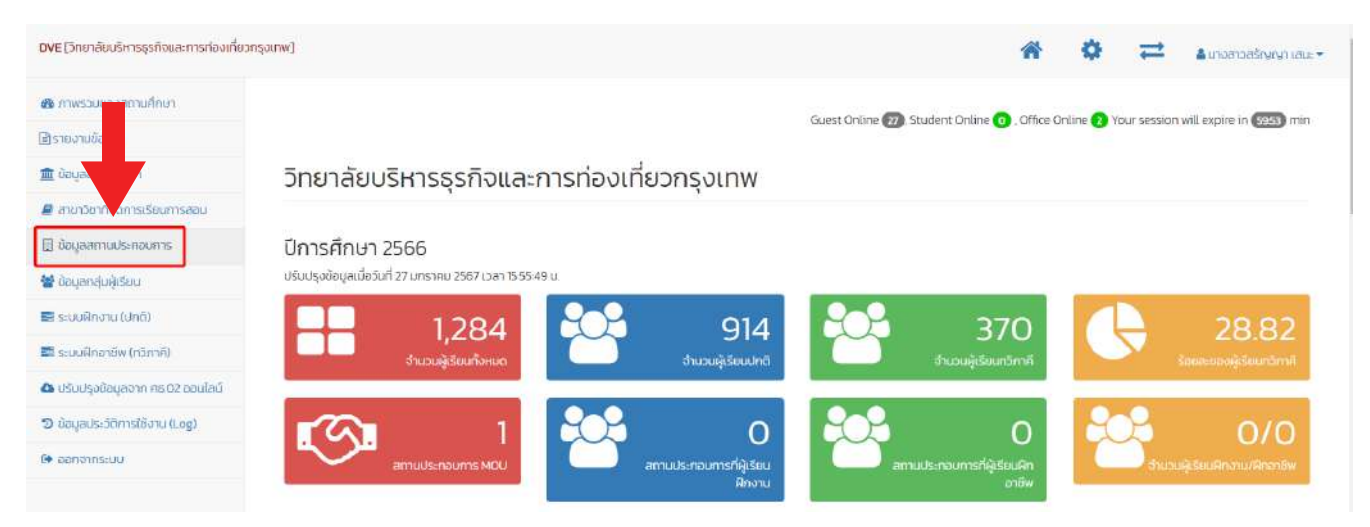

คลิกเข้าไปที่ <mark>ข้อมูลสถานประกอบการของสถานศึกษา</mark> ข้อมูลในวงเล็บคือ จำนวนสถานประกอบการ ที่ทางสถานศึกษาของ ท่านได้เคยเพิ่มข้อมูลไว้

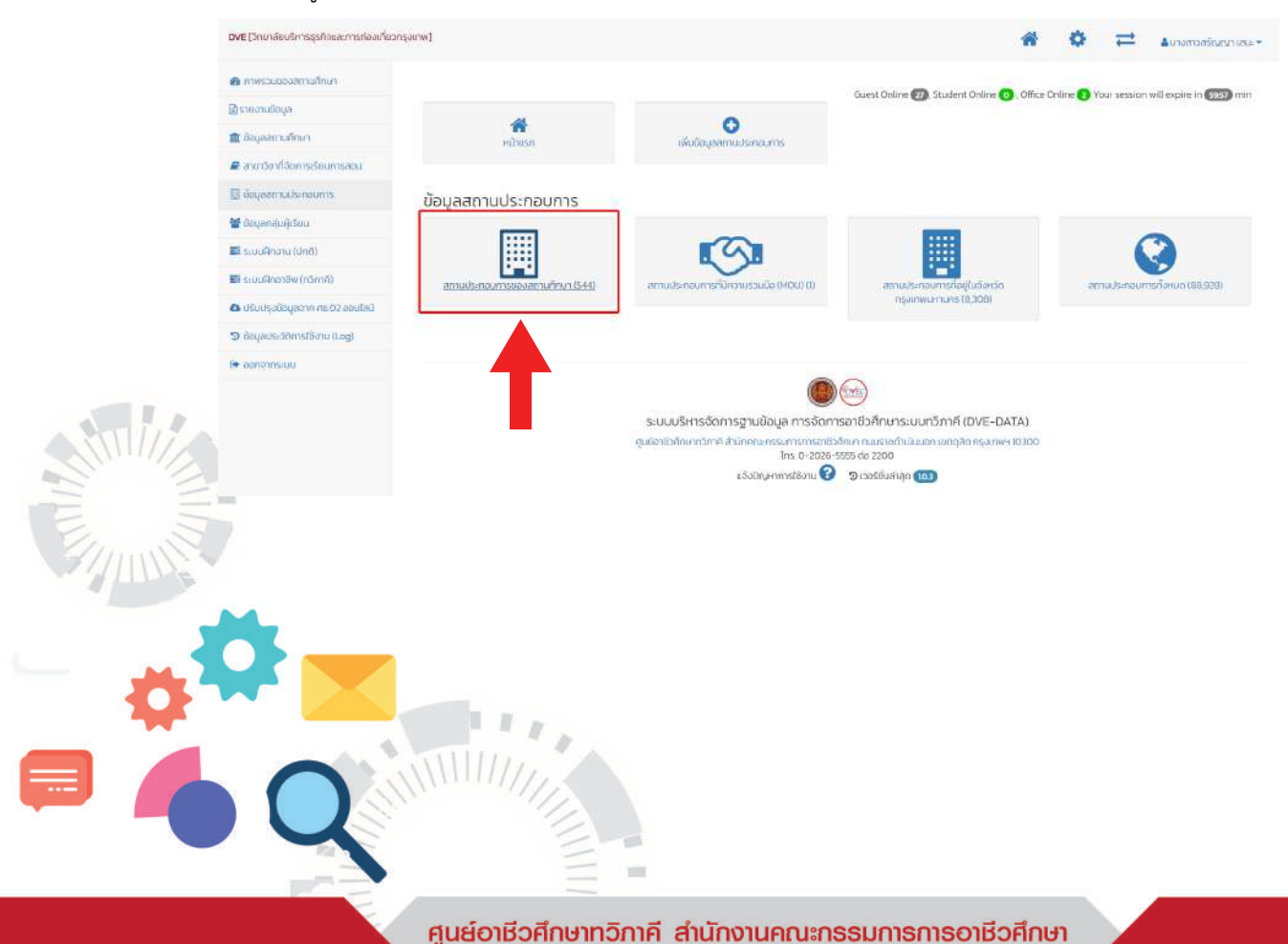

เลื่อนลงมา เพื่อตรวจสอบข้อมูลโดยสถานประกอบการจะถูกเรียงตามลำดับตัวอักษร ให้ท่านตรวจสอบข้อมูลความ ซ้ำซ้อน หากมีการตรวจสอบแบบละเอียด จะยิ่งเพิ่มความถูกต้องแม่นยำของข้อมูลสถานประกอบการในสถานศึกษาของท่าน มากยิ่งขึ้น

โปรแกรมบริหารจัดการฐานข้อมูลการจัดการอาชีวศึกษาระบบทวิภาคี

**DVEC DVEDA** 

| 🔀 กาพรวมของสถานศึกษา                   |        |        | - 22                        | 3                                                              |           |                 |                              |       | สถานศึกษาเจ้าของ                                    |                       |
|----------------------------------------|--------|--------|-----------------------------|----------------------------------------------------------------|-----------|-----------------|------------------------------|-------|-----------------------------------------------------|-----------------------|
| 🖻 รายงานป้อนูล                         | ส่าตับ | sña    | ชื่อสถานประกอบการ           | fiail                                                          | chua      | อำเภอ           | จังหวัด                      | พิกัด | ข้อมูล                                              | เลือกการดำเนินงาน     |
| 🏛 ข้อมูลสถานกึกษา                      | 0      | 79381  | 11573 7-11 คู้นอน 18        | 178/2 ร้าน 7-11 คุ้มอน 18 คุ้มอน แขวง<br>รามอินทรา เขตคัมมายาว | ศันนายาว  | เขต<br>คันนายาว | กรุงเทพมหามคร                |       | วิทยาลัยบริหารธุรกิจ<br>และการก่องเที่ยว<br>กระบทพ  | <ul> <li>8</li> </ul> |
| 🖉 สาขาวิชาที่จัดการเรียนการสอน         | -      |        | 5.4                         |                                                                | 2         |                 |                              |       | a south                                             | _                     |
| 🗄 õoyaamudsmaums                       | 0      | 79497  | 11573 IBLÚU ŘÍLIDU 18       | 178/2 ร้านเขเว่น คันนายาว                                      | สันนายาว  | เมต<br>คัมนายาว | กรุงเทพมหามคร                |       | วิทยาลัยบริหารธุรกิจ<br>และการท่องเที่ยว<br>กรุงเทพ |                       |
| Опонис                                 | 0      | 76,473 | 7 eleves ສາເວ ປີບ ປອດ ມິນອອ | ดื่อป 5/17/1 ค.มีมีตรี <mark>ผ</mark> นี้แขวงสามาวาตะวัน       | #31/33/7k | 1000000         | 05.000000005                 |       | วิทยาลัยแต่มาระรวิว                                 |                       |
| 🛃 ในจึงหวัดกรุงเทพมหานคร               |        | 10412  | ไทม่ 60 รหัสร้าน 16449      | ออก เขตกลองสามวา กกม 10510<br>ปตก.นิมิตใหม่60 นิมิตรใหม่       | กษณะ      | สามวา           | rigon imar iana              |       | และการก่องเที่ยว<br>กรุงเทพ                         |                       |
| 🔀 ของสถานศึกษา                         | 0      | 49915  | 7-11                        | 69/192 สำสาชา                                                  | ລ່າລາໜ    | สำสุขกา         | ปกบราบั                      |       | วัฒนลัยบริหารธรกิจ                                  |                       |
| ที่มีความร่วมมือ MOU                   | 0      | 45515  |                             | on all original                                                | chquin    | c quint         | ortoo io                     |       | และการก่องเที่ยว<br>กรุงเทพ                         |                       |
| <ul> <li>เพิ่มสถานประกอบการ</li> </ul> | 0      | 76780  | 7-11 จตุโชตี 20             | 15360 ຈຖໂຍຕ                                                    | ออเงิน    | เมต             | กรุงเทพมหานคร                |       | วิทยาลัยบริหารธุรกิจ                                |                       |
| 👹 ม้อนุลกลุ่มผู้เรียน                  |        |        |                             |                                                                |           | สายไหม          |                              |       | และการท่องเที่ยว<br>กรุงเทพ                         |                       |
| 📰 ระบบฝึกงาม (ปกติ)                    | O      | 81340  | 7-11 สำกะไหลก               | 1103 ตึกขนะโชค พระยาสุเรนทร์                                   | นางชัน    | เขตคลอง         | กรุงเทพมหานคร                |       | วิทยาลัยบริหารธุรกิจ                                |                       |
| 🖬 ระบบผิกอาชีพ (กวิภาคี)               |        |        |                             |                                                                |           | สามวา           |                              |       | และการก่องเที่ยว<br>กรุงเทพ                         |                       |
| 🛆 ปรับปรุงข้อมูลจาก ศธ.02 ออนไลน์      | 0      | 50139  | 7-Eleven                    | 6/237 ช.สวนสยาม 11 แยก 20 สวนสยาม                              | ค์ผมายาว  | ູເຍດ            | กรุงเท <mark>พม</mark> หานคร |       | วิทยาลัยบริหารธุรกิจ                                | 💌 🔼 🛤                 |
| D ข้อมูลประวัติการใช้งาน (Log)         |        |        |                             |                                                                |           | ดบมายาว         |                              |       | และการทองเทียว<br>กรุงเทพ                           |                       |
| 9 ออกจากระบบ                           | 0      | 49983  | 7-Eleven ลำลุกทา คลอง 4     | 26/1 หมู่ 4 ต.ลำลูกกา อ.ลำลูกกา<br>จ.ปฏุมธานี -                | ยาตอวาย   | สำลูกกา         | ປກຸມຣາບີ                     |       | วิทยาลัยบริหารธุรทิจ<br>และการท่องเที่ยว            | 💌 🗾 🗷                 |

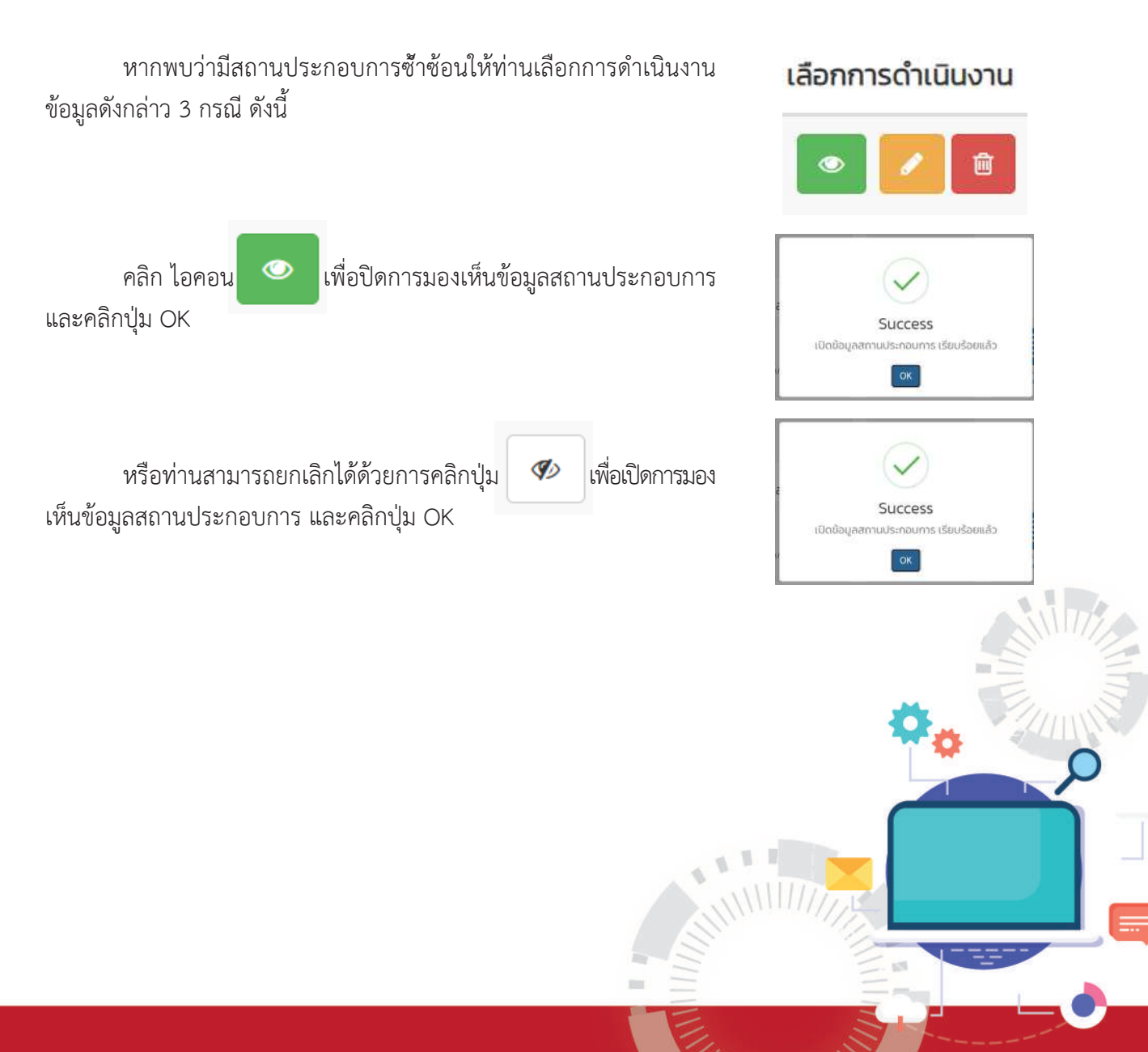

การปิดการมองเห็นจะมีผลให้สถานประกอบการนั้นไม่ถูกค้นพบเมื่อนักเรียนนักศึกษา (ทั้งสถานศึกษาของท่าน และ สถานศึกษาอื่น) กด ค้นหา ในขั้นตอนการยื่นคำร้องขอออกฝึกงาน ทำให้ไม่มีการเลือกสถานประกอบนั้นในการออกฝึกงาน แต่ข้อมูลนั้นจะยังคงอยู่ในระบบเพื่อรอการดำเนินการจัดการข้อมูลต่อไป เพื่อไม่ให้ข้อมูลนักเรียนนักศึกษาที่เลือกออกฝึกงาน นั้นแล้วมีปัญหา

|      |        |                                         | รามอินทรา                             |                  |                                 |                              |   | เที่ยวกรุงเทพ                                       |                                  |
|------|--------|-----------------------------------------|---------------------------------------|------------------|---------------------------------|------------------------------|---|-----------------------------------------------------|----------------------------------|
| 138  | 50081  | กรมการท่องเที่ยว                        | <mark>1</mark> 20 ແຈ້งວັ <b>ເນ</b> ນະ | ทุ่งสองห้อง      | เขตหลักสี่                      | กรุงเทพมหานคร                |   | วิทยาลัยบริหารธุรกิจและการท่อง<br>เที่ยวกรุงเทพ     | · / E                            |
| 139  | 109775 | กรมบัญชีกลาง (ฝ่ายงานการบัญชี)          | ถนน พระรามที่ 6                       | สามเสนใน         | เขตพญาไท                        | กรุงเทพม <mark>หาน</mark> คร | 0 | วิทยาลัยบริหารธุรกิจและการท่อง<br>เที่ยวกรุงเทพ (✔) | • 2 8                            |
| 140  | 50068  | กวตวิชา KN-Center                       | 713 พระยาสุเรนทร์                     | บางชัน           | เขตคลอง<br>สามวา                | กรุงเทพมหานคร                |   | วิทยาลัยบริหารธุรกิจและการก่อง<br>เที่ยวกรุงเทพ     | <ul> <li>Z</li> <li>Z</li> </ul> |
| (41) | 49823  | กวดวิชา KN-Center                       | 713 พระยาสูเรนท <mark>ร์</mark>       | ค้นนายาว         | เขตคันนายาว                     | กรุงเทพมหานคร                |   | วิทยาลัยบริหารธุรกิจและการก่อง<br>เที่ยวกรุงเทพ     | · / E                            |
| 142  | 49827  | กวดวิชา KN-Center (ครูเนตร)             | 713 พระยาสูเรนทร <b>์</b>             | บางชัน           | เขตคลอง<br>สามวา                | กรุงเทพมหานคร                |   | วิทยาลัยนริหารธุรกิจและการท่อง<br>เที่ยวกรุงเทพ     |                                  |
| 143  | 70323  | กอเลี่ยงเฮง                             | 87 เสรีไทย                            | ค้นนายาว         | เขตคันนายาว                     | กรุงเทพมหานคร                |   | วิทยาลัยบริหารธุรกิจและการท่อง<br>เที่ยวกรุงเทพ     | · / E                            |
| œ    | 109649 | การไฟฟ้านครหลวง เขตมีนบุรี              | เลขที่ 66 ก.<br>รามอินทรา             | มีนบุรี          | เขตมีนบุรี                      | กรุงเทพมหานคร                | 0 | วิทยาลัยมริหารธุรกิจและการท่อง<br>เกี่ยวกรุงเทพ (✔) | · / F                            |
| (45  | 101779 | ก้วยเตี้ยวนายฮุย สาขานิมิตใหม่ ชอย<br>9 | - นิมิตใหม่                           | ทรายกองดิน       | เขตคลอง<br>ส <b>า</b> มวา       | กรุงเทพมหานคร                |   | วิทยาลัยมริหารธุรกิจและการท่อง<br>เกี่ยวกรุงเทพ     | · / ·                            |
| 146  | 79557  | ขาพะยอน                                 | 66/1 แสงชูโค                          | น้านไปง          | บ้านไปง                         | ราชบุรี                      |   | วิทยาลัยมริหารธุรกิจและการท่อง<br>เที่ยวกรุงเทพ     | · / =                            |
| 147  | 55854  | ข้าวต้ม นายโย                           | - ทหัยราษฎร์                          | สามวาตะวัน<br>ตก | เขตคลอง<br>สามวา                | กรุงเทพม <mark>ห</mark> านคร |   | วิทยาลัยมริหารธุรกิจและการท่อง<br>เที่ยวกรุงเทพ     | 💌 🗾 🖹                            |
| 148  | 79898  | ครัวคุณตุ้น                             | 88/263 เลียบคลอง<br>สอง               | บางชัน           | เขตคลอง<br>ส <mark>า</mark> มวา | กรุงเทพมหานคร                |   | วิทยาลัยบริหารธุรกิจและการท่อง<br>เที่ยวกรุงเทพ     |                                  |

ข้อสังเกต : หากยังมีนักเรียนนักศึกษาคงค้างการฝึกงานในสถานประกอบการนั้นอยู่ หน้าระบบจะขึ้นสัญลักษณ์( )หลังชื่อ สถานศึกษาของท่าน

คลิก ไอคอน

## เพื่อแก้ไขข้อมูลสถานประกอบการ ให้ถูกต้อง ครบถ้วนสมบูรณ์

| 🖋 แก้ไขข้อมูลสถานประกอบการ        | i.                                                | Олнца             | กลห์ลย 1130         | Google                                  |                          | C. C.                          |
|-----------------------------------|---------------------------------------------------|-------------------|---------------------|-----------------------------------------|--------------------------|--------------------------------|
| 📳 ข้อมูลสถานประกอบ                | การ                                               |                   | THE STREET          | หน้านี้ไหลด Google Maps ไม่ถูกต้อง      | 9003                     |                                |
| รหัสสภามประกอบการ                 | 75508                                             |                   | Ingites and         |                                         | and Anthropic Territ     | 100                            |
| ชื่อสถามประกอบการ                 | the chocolate factory                             |                   | O II-               | Ineuron Charles                         |                          | IT WAR                         |
| เลขประจำตัวผู้เสียภามี            | เลยประสำนัวผู้เสียงหนึ่ก็อาหะเบินเอริมารเอสรองการ |                   | A Sedure ich        | an or al                                | 1.46                     |                                |
| บริษัทยป                          | նինս                                              |                   | Le Vi               | NY STRANGT                              | a 105                    | +                              |
| ชื่อสายาย่อย/หน่วยงานทางใต้สังกัด |                                                   |                   | CHMEMP1             | Mar Oil                                 |                          | entration and                  |
| รรัสสายา                          |                                                   | 3<br>13 51        |                     | uftafarille dis.=emi?                   | Contenange Auffinia Sie  | Inna area and                  |
| จำนวนพมักงาน                      |                                                   | ວິເມລິ            | user@bosiness.com   | 1                                       |                          |                                |
| uncamudsinoums                    | blsty                                             | <br>เบอร์ไกรศัพท์ | เมอร์โกรศัพท์ของสถา | nautomaans                              |                          |                                |
| อักษณะงาน                         |                                                   | การแก้ใน/ปร       | มปรุงมัญลสถานประกอ  | งมการ จะต้องมีการตรวจสอบว่าเป็นข้อมูลที | ถูกต้อง เละจะมีการเก็บปร | ะวัติของผู้แก้ไขปัจมูลทุกครั้ง |
| กุมกระอาหเดียง                    |                                                   |                   | 🖞 ứu finàoya        |                                         |                          |                                |

คลิกปุ่ม บันทึกข้อมูล ซึ่งการแก้ไข/ปรับปรุงข้อมูลสถานประกอบการ จะต้องมีการตรวจ สอบว่าเป็นข้อมูลที่ถูกต้อง และจะมีการเก็บประวัติของผู้แก้ไขข้อมูลทุกครั้ง

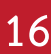

ศูนย์อาชีวศึกษาทวิกาคี สำนักงานคณะกรรมการการอาชีวศึกษา

| and and           | A RECEIPTION                 |                                     |                                   |          | 100001  | novanio       | 2 ICI  |                                      |                   |
|-------------------|------------------------------|-------------------------------------|-----------------------------------|----------|---------|---------------|--------|--------------------------------------|-------------------|
|                   | คลิก                         | เ ไอคอน 🛄                           | เพื่อลบข้อมูลสถาน                 | ประกล    | อบการ   |               |        |                                      |                   |
|                   |                              |                                     |                                   |          |         |               |        | .*.                                  |                   |
| สถาเ              | สถานป<br><sub>ประกอบกา</sub> | ระกอบการ<br>s                       |                                   |          |         |               |        |                                      |                   |
| สยาม              |                              |                                     |                                   |          |         |               |        | สถานประกอบการของสถานกึกเ             | an 💌              |
| нба               |                              |                                     | ຄຳເກວ                             |          |         |               |        | dามa                                 |                   |
| ŋ                 | าจึงหวัด                     |                                     | 🖌 🦳 ทุกอำเภอ                      |          |         |               | )<br>B | ŋnchua                               | ~                 |
|                   | Q กับ<br>จำนวน 2<br>รหัล     | หา ฮิเ<br>แห้ง<br>สือสถานประกอบการ  | กลับร์                            | ต่านล    | อำเภอ   | จังหวัด       | พิกัด  | สถานดีทะกะจัของข้อแล                 | เลือกการดำเนินงาน |
| สยาม<br>าตับ      |                              | บริษัท สยาม ไดเร็คชั่น แอกเกาท์ตั้ง | 6 ชอยรามอินทรา 74 แอก 3 รามอินทรา | คันเภยาว | ເບດ     | กรุงเทพมหานคร |        | วิทยาลัยบริหารธุรกิจและการท่องเที่ยว |                   |
| สยาม<br>าดับ<br>0 | 109921                       |                                     |                                   | _        | ศนนายาว |               |        | กรุงเทพ                              |                   |

ข้อแนะนำ : ข้อมูลที่ท่านต้องดำเนินการลบข้อมูลสถานประกอบการ จะมีลักษณะดังนี้

- 1. ชื่อและซ้ำซ้อน เหมือนกับสถานประกอบการอีกแห่ง ซึ่งเป็นสถานประกอบการเดียวกันทั้งหมด
- 2. ต้องไม่มีสัญลักษณ์ ซึ่งหมายความว่า ไม่มีนักเรียนนักศึกษาคงค้างการฝึกงานในสถานประกอบการนั้นอยู่
- 3. หากชื่อไม่ซ้ำซ้อนหรือเหมือนในรูปแบบเดียวกัน แต่หากซ้ำซ้อนกันในรูปแบบอื่น เช่น

| ชื่อที่เป็นทางการ        | กับ      | ชื่อที่ไม่เป็นทางการ                  | ให้เลือกลบ | ชื่อที่ไม่เป็นทางการ  |
|--------------------------|----------|---------------------------------------|------------|-----------------------|
| ชื่อที่เป็นภาษาไทย       | กับ      | ชื่อที่เป็นภาษาอังกฤษ                 | ให้เลือกลบ | ชื่อที่เป็นภาษาอังกฤษ |
| ชื่อที่เป็นแบบเต็ม       | กับ      | ชื่อที่เป็นแบบย่อ                     | ให้เลือกลบ | ชื่อที่เป็นแบบย่อ     |
| ชื่อภาษาเขียน            | กับ      | ชื่อภาษาพูด                           | ให้เลือกลบ | ชื่อภาษาพูด           |
| หรืออื่น ๆ ที่สถานศึกษาจ | เะพิจารถ | เาลบข้อมูล <sup>์</sup> นั้นตามความเห | เมาะสม     | -                     |

หมายเหตุ : หากชื่อสถานประกอบการซ้ำซ้อน และมีสัญลักษณ์ สองสถานประกอบการขึ้นไป ท่านสามารถแจ้งผู้ดูแลระบบ ให้ทำการ รวมข้อมูล เข้าด้วยกัน เพื่อให้ข้อมูลนั้นเป็นข้อมูลเดียวกัน

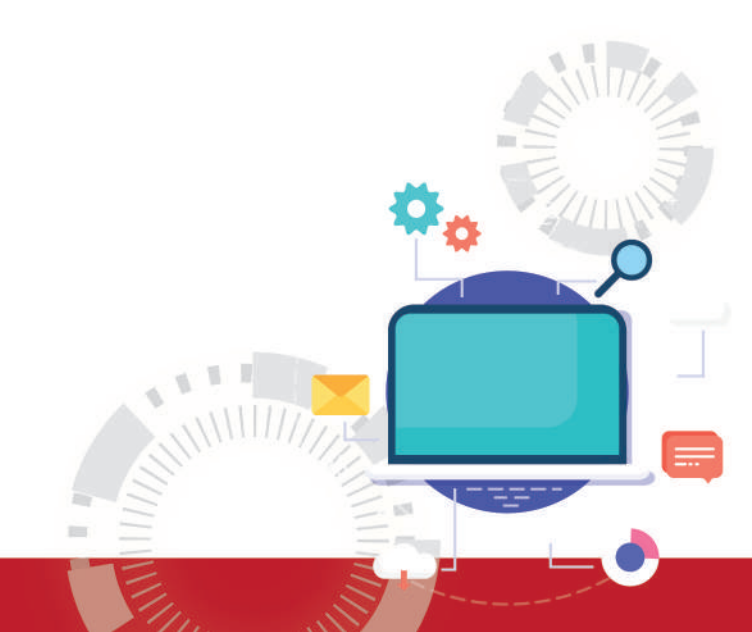

## การปรับปรุงข้อมูลจาก ศธ.02 ออนไลน์

การปรับปรุงข้อมูล ศธ.02 ออนไลน์ คือ การอัพเดทข้อมูลจากระบบ ศธ.02 เพื่อนำฐานข้อมูลดังกล่าวมาใช้งานใน ระบบ DVE DATA หากข้อมูลไม่เป็นปัจจุบัน ไม่พบข้อมูล หรือปัญหาด้านข้อมูลอื่น ๆ ผู้ใช้งานควรอัพเดทข้อมูลเป็นระยะ เพื่อให้ได้ข้อมูลที่เป็นปัจจุบัน และถูกต้อง

#### เข้าไปที่เมนู ปรับปรุงข้อมูลจาก ศธ.02 ออนไลน์

| 👻 🛞 DVE DATA สุมธิภชิาศึกษาเกิดาดั 🗙       | Firewal Authentication Keepal × + - O                                                       | ×  |
|--------------------------------------------|---------------------------------------------------------------------------------------------|----|
| ← → C to dve.vec.go.th/?                   | ९ 🖈 🛛 🗛                                                                                     | :  |
| DVE (วิทยาลัยบริหารธุรกิจและการก่องเที่ยวก | çunw] 🕋 🏟 🔁 🖬 มางสาวสรัญญา เสนะ +                                                           | Î  |
| 🚳 กาพรวมของสถามศึกษา                       | Guest Online (4) Student Online (1) Office Online (1) Your session will expire in (595) min |    |
| 🖹 รายงานข้อมูล                             |                                                                                             |    |
| 🏛 ข้อมูลสถานศึกษา                          | วิทยาลัยบริหารธุรกิจและการท่องเที่ยวกรุงเทพ                                                 |    |
| 🛢 สาขาวิชาที่จัดการเรียนการสอน             |                                                                                             |    |
| 🗒 ข้อมูลสถานประกอบการ                      | ปีการศึกษา 2566                                                                             |    |
| 督 ข้อมูลกลุ่มผู้เรียม                      | ปรับปรุงข้อมูลเมื่อวันที่ 26 มกราคม 2567 เวลา 09-4130 น.                                    |    |
| 📰 ระบบฝึกงาน (ปกติ)                        |                                                                                             |    |
| 📰 ระบบฝึกอาชีพ (กวิภาคี)                   | 1,20-<br>จำนวนผู้เรียนทั้งหมด                                                               |    |
| 🛆 ปรับปรุงข้อมูลจาก ศร.02 ออนไลน์          |                                                                                             |    |
| 🔊 ข้อมูลประวัติกา 'ขังาน (Log)             |                                                                                             |    |
| 🕼 ออกจากร.ชื่อ                             | ลถานประกอบการ MOU ลถานประกอบการที่ผู้เรียน<br>ผิกงาน                                        |    |
|                                            | C สัดส่วนผู้เรียนทวิภาทีจำแนกตามประเภทวิชา ระดับปวย และ ปวล                                 |    |
|                                            | K lipiditu                                                                                  |    |
| ee 89°F<br>Sunny                           | 🚦 🔍 Search 🔊 🤮 💷 🍺 💽 🇮 🛢 🧿 🖥 🔮 🗖 🔹 🔺 🗤 1531                                                 | ą. |

#### ไปที่การเลือกข้อมูลที่ต้องการปรับปรุง

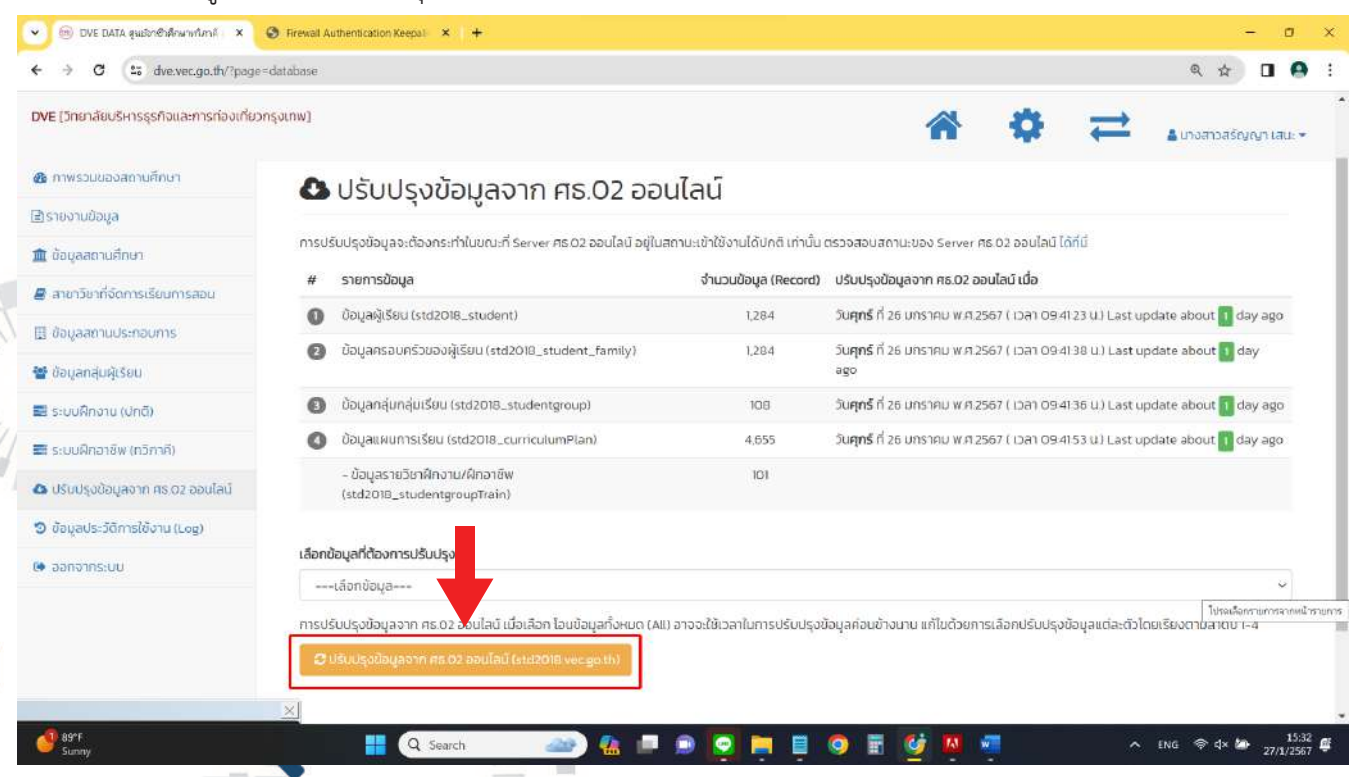

ศูนย์อาชีวศึกษาทวิกาคี สำนักงานคณะกรรมการการอาชีวศึกษา

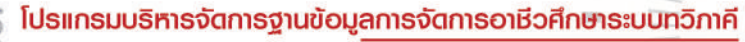

#### เลือกข้อมูลที่ต้องการปรับปรุง

สามารถเลือกข้อมูลที่ต้องการปรับปรุง หรือ เลือก**ปรับปรุงข้อมูลทั้งหมด (all)** ได้ ระยะเวลาในการอัพเดทข้อมูล อาจจะใช้ระยะเวลานานมากขึ้น แก้ไขด้วยการเลือกปรับปรุงข้อมูลแต่ละข้อมูลโดยเรียงตามลำดับตามข้อมูล ดังนี้

1. ข้อมูลผู้เรียน (std2018\_student)

DVEC DVED

- 2. ข้อมูลผู้ปกครอง (std2018\_student\_family)
- 3. ข้อมูลกลุ่มผู้เรียน (std2018\_studentgroup)
- 4. ข้อมูลแผนการเรียน (std2018\_curriculumPlan)

#### เลือกข้อมูลที่ต้องการปรับปรุง

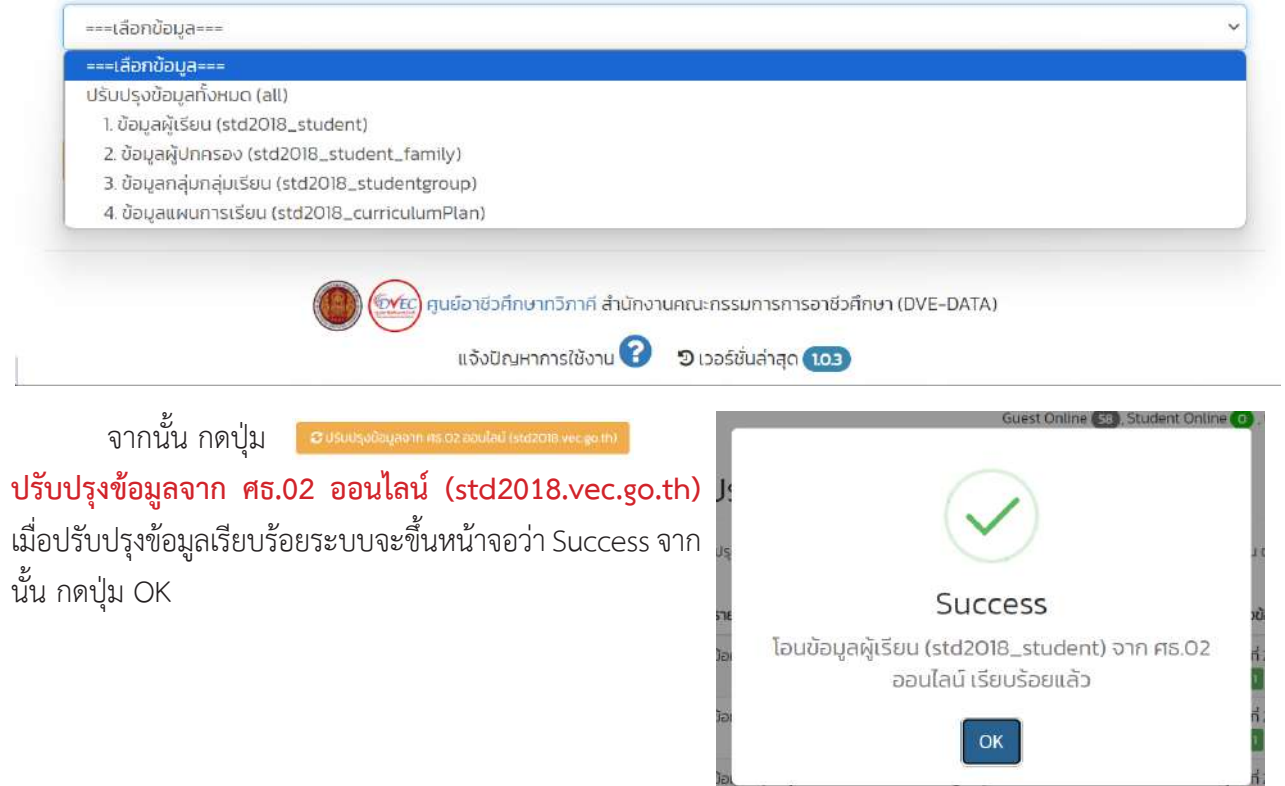

สามารถตรวจสอบการอัพเดทข้อมูลล่าสุดได้ที่ ปรับปรุงข้อมูลจาก ศธ.02 ออนไลน์

| # | รายการข้อมูล                                                  | จำนวนข้อมูล<br>(Record) | ปรับปรุงข้อมูลจาก ศธ.02 ออนไลน์ เมื่อ                                                                  |
|---|---------------------------------------------------------------|-------------------------|----------------------------------------------------------------------------------------------------|
| 0 | ข้อมูลผู้เรียน (std2018_student)                              | 1,284                   | วัน <b>เสาร์</b> ที่ 27 มกราคม พ.ศ.2567 ( เวลา 1555:42 น.) Last update<br>about  minute ago            |
| 0 | ข้อมูลครอมครัวของผู้เรียน<br>(std2018_student_family)         |                         | วัน <b>ศุกร์</b> ที่ 26 มกราคม พ.ศ.2567 ( เวลา 09.4138 น.) Last update<br>about <mark>1</mark> day ago |
| 0 | ข้อมูลกลุ่มกลุ่มเรียน (std2018_studentgroup)                  | 108                     | วัน <b>ศุกร์</b> ที่ 26 มกราคม พ.ศ.2567 ( เวลา 094136 น.) Last update<br>about <mark>11</mark> day ago |
| 0 | ข้อมูลแผนการเรียน (std2018_curriculumPlan)                    | 4,655                   | วัน <b>ศุกร์</b> ที่ 26 มกราคม พ.ศ.2567 ( เวลา 09.4153 น.) Last update<br>about <mark>1</mark> day ago |
|   | - ข้อมูลรายวิชาฝึกงาน/ฝึกอาชีพ<br>(std2018 studentgroupTrain) | 101                     |                                                                                                    |

# ้ตั้งค่าปฏิทินการฝึกงาน/ฝึกอาชีพ

#### ้เข้าไปที่เมนู<mark>ระบบฝึกงาน (ปกติ) หรือ ระบบฝึกอาชีพ (ทวิภาคี)</mark> และกดเข้าเมนูปฏิทินการฝึกงาน

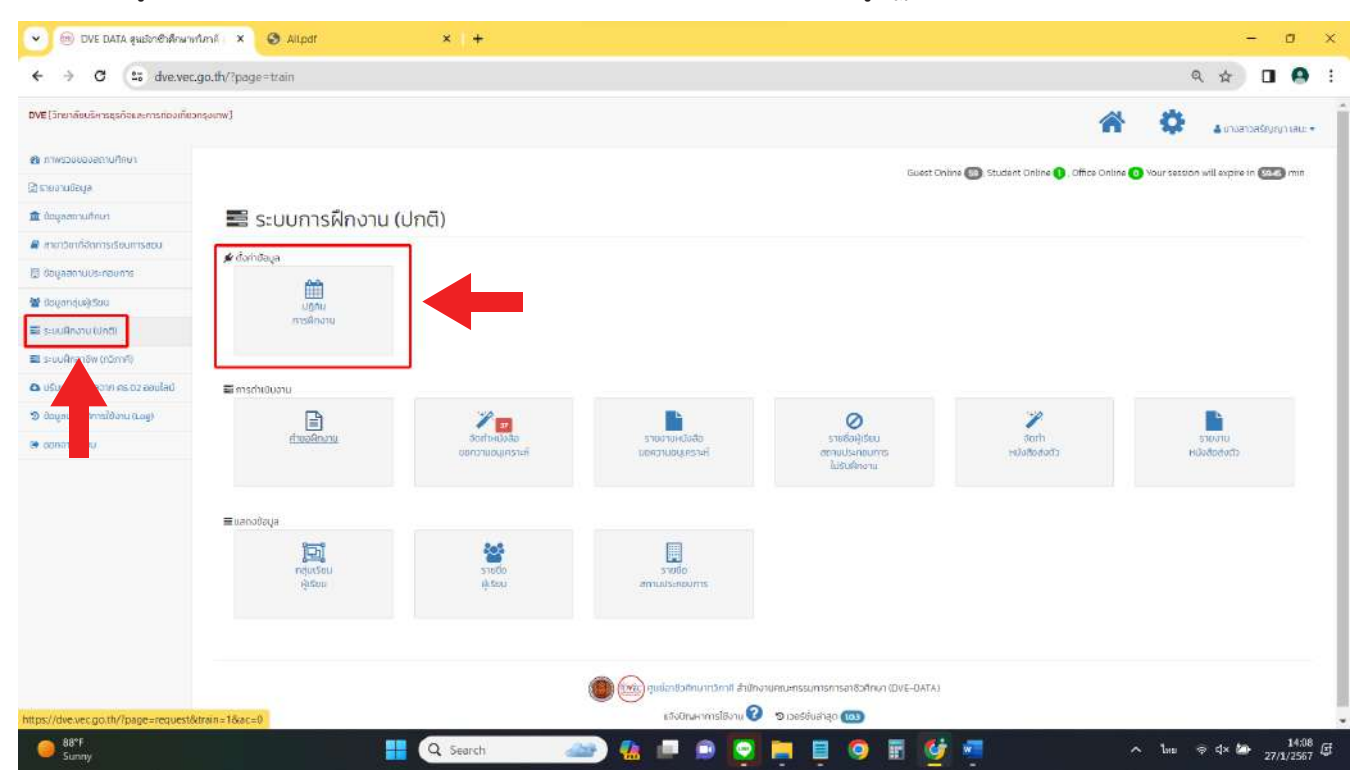

#### เพิ่มปฏิทินการฝึกงาน

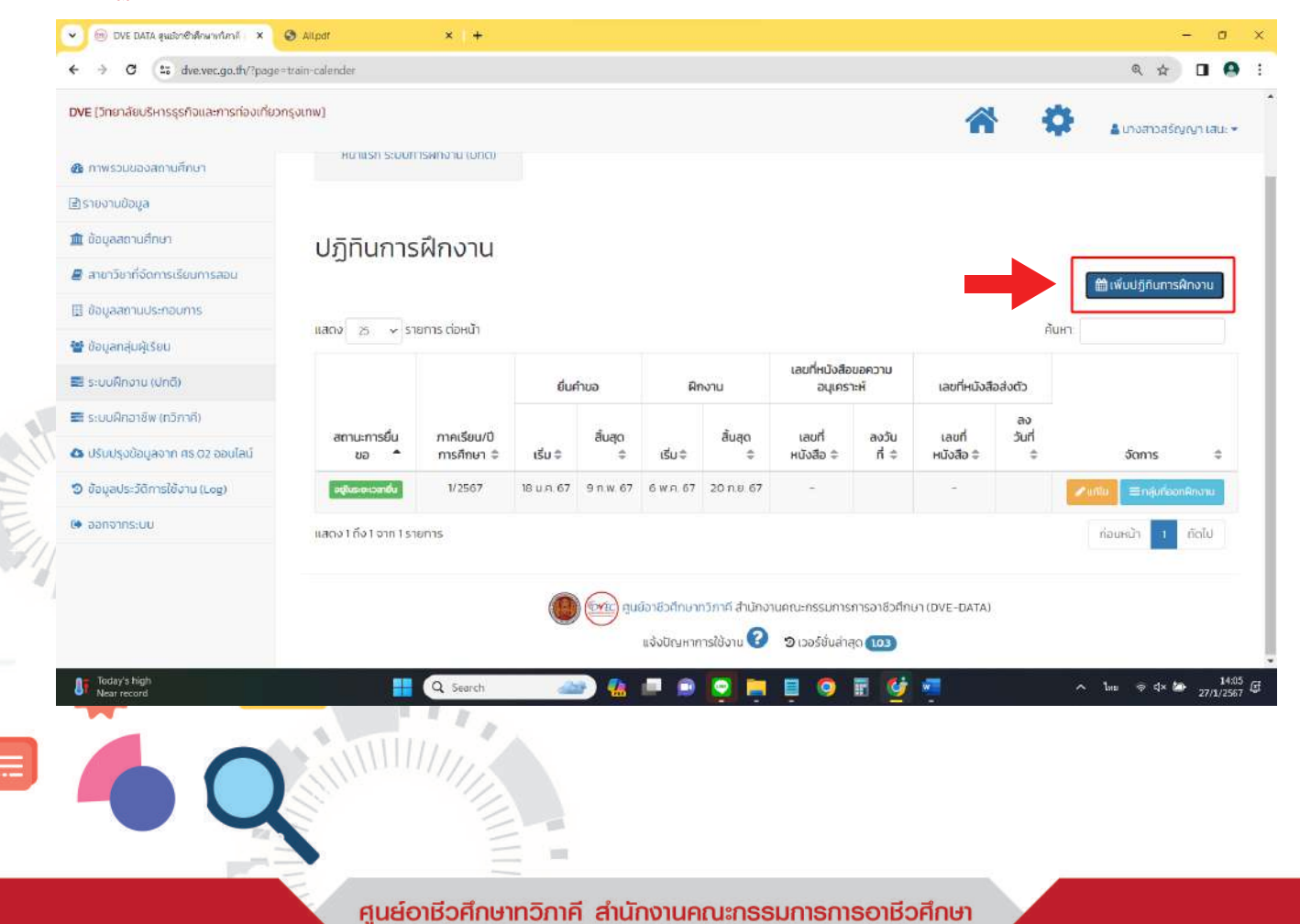

โปธแกรมบริหารจัดการฐานข้อมูลการจัดการอาชีวศึกษาระบบทวิภาคี

ทำการเพิ่มข้อมูล

แถวที่ 1 ใส่ข้อมูล ปีการศึกษา และ ภาคเรียน

DVEC DVEDA

แถวที่ 2 ใส่ข้อมูล วัน/เดือน/ปี ยื่นคำร้องขอออกฝึกงาน วันสิ้นสุดยื่นคำร้องขอออกฝึกงาน

แถวที่ 3 ใส่ข้อมูล วัน/เดือน/ปี ที่เริ่มฝึกงาน และวันสิ้นสุดฝึกงาน

- แถวที่ 4 ใส่ข้อมูล เลขที่หนังสือ(เวียน) ขอความอนุเคราะห์ และวัน/เดือน/ปี ที่ออกเลขหนังสือ (กรณีที่ยังไม่ได้ขอ เลขหนังสือ ให้ปล่อยว่างไว้)
- แถวที่ 5 ใส่ข้อมูล เลขที่หนังสือ(เวียน) หนังสือส่งตัว และวัน/เดือน/ปี ที่ออกเลขหนังสือ (กรณีที่ยังไม่ได้ขอเลข หนังสือ ให้ปล่อยว่างไว้)

| On's fineri *                     |            | ministau.+        |   |
|-----------------------------------|------------|-------------------|---|
| 2967                              | (e)<br>(e) | -diammiseu-       | 3 |
| ชื่นสำรัสงขอติกลาม วันเชื่อต้น (ป | nn)*       | Sullugo (0 n.m.)* |   |
| 33700/18800                       | •          | 30/00/00/02       |   |
| เริ่มสิทงาม วันรับต้น (ปี ค.ศ.)*  |            | Sullugo (0 n.n.)* |   |
| 337007483AU                       | •          | 30/00/00/00       |   |
| คมปรีได้อในให้ของสะหมังสือ โค้อ   | Burrusk    |                   |   |
| เลยที่หนังสีอยิวัยเป็นอกวามอนุก   | sui        | assunf (D A.M.)   |   |
|                                   |            | 90/00/00/00/      |   |
| ເສຍຕໍ່ອະລີລສີຄະບົວໂຄເບເຄົລແປວ     |            | autuf (I) ຄ.ກ.)   |   |
|                                   |            | 20/00/00/00       | 0 |

หากข้อมูลไม่ถูกต้องสามารถลบ หรือทำการ แก้ไข/ปรับปรุงข้อมูล

| UNISHINGT                                | ກາ                      | คเรียน                                                    |                                            |  |       |       |
|------------------------------------------|-------------------------|-----------------------------------------------------------|--------------------------------------------|--|-------|-------|
| 2567                                     |                         | 1                                                         | ~                                          |  |       |       |
| ยื่นคำร้องขอฝึกงาน วันเริ่มต้น (ปี ค.ศ.) | 5u                      | สิ้นสุด (ปี ค.ศ.)                                         |                                            |  |       |       |
| 18/01/2024                               |                         | 09/02/2024                                                |                                            |  |       |       |
| เริ่มฝึกงาน วันเริ่มตัน (ปี ค.ศ.)        | ðu                      | สิ้นสุด (ปี ค.ศ.)                                         |                                            |  |       |       |
| 06/05/2024                               |                         | 20/09/2024                                                |                                            |  |       |       |
| เลขที่หนังสือเวียบขอความอนุเคราห์        | ลง                      | วันที่ (ปี ค.ศ.)                                          |                                            |  | . 1   | 1100  |
|                                          |                         | วว/ดด/ปปปป                                                |                                            |  |       | ///// |
| เลขที่หนังสือเวียนส่งตัว                 | ອນ                      | วันที่ (ปี ค.ศ.)                                          |                                            |  | 100 m |       |
|                                          |                         | ວວ/ດດ/ປປປປ                                                |                                            |  | E     |       |
| 333(37)n1si                              | แก้ไข/ปรับปรุงข้อม<br>1 | ູ່ ຊະ ບ້ອະນີ ผล ກັບປ້ອມູລກໍ່ມີກ<br>ເບື້ອງ ແກ້ໃໝ່ ປຣັບປຣູຈ | ารใช้ปฏิทินนี้ทั้งหมด<br>เ<br>ข้อมูล 🗙 ปิด |  |       | Y     |

การแสดงผลปฏิทินข้อมูลการฝึกงาน

#### ปภิทินการฝึกงาน

|                   |                       | ยื่นค      | คำขอ      | Rn        | เงาน       | เลขที่หนังสือขอควา | มอนุเคราะท์ | เสนที่หนังสือส  | เงตัว      |          |   |
|-------------------|-----------------------|------------|-----------|-----------|------------|--------------------|-------------|-----------------|------------|----------|---|
| สถานะการยิ่มขอ 🔺  | ภาคเรียน/ปีการศึกษา 💠 | ເຮິ່ມ 🕸    | สัมสุด อ  | ເຮີ່ມ ຊ   | alua;o ≎   | เลขที่หนังสือ 💠    | ลงวันที่ จ  | เลขที่หนังสือ 💠 | ลงวันที่ ≑ | จัดการ   | 3 |
| อยู่ในระยะวงหยิ่ม | 1/2567                | 18 U.A. 67 | 9 n.w. 67 | 6 W.A. 67 | 20 n.e. 67 | -                  |             | -               |            | 🖉 ะที่ได |   |
| งใต้งไจากไรายการ  |                       |            |           |           |            |                    |             |                 |            | สอบหลัก  | 6 |

## ขั้นตอนการแก้ไข วันที่ออกฝึกอาชีพ ตามระยะเวลาที่หลักสูตรกำหนด

## เลือกเมนู กลุ่มที่ออกฝึกงาน

#### ปฏิทินการฝึกงาน

|                                  |                       | ยืนก       | คำขอ      | Rr        | บาษ        | เสขที่หนังสือขอควา | บอนุเคราะที | เลขที่หนังสือ   | ຮ່ວດັ່ວ    |                             |     |
|----------------------------------|-----------------------|------------|-----------|-----------|------------|--------------------|-------------|-----------------|------------|-----------------------------|-----|
| สถานะการยิ่มขอ 🕈                 | ภาคเรียน/ปีการศึกษา 💠 | ເຮີ່ມ 🕸    | สัมสุด อ  | ເຣີ່ມ ວ   | สื้นสุด 🔅  | เลขที่หนังสือ 💠    | ลงวันที่ 😂  | เลขที่หนังสือ 🗘 | ลงวันที่ ≑ | จัดการ                      | -   |
| งสุนระคะระกษัง                   | 1/2567                | 18 U.A. 67 | 9 N.W. 67 | 6 W.A. 67 | 20 n.e. 67 | -                  |             | ÷               |            | ✓ แก้ไม<br>Ξ กลุ่มที่ออกผิด | สาม |
| ดัง1 อาท 1 รายก <mark>า</mark> ร |                       |            |           |           |            |                    |             |                 |            | riaunu                      | 1   |

#### ให้เลือกกลุ่มเรียน และ คลิกไปที่ <mark>ระยะเวลาในการฝึก</mark>

|        | ແຫຼ່ງ ເພື່ອການ | siniwaniki |                                                                          |                     |          |                                     |          | âm             |
|--------|----------------|------------|--------------------------------------------------------------------------|---------------------|----------|-------------------------------------|----------|----------------|
| ándu • | silanáu ¢      | នះពីប ្    | ชื่อกลุ่ม/ครูที่ปรึกษา                                                   | อ ระยะเวลาใบการผิด  | a Usiunn | <ul> <li>ผู้เรียนทั้งหมด</li> </ul> | ยื่นคำขอ | o AccDušava: o |
| 0      | 652020101      | 050.2      | ⊚inisJeud<br>≰ingošlan punšijov                                          | 6 w/n 67 - 20 ma    | er Und   | 17                                  | 14       | 13             |
| 0      | 652020201      | U00.2      | <ul> <li>การอลาอ<br/>4 กรูสูวรรณ์ ธรรมรัตย์ธารา</li> </ul>               | 6 w /t 67 - 70 /t 6 | Una      | 34                                  | 6        | 81             |
| 0      | 652020402      | doe z      | (5) คอมพิวเตอร์ธุรที่อ<br>คอสรพงศ์ ยันดุลเล้าะ                           | 6 m m 67 - 20 m a   | er Ună   | 33                                  | 7        | 275            |
| 0      | 652021201      | d30.2      | (5) ภาษาต่างประเทศ<br>4 ครูเกียบฉาย โพธิครูประเสริฐ                      | 6 m n 67 - 20 no    | er Unä   | 27                                  | 1        | (              |
| 0      | 652030101      | d50.2      | ⊚ 55ตรศิลป์<br>≜ศรสงกรานด์ วงศหา                                         | 6 w.R. 67 - 20 A 8  | ย ปกติ   | 7                                   | 0        |                |
| 0      | 652030102      | 000.2      | © stosna0<br>▲ nsaunu daoun                                              | 6 w # 67 - 20 m.    | ar Una   | 12                                  | 0        |                |
| 0      | 652030601      | U00.2      | <ul> <li>คอบพิวเตอร์กราฟิก</li> <li>ครณรงก์ศักดิ์ เกลียวสีนาค</li> </ul> | 6 km 67 - 20 mi     | er Und   | 35                                  | 1        | . (            |

#### ศูนย์อาชีวศึกษาทวิกาคี สำนักงานคณะกรรมการการอาชีวศึกษา

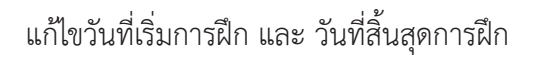

OVEC DVE DAT

ระยะเวลาในการฝึก รหัสกลุ่ม 652020101

- รหัสกลุ่ม 652020101
- ภาคเรียนที่ 1/2567

## จากนั้น <mark>กดบันทึก</mark>

| 3uñišumskn (0 n.r.)         3uñálugomskn (0 n.r.)           05/06/2024         09/20/2024           May 2024 +         ↑ ↓           Su Mo Tu We Th Fr Sa         000 |            | Su                              | Mo                 | Tu                  | We     | Th | Fr         | Sa           |   |                              |                            |       | Jutin | 00 | _ |
|----------------------------------------------------------------------------------------------------|------------|---------------------------------|--------------------|---------------------|--------|----|------------|--------------|---|------------------------------|----------------------------|-------|-------|----|---|
| Juňišumskin (0 н.к.)         Juňaugomskin (0 н.к.)           09/20/2024         09/20/2024                                                                            | สเรียกังแก | May 2                           | 024 -              | •                   |        |    | $\uparrow$ | $\downarrow$ |   |                              |                            |       |       |    |   |
|                                                                                                    | 7 ดม 🎗     | นที่เริ่ม<br><mark>05</mark> /( | <b>ms#</b><br>)6/2 | <b>in (0</b><br>024 | ) ค.ศ. | )  |            |              | ] | <b>วันที่สิ้นสุ</b><br>09/20 | <b>ดการฝึก (</b><br>)/2024 | ปีคศ) |       |    |   |

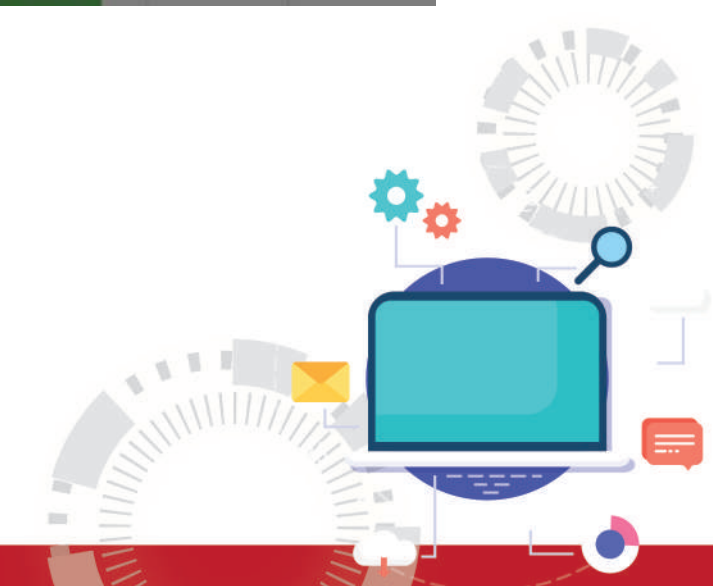

#### เริ่มจากกดที่เมนูระบบฝึกงานและกดเข้าเมนูคำขอฝึกงาน

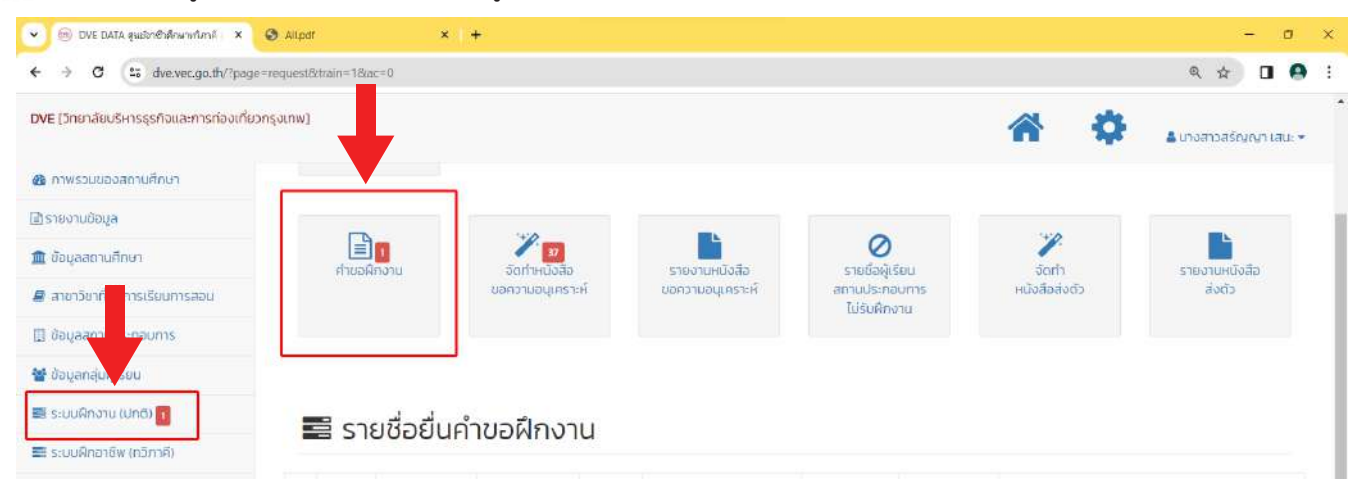

#### ตรวจสอบรายชื่อคำขอฝึกงาน

- ในกรณีที่ข้อมูลถูกต้อง สามารถกดรับ อนุมัติคำขอฝึกงาน เพื่อดำเนินการจัดทำหนังสือขอความอนุเคราะห์
   ในขั้นตอนต่อไป
- 👻 🛞 DVE DATA สุมชิกซำสึกษาทำกาล์ 🛛 🗙 Allpdt × + -O ← → ♂ ( uo dve.vec.go.th/?page=request8/train=18/ac=0 Q 🕁 🔲 \Theta DVE [วิทยาลัยบริหารธุรกิจและการท่องเที่ยวกรุงเทพ] 🛔 นางสาวสรัญญา เสนะ 🔻 🚳 ภาพรวมของสถานศึกษา สโรายงานข้อมล 1 0 🏛 ข้อมลสถานศึกษา รายชื่อผู้เรียบ รายงานหนังสือ จัดทำ รายงานเ ขอความอนุเคราะห์ สถานประกอบการ หนังสือส่งดัว ส่งกับ บอความอนูเคราะห์ 🛢 สาขาวิชาที่จัดการเรียนการสอน ไม่รับฝึกงาน 🖽 ข้อมูลสถานประกอบการ 🐨 ข้อมลกลิ่มผ้เรียม 🔜 ระบบฝึกงาน (ปกติ) 📊 🧮 รายชื่อยื่นคำขอฝึกงาน 📰 ระบบฝึกอาชีพ (กวิกาคี) 🛆 ปรับปรุงข้อมูลจาก ศร.02 ออนไลน์ ชื่อนักเรียน สาขา วันที่ยื่น วันที่ผิก ดำเนินการ ń. รหัสนักศึกษา สถานประกอบการ เรียน นักศึกษา วีชา 🤊 ข้อมูลประวัติการใช้งาน (Log) วิทยาลัยบริหารธุรกิจและ 27 U.R. 67 6 W.FI 67 0 1/2567 65207020003 นายสุวรรณภูมิ การท่อง 0 การท่องเที่ยวกรุงเทพ (14.28:38 U.) \varTheta ออกจากระบบ บาวสวน เที่ยว 20 n.e. 67 🗊 ยกเล็กข้อมล 🕼 แก้ไขส่าขอฝึกงาน สูนย์อาชีวศึกษาทวิกาดี สำนักงานคณะกรรมการการอาชีวศึกษา (DVE-DATA) แจ้งปัญหาการใช้งาน 😮 🤋 เวอร์ชั่นล่าสุด 🔞 14: 27/1/25 Q 54 lan 👳 d× 🖢 28
- ในกรณีที่ข้อมูลไม่ถูกต้อง กดปุ่ม การจัดการ และ เลือกยกเลิกข้อมูล

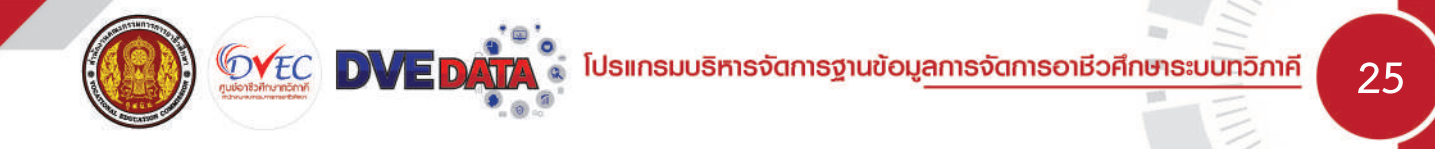

การแก้ไขรายชื่อยื่นคำขอฝึกงานในกรณีที่ผู้ปกครองไม่สามารถลงนามในเอกสารคำรับรองของผู้ปกครองได้ สามารถเลือกชื่อบิดา / มารดา แทนชื่อผู้ลงนามในเอกสารคำรับรองของผู้ปกครองได้

| II แก้ไขรายชื่อยื่นคำขอฝึกงาน                                                                                                    | ×          |
|----------------------------------------------------------------------------------------------------|------------|
| <ul> <li>รหัสนักศึกษา: <u>65207020003</u></li> <li>ชื่อ นามสกุล : <u>นายสุวรรณภูมิ ชาวสวน</u></li> </ul>                                                                                 |            |
| <ul> <li>ผู้ลงชื่อในเอกสารคำรับรองของผู้ปกครอง</li> <li>นางบัวลัย ชาวสวน ความสัมพันธ์ของผู้ปกครอง : มารดา</li> <li>นายสวัสดิ์ ชาวสวน (มิดา)</li> <li>นางบัวลัย ชาวสวน (มารดา)</li> </ul> |            |
| Washington and                                                                                                    | ບັນກົກ ປົດ |

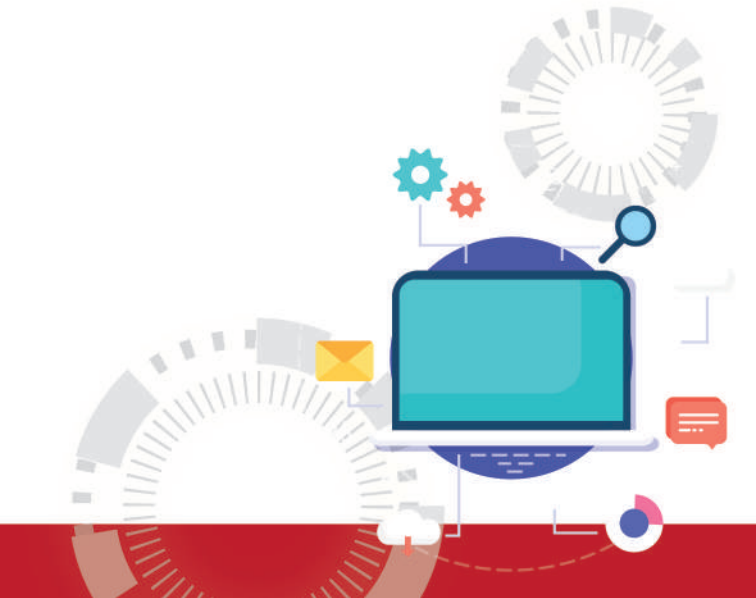

## การจัดทำหนังสือขอความอนุเคราะห์ และการตอบรับยืนยันรับนักศึกษาฝึกอาชีพ

## เลือกที่เมนู จัดทำหนังสือขอความอนุเคราะห์

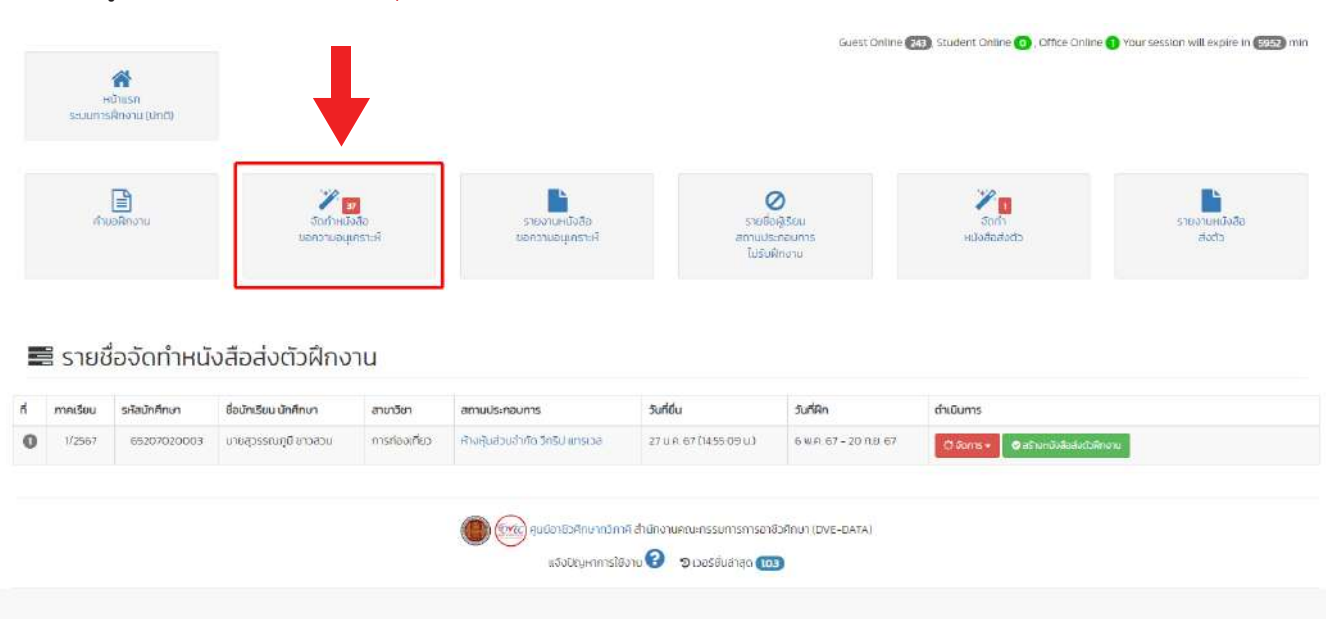

#### เลือกเมนู สร้างหนังสือขอความอนุเคราะห์

| <ul> <li>1/2567</li> <li>1/2567</li> <li>1/2567</li> <li>1/2567</li> </ul> | 7 65202010017<br>7 65202010005 | นางสาวเกษรากรณ์ เอียม<br>ประไพ<br>นางสาวสัญษณี แนมโชค | การบัญชี<br>การปัญชี | บริษัท เดอะไฟลวีริช บัญชีและภาษิ จำกัด<br>บริษัท ใบรที แอคเคาท์ จำกัด | 25 u.n. 67 (14 48 52<br>u.)<br>25 u.n. 67 (14 48 52 | 6 w.n. 67 -<br>20 n.e. 67 | Clāoms <del>+</del> | 🗶 สร้างหนึ่งสีวิตอกว่ามอยุเกราะห์ |
|----------------------------------------------------------------------------|--------------------------------|-------------------------------------------------------|----------------------|-----------------------------------------------------------------------|-----------------------------------------------------|---------------------------|---------------------|-----------------------------------|
| <ul> <li>3 1/2567</li> <li>5 1/2567</li> </ul>                             | 65202010005                    | นางสาวสัญษณี แน่มโชค                                  | การบัญชี             | บริษัท ในรที แอคเคาที อำทัด                                           | 25 LL R. 67 (14:48:52                               | 6 W 8 67                  | A 1000              |                                   |
| 3 1/2567                                                                   |                                |                                                       |                      |                                                                       | u)                                                  | 20 n H 67                 | ី ចំណាន +           | 🗶 หร้างหนึ่งชีวของวามอยุเครอร์    |
|                                                                            | 65202010002                    | บางสาวทานดา สมพิ <mark>บาย</mark>                     | การมัญชั             | บริษัท พี เอ็น ในซ์ อำกัด                                             | 25 L R. 67 (14:48:52<br>L)                          | 6 พ.ศ. 67 -<br>20 ก.ย. 67 | С боль 🕶            | 🖉 สร้างหนังสือขอกวามอนุกราะทั     |
| 1/2567                                                                     | 7 65202010006                  | นางสาววราลักษณ์ สิงห์ศาลา<br>แสง                      | การปัญชี             | บริษัท บุศยา แอคเคาน์ติ้อ จำกัด                                       | 25 U.A. 67 (14.48.52<br>U.)                         | 6 W.A. 67 -<br>20 n.H. 67 | C Goms +            | 🗶 สร้างสะมังใส่ขอความสมุทธารรั    |
| 1/2567                                                                     | 7 65207020003                  | นายสุวรรณภูมิ ชาวสวบ 🚺                                | การก่องเที่ยว        | ห้างผู้แล้วนอำภิต อิทธิป แทรเฉล                                       | 27 U.R. 67 (14:48:52<br>U.)                         | 6 W.F. 67 -<br>20 N.U. 67 | C doms+             | 🗶 สร้างหนึ่งสือขอความอยุเคราะห์   |

เมื่อเลือก <mark>เมนูสร้างหนังสือขอความอนุเคราะห์</mark> จะมีหน้าต่างให้ใส่รายละเอียดเพื่อทำการสร้างหนังสือขอความ อนุเคราะห์ ข้อมูลที่ควรใส่ในช่อง ข้อมูลต่างๆ เพื่อดำเนินการสร้างหนังสือขอความอนุเคราะห์

ช่องที่ 1 ใส่ตำแหน่งผู้รับหนังสือขอความอนุเคราะห์

VEC DVE DAI

ช่องที่ 2 วันที่เริ่มฝึกอาชีพ วันเริ่มต้น และ วันสิ้นสุด

ช่องที่ 3 เลขที่หนังสือเวียนขอความอนุเคราะห์ และ ลงวันที่ ออกหนังสือขอความอนุเคราะห์

ช่องที่ 4 การลงนาม สามารถเลือกได้ว่า จะใช้ลายเซ็นอิเล็กทรอนิกส์ของผู้อำนวยการ หรือ ไม่

เมื่อดำเนินการทำหนังสือขอความอนุเคราะห์เรียบร้อยแล้วนั้นสามารถปริ้นเอกสารเพื่อให้นักเรียนยื่นเสนอต่อสถาน

ประกอบการได้เลย

| ห้สนักศึกษา: <u>65207020003</u><br>อ.มาแสกล - มาย สารรถเกมี หาวสาม                                                                                          |                                              |
|----------------------------------------------------------------------------------------------------|----------------------------------------------|
| อ นายสกุล : <u>นาย สุวรรณภูมิ บายสวน</u><br>าขาวิชา : <u>การท่องเที่ยว</u> สาขางาน : <u>การท่องเที่ยว</u>                                                   |                                              |
| ายวิชา : <u>20702-8001 ฝึกงาน</u>                                                                                                    |                                              |
| ถานประกอบการ : <u>หางหุ่นสวนจากัด วิทริป แทรเวล</u><br>อย่สงวนประกอบการ : 269/109 ชอยพระยาสเรนทร์ 20 ชอยพระยาสเรนทร์ 1                                      | างชั้น เขตอองสามาวา กรุงเทพแผ่วนอร 10510     |
|                                                                                                    |                                              |
| อผู้รับหนังสือส่ง                                                                                                    |                                              |
| จะปรากฏในหนึ่งสือขอความอนุเคราะห์ เช่น ผู้อ่านวยการ ผู้จัดการ นายก ผู้อ่าเ<br>) เพิ่มชื่อ/ต่ำแหน่ง ผู้รับหนังสือ ให้กรอก ชื่อ/ต่ำแหน่งผู้รับหนังสือด้านล่าง | มวยการ เจ้าของ) ไม่ต้องระบุชื่อสถานประกอบการ |
| ผู้อำนวยการ/ผู้จัดการ                                                                                                    |                                              |
| ุ่มฝึกฝึกอาชีพ วันเริ่มต้น                                                                                                    | วันสิ้นสุด                                   |
| 05/06/2024                                                                                                    | 09/20/2024                                   |
| เขที่หนังสือเวียนขอความอนุเคราห์                                                                                                    | ลงวันที่                                     |
|                                                                                                    | mm/dd/yyyy                                   |
| งนามด้วย                                                                                                    |                                              |
| ผู้อำนวยการ                                                                                                    |                                              |
| ลายเห็นอิเล็กกรอมิกส์ ฉะใส่ได้เฉพาะ ผู้อำนายการ เท่านั้น                                                                                                    |                                              |
| <ul><li>⑦</li><li>?</li></ul>                                                                                                    |                                              |
| Oluito                                                                                                    |                                              |
| mar                                                                                                    |                                              |
|                                                                                                    |                                              |
|                                                                                                    | 🗶 สร้างหนังสือขอดวามอนแดรว-ห์ 🔒 🕅 โด         |
|                                                                                                    | Contraction of the state                     |
|                                                                                                    |                                              |
|                                                                                                    |                                              |
|                                                                                                    |                                              |
|                                                                                                    |                                              |
|                                                                                                    |                                              |
|                                                                                                    | ₩¢ `                                         |
|                                                                                                    | <b>*</b>                                     |
|                                                                                                    |                                              |
|                                                                                                    |                                              |
|                                                                                                    |                                              |
|                                                                                                    |                                              |
|                                                                                                    |                                              |
|                                                                                                    |                                              |

## เอกสารขอความอนุเคราะห์ มีทั้งหมด 3 ฉบับ ได้แก่

#### ฉบับที่ 1 หนังสือขอความอนุเคราะห์สถานประกอบการ รับนักศึกษาเข้าฝึกอาชีพ

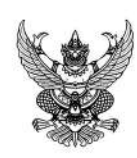

ମ୍ମ ୩୭ ୦୭୫୦.୦୭/

วิทยาลัยบริหารธุรกิจและการท่องเที่ยว กรุงเทพ สถาบันการอาชีวศึกษากรุงเทพมพานคร ๑๑ เลียบคลองสอง ๑๙ ถนนเลียบคลองสอง ต.สามวาตะวันตก อ.เขตคลองสามวา จ.กรุงเทพมหานคร ๑๐๕๑๐

#### ອລ ກປມປະເທ

เรื่อง ขอความอนุเคราะท์รับนักเรียน นักศึกษาฝึกประสบการณ์สมรรถนะวิชาชีพ (ภาคเรียน ๑/๒๕๖๗)

เรียน ผู้จัดการ ห้างหุ้นส่วนจำกัด วีทริป แทรเวล

สิ่งที่ส่งมาด้วย แบบตอบรับนักเรียน นักศึกษาเข้าฝึกประสบการณ์สมรรถนะวิชาชีพ จำนวน ๑ ฉบับ

ด้วย วิทยาลัยบริหารธุรกิจและการท่องเที่ยวกรุงเทพ มีความประสงค์ไห้นักเรียน นักศึกษา ทำการฝึกประสบการณ์สมรรถนะวิชาชีพในสถานประกอบการ เพื่อเปิด โอกาสไห้นักเรียน นักศึกษาได้เรียนรู้จากประสบการณ์จริงสัมผัสกับการปฏิบัติงานอาชีพ เครื่องมือ เครื่องจักร อุปกรณ์ที่ทันสมัยเตรียมพร้อมกับการเผชิญสถานการณ์ที่จะช่วยให้ทำได้ คิดเป็นทำเป็นและเกิดการเรียนรู้อย่าง ด่อเนื่องก่อนเข้าสู่สถานประกอบการหลังสำเร็จการศึกษา

ดังนั้น จึงขอความอนูเคราะห์รับนักศึกษารายชื่อดังแนบ เข้าฝึกประสบการณ์สมรรถนะวิชาชีพ ประจำภาคเรียน <u>ด/๒๕๖๙</u> ตั้งแต่วันที่ <u>๖ พฤษกาคม ๒๕๖๙</u> ถึงวันที่ <u>๖๐ กันยายน ๒๕๖๙</u> โดยคำนึงถึงมาตรฐานและคุณภาพของนักเรียน นักศึกษาเป็นสำคัญ

จึงเรียนมาเพื่อโปรดพิจารณา และหวังเป็นอย่างยิ่งว่าจะได้รับความอนุเคราะห์จากท่านด้วยดี จักขอบคุณยิ่ง

ขอแสดงความนับถือ

(ว่าที่ร้อยเอกเขาวลิต ยุทธนาวา) ผู้อำนวยการวิทยาลัยบริหารธุรกิจและการท่องเที่ยวกรุงเทพ

ฝ่ายวิชาการ/งานอาชีวศึกษาระบบทวิภาคี โทรศัพท์ obacadaban ต่อ ๑๑๒ โทรสาร AMS e-Office: วิทยาลัยบริหารธุรกิจและการท่องเที่ยวกรุงเทพ E-mail: saraban@bcbat.ac.th

#### ฉบับที่ 2 รายชื่อนักเรียน นักศึกษา ที่จะเข้ารับการฝึกอาชีพในสถานประกอบการ

#### รายชื่อนักเรียน นักศึกษาฝึกประสบการณ์สมรรถนะวิชาชีพ

#### ้ชื่อสถานประกอบการ <u>ห้างหุ้นส่วนจำกัด วีทริป แทรเวล</u>

| ลำดับที่ | รหัสนักศึกษา        | ซื่อ-นามสกุล  | <u></u> | ระดับชั้น | สาขาวิชา      | <u> </u> |
|----------|---------------------|---------------|---------|-----------|---------------|----------|
| ©        | තර්ම රට රට රට රට රට | นายสุวรรณภูมิ | ซาวสวน  | ปวช.      | การท่องเที่ยว |          |

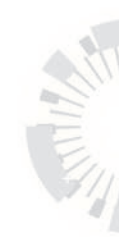

ศูนย์อาชีวศึกษาทวิกาคี สำนักงานคณะกรรมการการอาชีวศึกษา

ฉบับที่ 3 แบบตอบรับนักเรียน นักศึกษาฝึกประสบการณ์สมรรถนะวิชาชีพ รายชื่อนักเรียน นักศึกษา ที่จะเข้ารับ การฝึกอาชีพในสถานประกอบกา

เมื่อสถานประกอบการ ตอบรับการรับนักศึกษาเข้าฝึกอาชีพเรียบร้อยแล้ว ให้เจ้าหน้าที่งานทวิภาคี ดำเนินการ ยืนยันในระบบ เพื่อ จัดทำหนังสือส่งตัวต่อทันที

#### แบบตอบรับนักเรียน นักศึกษาฝึกประสบการณ์สมรรถนะวิชาชีพ

| ชื่อสถานประกอบการ        | ห้างหุ้นส่วนจำกัด วีทรี        | ร้ป แทรเวล          |             |
|--------------------------|--------------------------------|---------------------|-------------|
| ตั้งอยู่เลขที่ ๒๖๙/๑๐    | < ซอยพระยาสุเรน <b>ต</b> ส์นกด | ว ซอยพระยาสุเรนทร์  |             |
| ตำบล <u>บางชั้น</u>      | อำเภอ เขตคลองสามวา             | จังหวัด กรุงเทพมหาเ | 195 <b></b> |
| รหัสไปรษณีย์ <u>๑๐๕๑</u> | <u>o</u> เบอร์โทรศัพท์         | ୦๘๑ ៦ଝିଝି ๙๘๙๘      |             |
|                          |                                |                     | <u> </u>    |

(สแกน QR Code ตอบรับฝึกงาน)

เรียน ผู้อำนวยการวิทยาลัยบริหารธุรกิจและการท่องเที่ยวกรุงเทพ

ตามที่ วิทยาลัยบริหารธุรกิจและการท่องเที่ยวกรุงเทพ ขอความอนุเคราะห์รับนักเรียน นักศึกษาเข้ารับการฝึกประสบการณ์สมรรถนะวิชาซีพ ภาคเรียน <u>๑</u> ปีการศึกษา <u>๒๕๖๗</u> ระหว่างวันที<u>่ ๖ พฤษภาคม ๒๕๖๗</u>ถึงวันที<u>่ ๒๐ กันยายน ๒๕๖๗</u> จำนวนทั้งลิ้น <u>๑</u> ราย นั้น

บัตนี้ <mark>ห้างหุ้นส่วนจำกัด วีทริป แทรเวล</mark> ได้พิจารณาแล้ว มีผลการพิจารณาดังต่อไปนี้

| ลำดับ การตอบรับ   | รหัสนักศึกษา  | ชื่อ-นามสกุล         | สาชาวิชา      |  |
|-------------------|---------------|----------------------|---------------|--|
| ໑ [] ວັບ[] ໄມ່ວັບ | තරේෂ0හ්0ෂ000ක | นายสุวรรณภูมิ ชาวสวน | การท่องเที่ยว |  |

จึงเรียนมาเพื่อโปรดทราบ

ขอแสดงความนับถือ

กรุณาส่งคืน... วิทยาลัยบริหารธุรกิจและการทองเที่ยวกรุงเทพ ๑๑ เลียบคลองสอง ๑๙ ถนนเลียบคลองสอง ๓.สามวาตะวันตก อ.เขตคลองสามวา จ.กรุงเทพมหา โทรศัพท์ ๐๒๕๑๓๙๔๒๒๓ ต่อ ๑๑๒ งานอาชีวศึกษาระบบทวิภาคี โทรสาร E-mail: saraban@bcbat.ac.th

หมายเหตุ : สถานประกอบการสามารถตอบรับผ่านระบบออนไลน์ โดยการสแกน QR Code ด้านบน

## วิธีการยืนยันการรับนักศึกษาฝึกอาชีพ

#### เข้าไปที่เมนู รายงานหนังสือขอความอนุเคราะห์

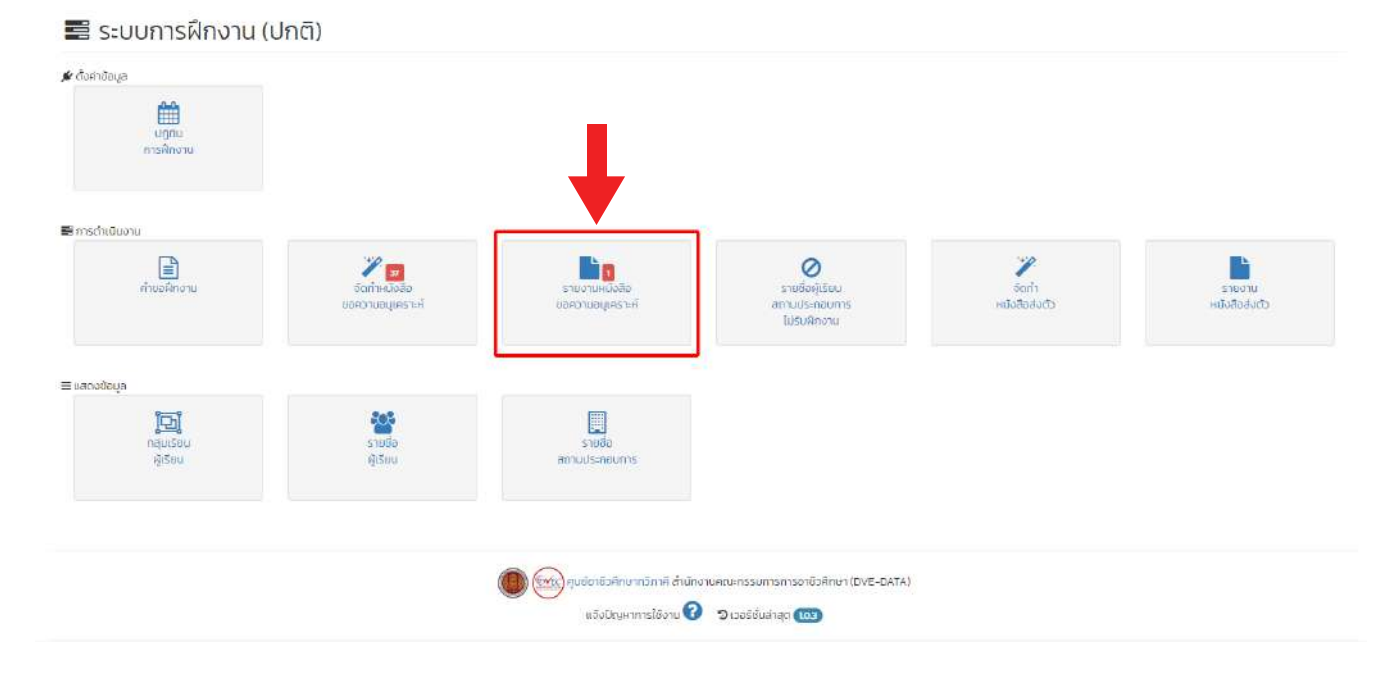

เลือกที่ตัวเลือก ตอบรับ เพื่อดำเนินการ ยืนยันการตอบรับนักศึกษาเข้าฝึกอาชีพในสถานประกอบการ

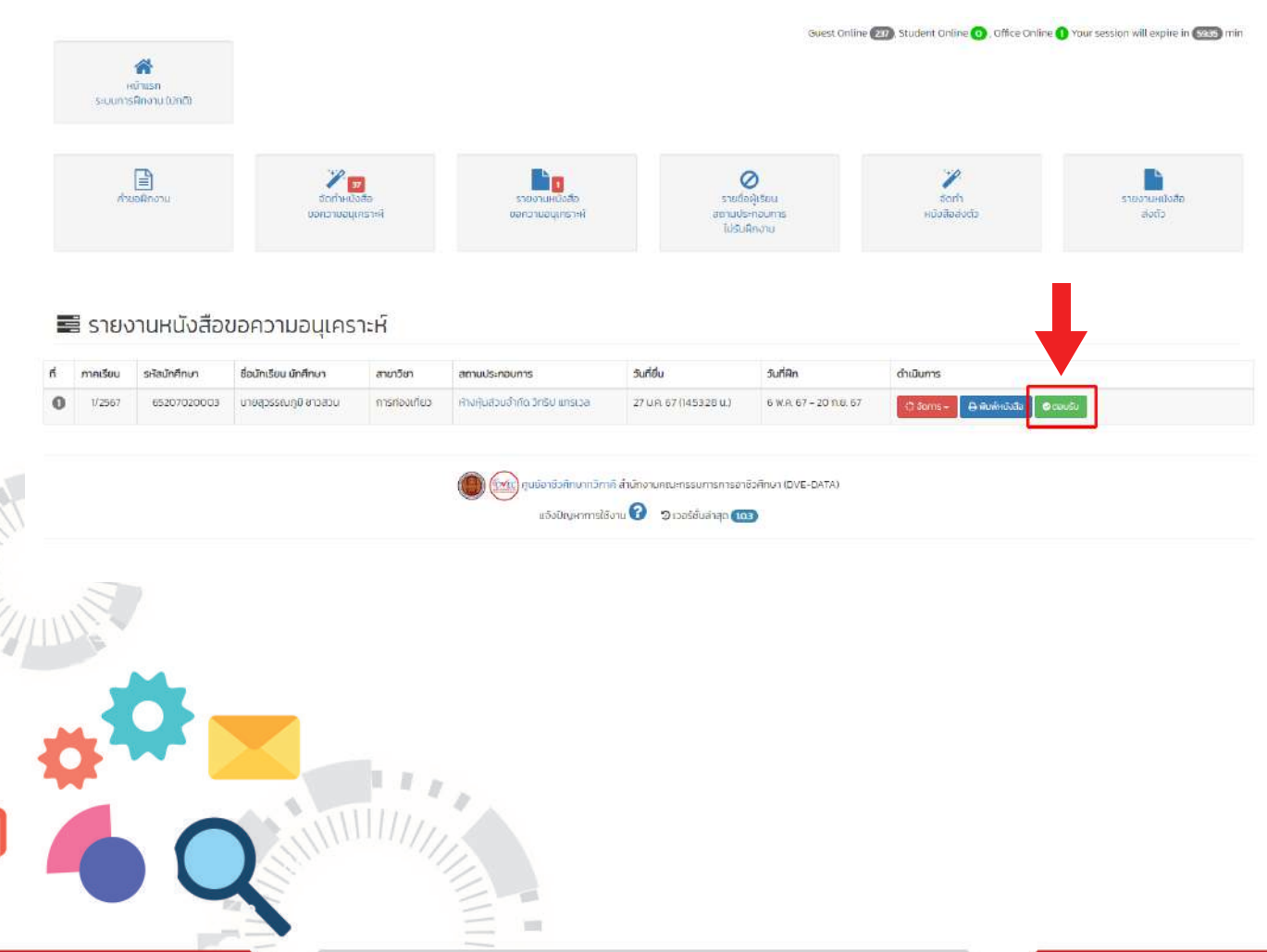

30

ศูนย์อาชีวศึกษาทวิกาคี สำนักงานคณะกรรมการการอาชีวศึกษา

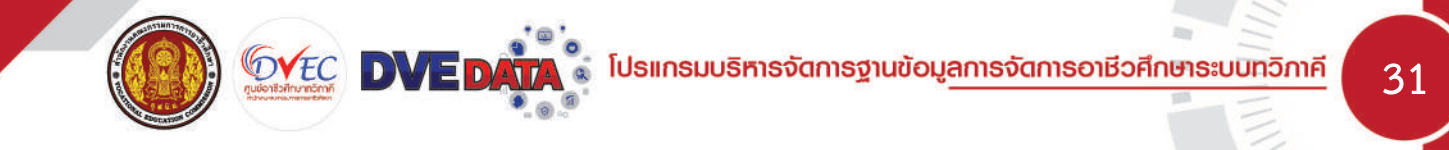

เมื่อขึ้นหน้าต่าง การตอบรับเข้าฝึกอาชีพให้กับสถานประกอบการ ให้เลือกที่ รับเข้าฝึกอาชีพ เพื่อยืนยันว่า นักศึกษา ได้เข้ารับการฝึกอาชีพที่สถานประกอบการ แห่งนั้น

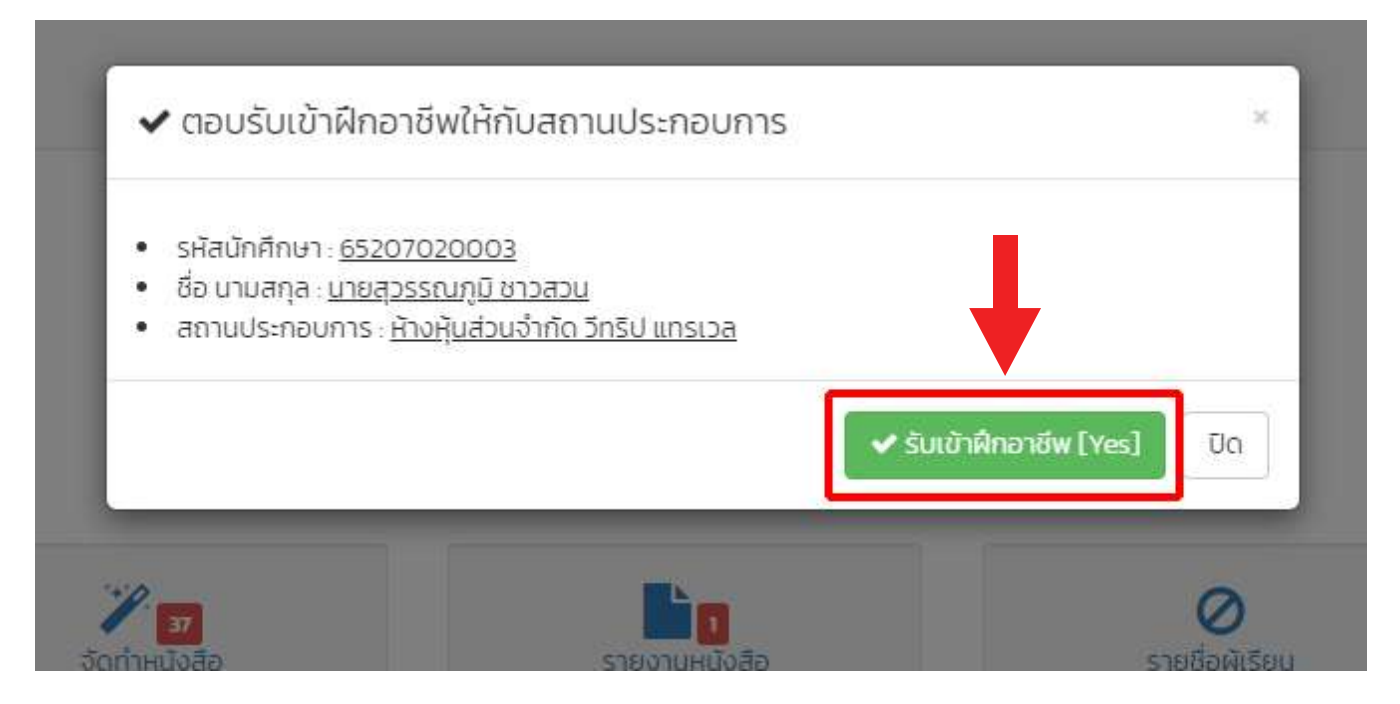

## กรณีที่สถานประกอบการไม่รับนักเรียนเข้าฝึกอาชีพ

#### ให้เลือกเมนู รายชื่อผู้เรียนสถานประกอบการไม่รับฝึกงาน

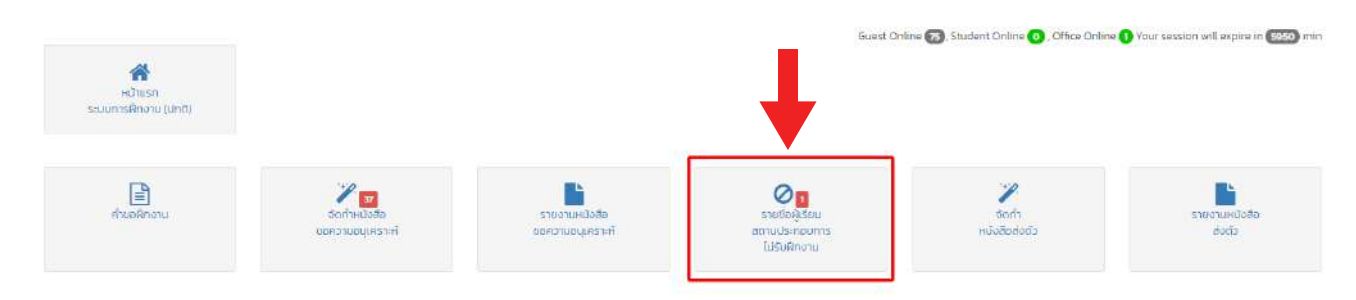

#### ให้เลือกเมนู <mark>ลบข้อมูล</mark>

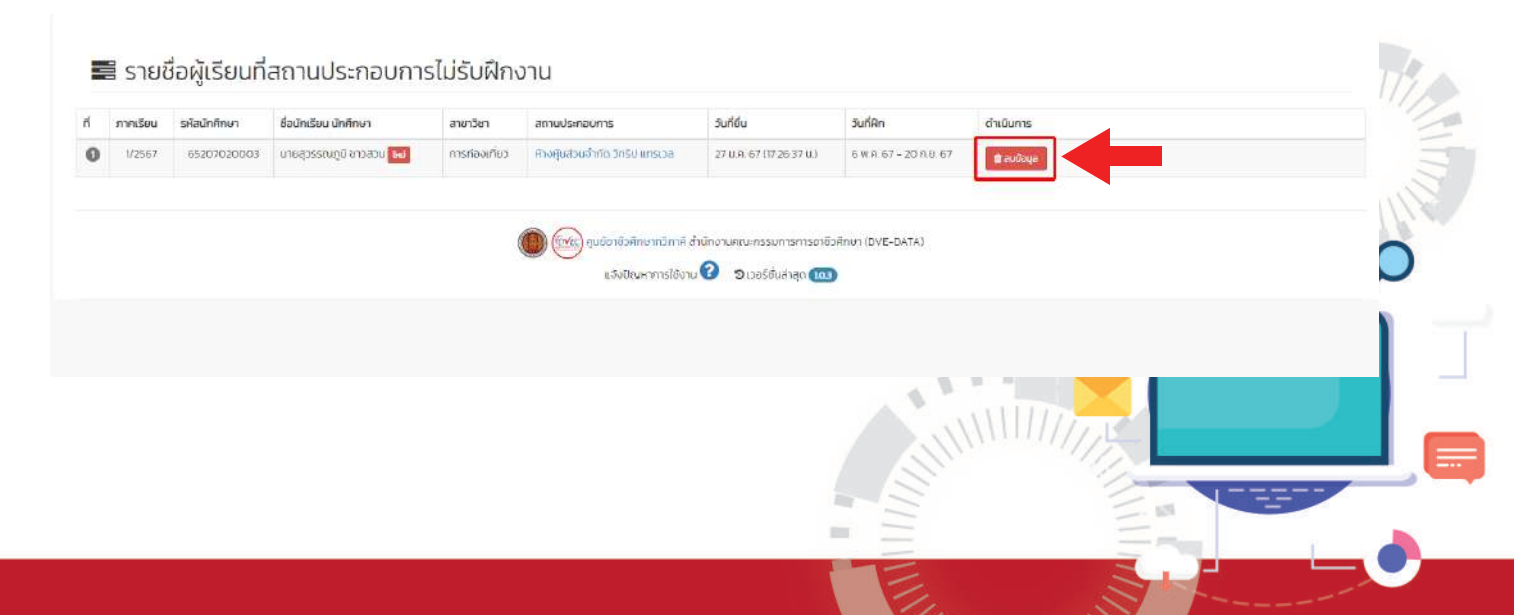

กดยืนยัน เพื่อดำเนินการลบข้อมูล และให้นักเรียนดำเนินการยื่นคำร้องในระบบใหม่อีกครั้ง

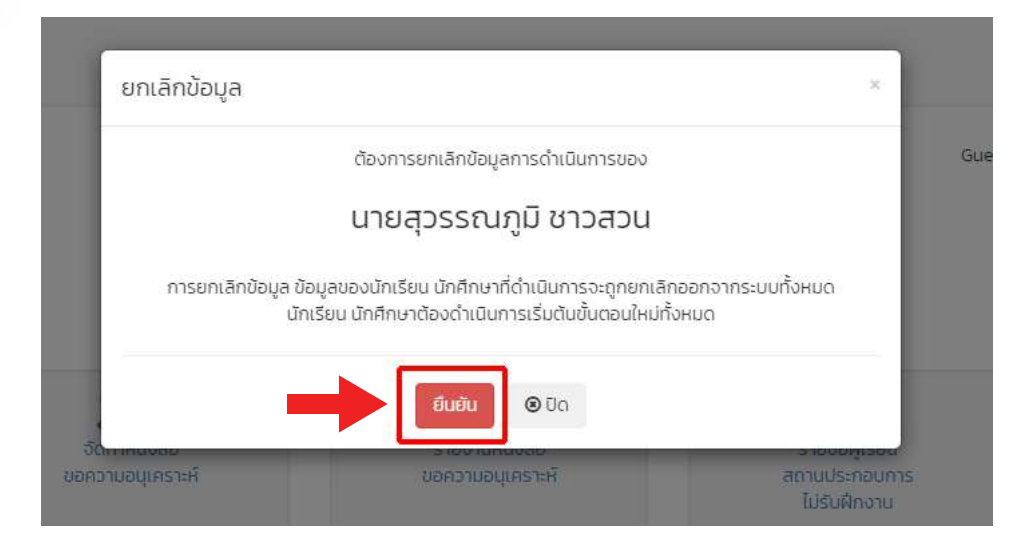

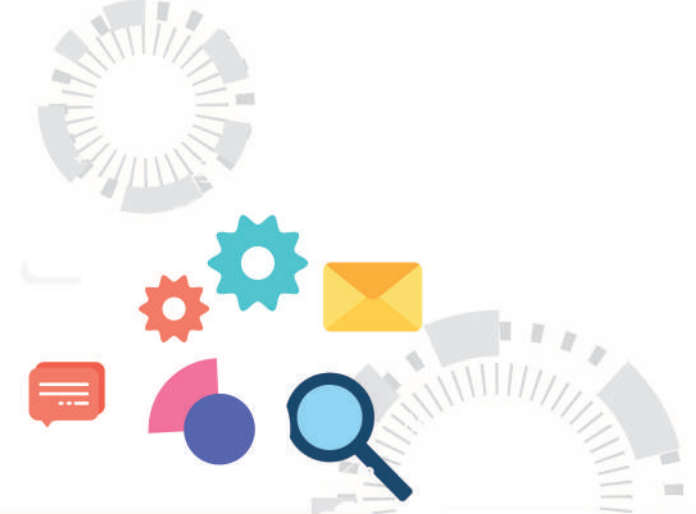

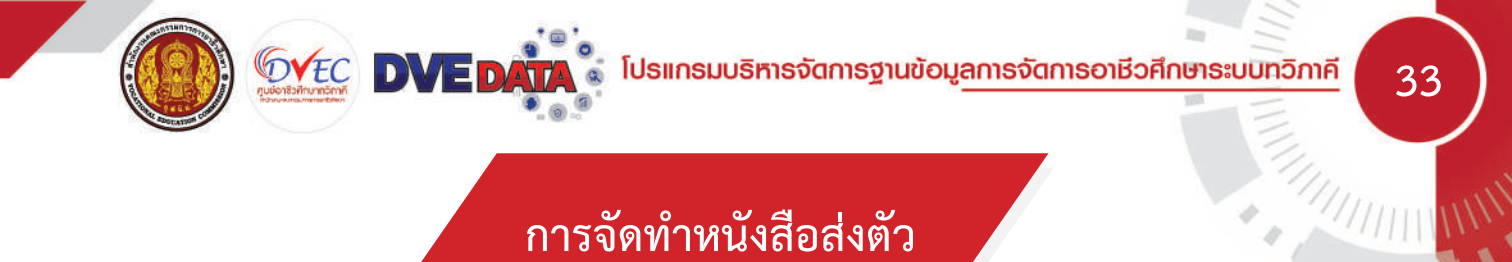

เข้าไปที่เมนู จัดทำหนังสือส่งตัว เพื่อดำเนินการออกหนังสือส่งตัวให้นักเรียนเพื่อส่งมอบให้สถานประกอบการในวัน แรกที่เริ่มออกฝึกอาชีพ

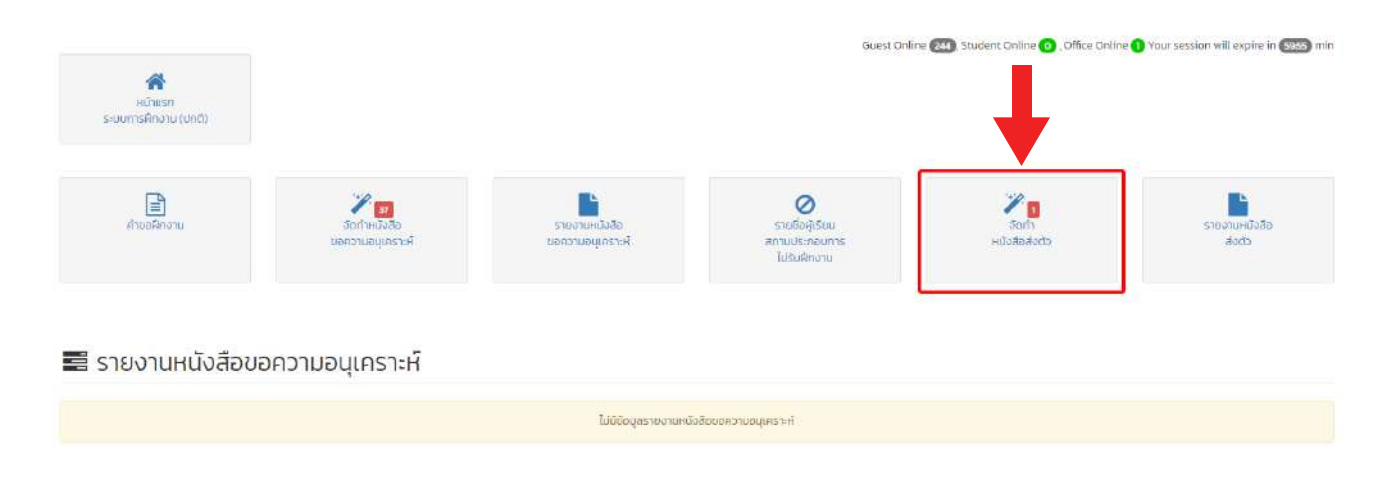

#### เลือกเมนูสร้างหนังสือส่งตัวฝึกงาน เพื่อสร้างหนังสือส่งตัวฝึกงานให้กับนักเรียน

|     | ศานอชิกงาม                                  | อัตกำหน่มสะ<br>ขอความอนุเคร                           | 9<br>1013     | รายงามหนังสือ<br>ขอความอยุเคราะส | รายชื่อม<br>สถานประก<br>ไปรับพิท | )<br>เธียน<br>เอบการ<br>เจาน | รักกา<br>อักกา<br>หนังสือสือตัว |          | รายงานหนังสิส<br>ส่งตัว |
|-----|---------------------------------------------|-------------------------------------------------------|---------------|----------------------------------|----------------------------------|------------------------------|---------------------------------|----------|-------------------------|
|     |                                             |                                                       |               |                                  |                                  |                              |                                 |          |                         |
| a s | เยชื่อจัดทำหเ                               | <u>ม</u> ังสือส่งตัวฝึกงาเ                            | u             |                                  |                                  |                              |                                 | Ļ        |                         |
| S S | เยชื่อจัดทำหน<br><sub>ยน รหัสนักลักษา</sub> | มังสือส่งตัวฝึกงาเ<br><sup>ช่อนักเรือน นักศักรภ</sup> | U<br>สายววิชา | สถานประกอบการ                    | วินที่ยื่น                       | วันที่ผิก                    | อ่าเนินการ                      | <b>↓</b> |                         |

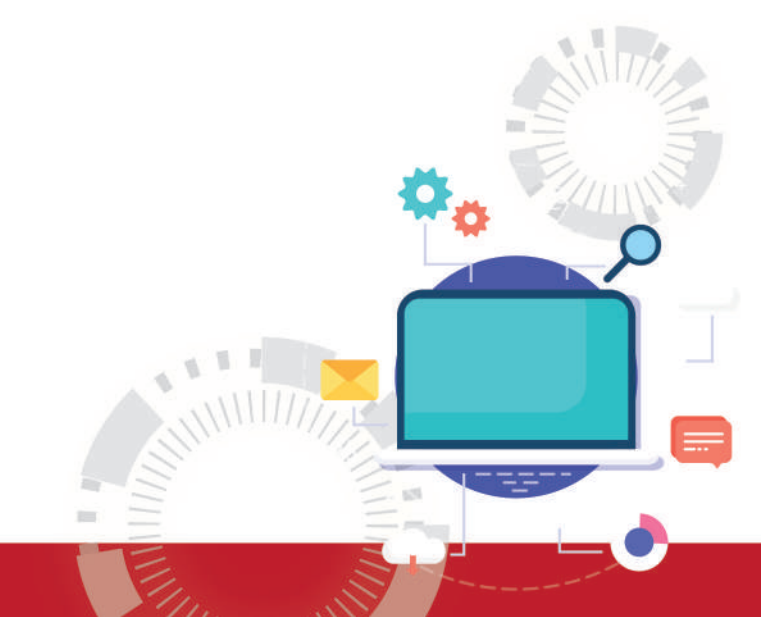

้วิธีการสร้างหนังสือส่งตัวฝึกงาน ให้ใส่ข้อมูลตามรายละเอียด ดังนี้

ช่องที่ 1 ใส่ตำแหน่งผู้รับหนังสือส่งตัว

ช่องที่ 2 ใส่เลขหนังสือส่งตัว

ช่องที่ 3 เลือกลงวันที่ ออกหนังสือส่งตัว

ช่องที่ 4 การลงนาม สามารถเลือกได้ว่า จะใช้ลายเซ็นอิเล็กทรอนิกส์ของผู้อำนวยการ หรือ ไม่ เมื่อดำเนินการลงข้อมูลครบทุกช่องเรียบร้อยแล้วให้เลือกเมนูสร้างหนังสือส่งตัว

| 🖋 สร้างหนังสือส่งตัวฝึกงาน                                                                                                    |                                              |
|----------------------------------------------------------------------------------------------------|----------------------------------------------|
| รหัสนักศึกษา: <u>65207020003</u><br>ชื่อ นามสกุล : <u>นาย สุวรรณภุมิ ชาวสวน</u><br>สาขาวิชา: <u>การท่องเที่ยว</u> สาขางาน : <u>การท่องเที่ยว</u><br>ราชวิชา : <u>20702-8001 ผิดงาน</u><br>สถานประกอบการ : <u>ห้างหุ้นส่วนจำกัด วิทริป แกรเวล</u><br>ที่อยู่สถานประกอบการ : <u>269/109 ชอยเพระยาสุเรนทร์ 30 ชอยเพระยาสุเรนทร์ เ</u> | มางชั้น เขตคลองสามวา กรุงเทพมหานคร 10510     |
| ชื่อ/ต่ำแหน่ง ของผู้รับหนังสือส่ง<br>( จะปรากฏในหนังสือขอความอนุเคราะห์ เช่น ผู้อ่านวยการ ผู้จัดการ นายก ผู้อ่า                                                                                                    | มวยการ เจ้าของ) ไม่ต้องระบุชื่อสถานประกอบการ |
|                                                                                                    | วันสิ้นสด (ปี ค.ศ.)                          |
| 05/06/2024                                                                                                    | 09/20/2024                                   |
| เลขที่หนังสือส่งตัว                                                                                                    | ลงวันที่ (ปี ค.ศ.)                           |
|                                                                                                    | 01/26/2024                                   |
| ลงนามด้วย                                                                                                    |                                              |
| ผู้อำนวยการ                                                                                                    |                                              |
| สายเซ็นอิเล็กทรอนิกส์ จะใส่ได้เฉพาะ ผู้อำนวยการ เท่านั้น                                                                                                    |                                              |
| Ama O Turo                                                                                                    | 🎢 สร้างหนังสือส่งตัวฝึกงาน 🙆                 |

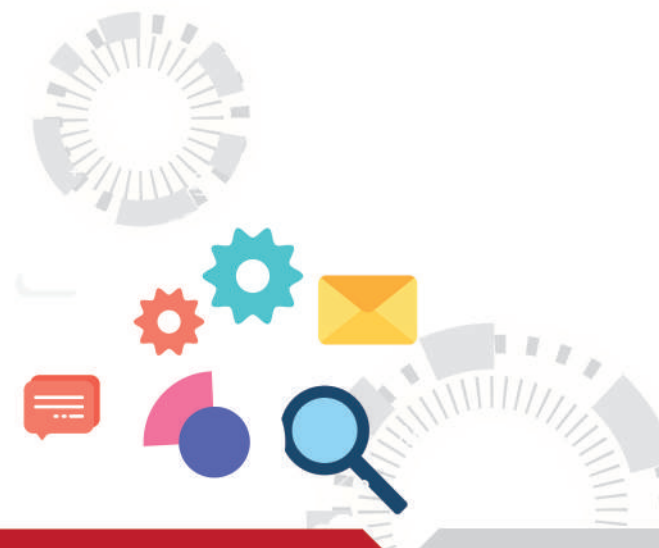

#### เอกสารส่งตัว มีทั้งหมด 2 ฉบับ ได้แก่

ฉบับที่ 1 หนังสือส่งตัวนักศึกษาเข้าฝึกอาชีพในสถานประกอบการ

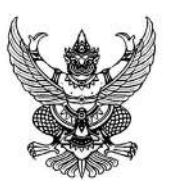

ที่ ศร ๐๖๗๐.๐๖/

วิทยาลัยบริหารธุรกิจและการท่องเที่ยว กรุงเทพ สถาบันการอาชีวศึกษากรุงเทพมหานคร ๑๑ เลียบคลองสอง ๑๙ ถนนเลียบคลองสอง ต.สามวาตะวันตก อ.เขตคลองสามวา จ.กรุงเทพมหานคร ๑๐๕๑๐

๒๖ มกราคม ๒๕๖๗

เรื่อง ส่งตัวนักเรียน นักศึกษาเข้าฝึกประสบการณ์สมรรถนะวิชาชีพ (ภาคเรียน ๑/๒๕๖๗)

#### เรียน ผู้จัดการ ห้างหุ้นส่วนจำกัด วีทริป แทรเวล

สิ่งที่ส่งมาด้วย รายชื่อนักเรียน นักศึกษาฝึกประสบการณ์สมรรถนะวิชาชีพ

ด้วย วิทยาลัยบริหารธุรกิจและการท่องเที่ยวกรุงเทพ กำหนดให้นักเรียน นักศึกษา ระดับ ปวช.2 สาขาวิชา การท่องเที่ยว ทำการฝึก ประสบการณ์สมรรถนะวิชาชีพ ประจำภาคเรียน <u>๑/๒๕๖๗</u> เพื่อให้นักเรียนนักศึกษาได้ฝึกทักษะ และเรียนรู้จากประสบการณ์จริง ก่อนออกไปปฏิบัติงานหลังสำเร็จการศึกษาได้อย่างมีคุณภาพ

ดังนั้น จึงขอส่งตัวนักเรียน นักศึกษา ตามรายชื่อ ดังสิ่งที่ส่งมาด้วย เข้าฝึกประสบการณ์ สมรรถนะวิชาชีพ ณ สถานประกอบการของท่าน จำนวน <u>ด</u>\_\_\_\_ราย ตั้งแต่วันที่ <u>๖ พฤษภาคม ๒๕๖๗</u> ถึงวันที่ <u>๒๐ กันยายน ๒๕๖๗</u> ให้ครบเวลารวมไม่น้อยกว่าที่กำหนดไว้ในหลักสูตร

โดยในการฝึกประสบการณ์สมรรถนะวิชาชีพครั้งนี้ เมื่อเสร็จสิ้นแล้ว ขอความอนุเคราะห์ครูฝึก หรือผู้ควบคุม ประเมินผลการฝึกประสบการณ์สมรรถนะวิชาชีพของนักเรียน นักศึกษา ส่งคืนวิทยาลัยฯ เพื่อ ทำการประเมินผลการเรียนต่อไป จักขอบพระคุณยิ่ง

จึงเรียนมาเพื่อโปรดพิจารณาอนุเคราะห์

ขอแสดงความนับถือ 11

(วาที่ร้อยเอกเชาวลิต ยุทธนาวา)

ผู้อำนวยการวิทยาลัยบริหารธุรกิจและการท่องเที่ยวกรุงเทพ ฝ่ายวิชาการ/งานอาชีวศึกษาระบบทวิภาคี โทรศัพท์ ole๕๑๗๔๒๒๓ ต่อ ๑๑๒ โทรสาร AMS e-Office: วิทยาลัยบริหารธุรกิจและการท่องเที่ยวกรุงเทพ E-mail: saraban@bcbat.ac.th

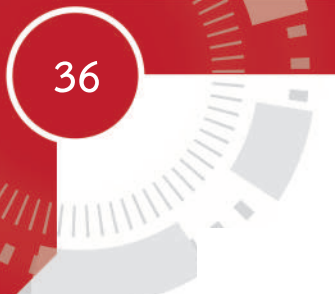

ฉบับที่ 2 รายชื่อนักเรียน นักศึกษา ที่ข้ารับการฝึกอาชีพในสถานประกอบการ

#### รายชื่อนักเรียน นักศึกษาฝึกประสบการณ์สมรรถนะวิชาชีพ

| ชื่อสถานประกอบการ | ท้างหุ้นส่วนจำกัด วีท | เริป แทรเวล | <br> |  |
|-------------------|-----------------------|-------------|------|--|
|                   |                       |             |      |  |
|                   | a                     | v. V.       |      |  |

| 61 IVI UVI | a Methal Million | ากก-พาพยนใย   |        | 10010 | 61 10 130 1   |  |
|------------|------------------|---------------|--------|-------|---------------|--|
| ଭ          | n000el0k0elන්ට   | นายสุวรรณภูมิ | ซาวสวน | ปวช.  | การท่องเที่ยว |  |

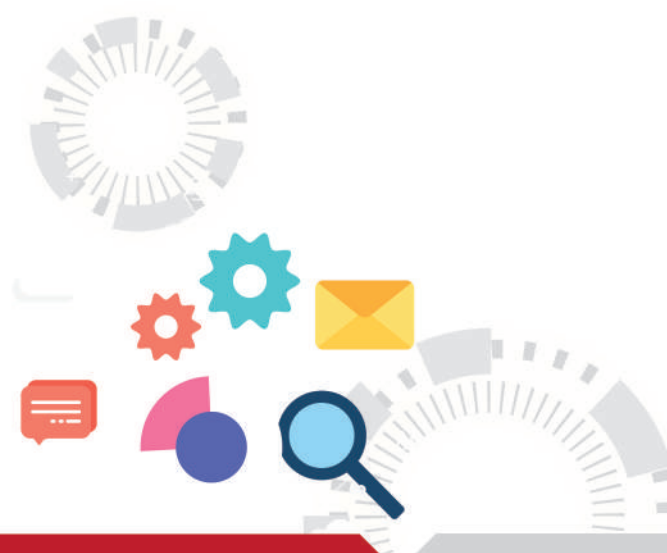

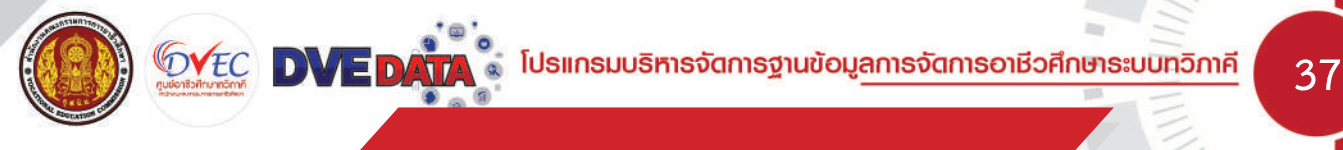

หัวหน้างานอาชีวศึกษาระบบทวิภาคี

ในส่วนของหัวหน้างานการใช้ระบบจะเหมือนกับเจ้าหน้าที่ทุกอย่าง แต่หัวหน้างานสามารถกดตอบรับหรือลบ เจ้าหน้าที่ที่ใช้ระบบได้

#### เลือกเมนู ผู้ใช้งานระบบ

| Y DVE DATA gatientralmenterni 🔅           |                                                               |                                |                                                     |                 |                                     |
|-------------------------------------------|---------------------------------------------------------------|--------------------------------|-----------------------------------------------------|-----------------|-------------------------------------|
| ← → Ø tt dva.vec.go.th/                   |                                                               |                                |                                                     |                 | 🔹 🗈 🔺 i                             |
| DVE (วิทยาสัญเร็การสุรภัสะสะการก่อง ที่ยว | [winoping]                                                    |                                | *                                                   | <b>Q</b>        | 🚳 แกงสาวเซเญีฐ ผู้ว +               |
| 🙆 ทาพระบบองสถานสึกษา                      |                                                               |                                |                                                     | ศูโด้งาน        |                                     |
| สีราชสามชียนูล                            |                                                               |                                | Guest Unitite 🕼 Student Unline 😈 . U                |                 | and expire in constant with         |
| 🏛 ข้อมูลสภามศึกษา                         | วิทยาลัยบริหารธุรกิจและการท่องเที่ยวกรุงเทพ                   |                                |                                                     |                 |                                     |
| 🖉 สาขาวิหาที่จัดการเรียนการสอน            |                                                               |                                |                                                     |                 | <b>A</b>                            |
| 🛛 deyamnudsineurits                       | ปีการศึกษา 2566                                               |                                |                                                     |                 |                                     |
| 😫 dayanajariktara                         | ปรับปรุงชัยมูลเนื้อวันที่ 26 มกราคม 2987 เวลา 094130 น.       |                                |                                                     | _               |                                     |
| 📾 ระบบสิทงาน เปกตับ                       | 1284                                                          | 914 809                        | 370                                                 |                 | 28.82                               |
| SicuAnodai (dana)                         | <b>ບັບ</b> ອຳເລຍຊີເວຍແຜ່ພະຍາ                                  | shuugiseumi                    | dusugSeunime                                        | ×               | รักษาของเคียงเกมิกาก                |
| 🛆 ปริมปรุงชื่อมูลอาก กระชะ ออนไลย์        |                                                               |                                |                                                     |                 | and the second second second second |
| ວ dagadischtensläbnu (Log)                |                                                               | 0 809                          | 0                                                   | <u> </u>        | 0/0                                 |
| eanones:uu                                |                                                               | สถามประกอบการที่ผู้เรียบสักษาน | สารประกอบการที่ผู้เรียบสิกลายีพ                     | - Dia           | ugsaufinend/Antres                  |
|                                           | 🔇 ສົດສ່ວນສູ້ເຮັຍແກ່ວິກາທີ່ຈຳແນກຕາຍແຮະແກກວິດາ ຣະດັບປວຍ ແລະ ປວສ | 🗘 anatugida                    | อนกวิภาลีจำแบกตามระดับการศึกษา ระดับปวช บวส และ ป.d | š               |                                     |
|                                           |                                                               |                                |                                                     |                 |                                     |
| http://docore.get#/pagetware              | อุดสาหกรรมท่องเที่ยว<br>77                                    |                                | U <b>JA.</b><br>237                                 |                 |                                     |
| 📫 🚺 🚍 👧 🖷                                 | P5 🖸 📅                                                        |                                |                                                     | 33°C Winnin 🔨 🔯 | ₩ x6 40 1mm 13:08                   |

## ระบบจะแสดงรายชื่อของเจ้าหน้าที่ที่อยู่ในระบบและทำการสมัครเข้าใช้งาน

| → Ø \$\$ dve.vec.ge.th//page=users            |          |           |                     |                 |                                        |                                                                                                    |               |              |            |          |                                                                                                    |                     |
|-----------------------------------------------|----------|-----------|---------------------|-----------------|----------------------------------------|----------------------------------------------------------------------------------------------------|---------------|--------------|------------|----------|----------------------------------------------------------------------------------------------------|---------------------|
|                                               |          |           |                     |                 |                                        |                                                                                                    |               |              |            |          |                                                                                                    | 👘 🖬 🔺               |
| (วิทยาสัสมริศารธุรกิจและการก่องเกี่ยวกรุงเทพ) |          |           |                     |                 |                                        |                                                                                                    |               |              |            | 1        | 🗘 🤤                                                                                                    | 🕢 แหลาวกรณีฐ ผู้ว   |
| าพระบบออสกามสึกมา                             |          |           |                     |                 |                                        |                                                                                                    |               | Guest Online | Charlert ( | Trime 🙆  | Office Online                                                                                                    | ell europe on 🙉 min |
| เขสามชิสมูล                                   |          |           |                     |                 |                                        |                                                                                                    |               |              |            |          |                                                                                                    |                     |
| lagaamufinut ILAOV                            | งราย     | เชื่อผู้ไ | ใช้งานระบบ          | (1 รายกา        | 5)                                     |                                                                                                    |               |              |            |          |                                                                                                    |                     |
| ทยาร์ชาที่จัดการเรียนการสอน การเพิ่มช้        | มรูปของม | saudu     | หรืบสถานศึกษา ให้ลง | ຈາະເດືອບໃນເວດ້າ | ก็อาอิแม้าระบบสำหรับอานกวิกาศิสภามศึกษ | าเข้าระบบ                                                                                                    |               |              |            |          |                                                                                                    |                     |
| สาย                                           | Su       | ju l      | бо                  | เกมสกุล         | drancio                                | ອັເມລ໌                                                                                                    | เมอร์โกรศัพท์ | Line Token   | CVM Data   | สถานะ    | เลือกการดำเบินงาม                                                                                                    |                     |
| իստողույներս                                  | T        | •         | นางสาวกรณ์ฐ         | ųb              | ห้อหน้างานชาชื่อศึกษาระบบกนิภาพี       | huwaiwanna2524@gmail.com                                                                                                    | 0628395454    | y .          | 0          |          | Cridanchalturns                                                                                                    |                     |
| ะบบสิดงาม เปลดีม                              |          |           |                     |                 |                                        |                                                                                                    |               |              |            |          |                                                                                                    |                     |
| สะเมษิกอาซีพ (สถางส์)                         | รายชื่อ  | ເຈົ້າກນ້  | ม่าที่ใช้งาน (3 ราย | unns)           |                                        |                                                                                                    |               |              |            |          |                                                                                                    |                     |
| เรียบรุงข้อมูลจาก ศร.ชว.ออนไลย์               | a        | at th     |                     | CRUMA .         | dunale                                 | Sect                                                                                                    | walloatud     | Line Teleps  | OMPete     | anne     | Anores du Gunu                                                                                                    | _                   |
| สมุลประวัติการใช้งาน (Log)                    | 1        | 0 00      | naminaet            | manes.          | เส้าผลังที่สามสารีเสียมกระเบตรียามี    | dishchatabohat ar th                                                                                                    | 06/4550054    | V V          | C VM LOCA  | ent i de | International Contract of Contract of Cont |                     |
| เลกจากระบบ                                    |          |           |                     | Color Inc.      |                                        | and an address of the second second s |               |              |            |          | chearmanns                                                                                                    |                     |
| 1                                             | ÷        | - un      | handasiyiryi        | LØQ:            | เอาคนากฉานขายวงค่าขารขบบกวกาด          | a_ss_tras4@notifiait.com                                                                                                    | 06130013357   | Ŷ            | -          | 0        | 2 Borchillums                                                                                                    |                     |
| 3                                             | 3        | - 80      | เทคา                | Chilerini C     | เล้าหม้าที่งานอาชีวศึกษาระบบกวิสาคั    | thenapa: kokkaevi@gmail.com                                                                                                    | 0927826643    | Y            | -          | 0        | Chillonchillums                                                                                                    | -                   |
|                                               |          | -123      |                     |                 |                                        | าระการเราชีวิธีการเป็นการเกม                                                                                                    |               |              |            | -        | Fisherio Montilla                                                                                                    |                     |

เลือกเมนู <mark>เลือกดำเนินการ</mark> และสามารถเลือก <mark>รายละเอียด</mark> หรือ <mark>ลบ</mark> ข้อมูลได้

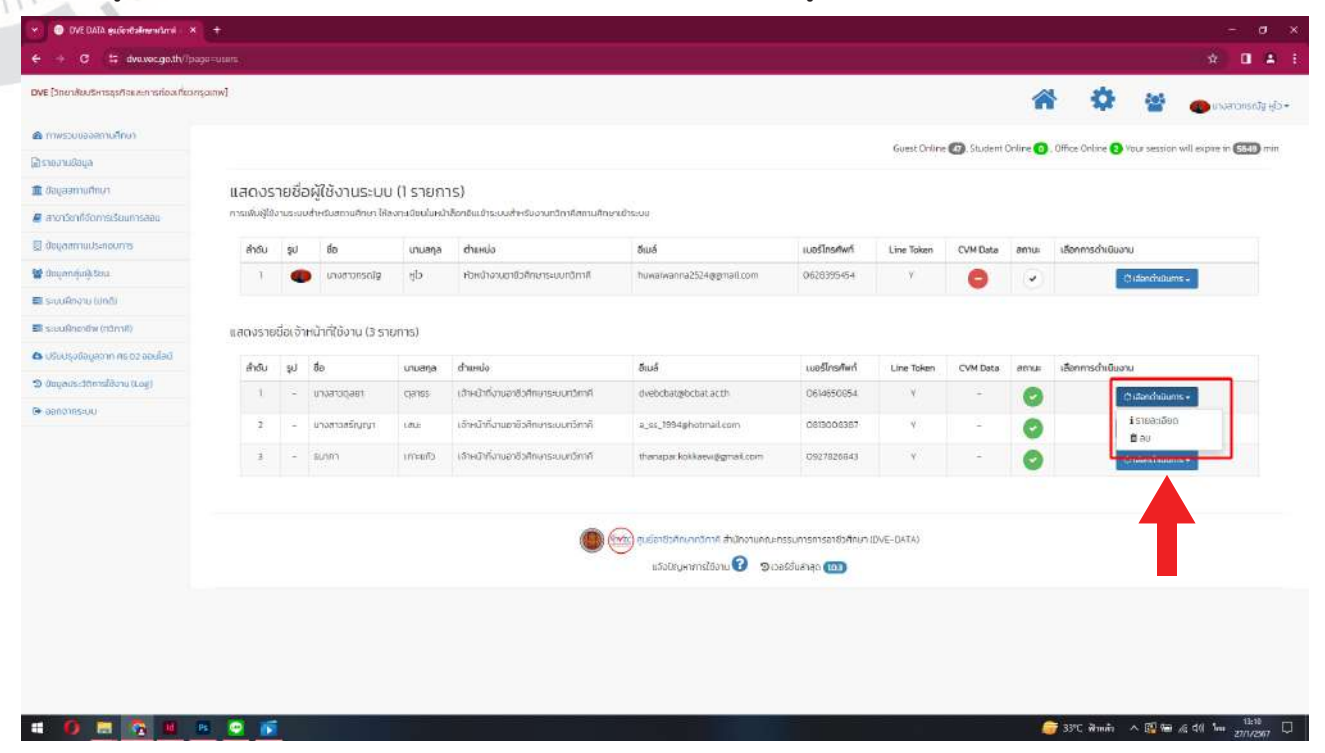

ระบบจะแสดงข้อมูลผู้ใช้งานระบบ

| <ol> <li>เลขประจำตัวประ</li> </ol> | ะชาชน                                     |                            |
|------------------------------------|-------------------------------------------|----------------------------|
| อก<br>หมายเลขโทรศัพ                | ที่<br>ที่                                |                            |
| อีเมล์<br>Line Token               |                                           |                            |
| วันที่เริ่มทำงาน                   | 2023-11-18 08:54:06                       |                            |
| ประเภทผูเช <sub>ี</sub> : เจา      | เหนาทงานอาชิวศึกษาระบบทวิภาคิ             |                            |
| สถานะ : 📀                          |                                           |                            |
| đ                                  | <b>ว</b> รีเซตรหัสใช้งานเป็นรหัสสถานศึกษา | 🕽 ส่ง Line รีเซตรหัสใช้งาน |
|                                    | 191 - H                                   |                            |
|                                    |                                           |                            |
|                                    |                                           |                            |
|                                    |                                           |                            |
|                                    |                                           |                            |
|                                    |                                           |                            |
|                                    |                                           |                            |
|                                    | 11.                                       |                            |

-

201

ศูนย์อาชีวศึกษาทวิกาคี สำนักงานคณะกรรมการการอาชีวศึกษา

# ดำเนินงานโดย

# ศูนย์อาชีวศึกษาทวิภาคี

hlt.

ศูนย์อาชีวศึกษาทวิภาคี

~

0

tÌ

गुरु

1

00

ชั้น 1 อาคารสำนักงานคณะกรรมการการอาชีวศึกษา กระทรวงศึกษาธิการ เขตตุสิต กรุงเทพ 10300 โทรศัพท์ 02 026 5555 ต่อ 2200, 02 281 5555 ต่อ 1843 - 1844 E-MAIL : DVEC.VEC2564@GMAIL.COM